## NETGEAR ReadyNAS ユーザ・ガイド

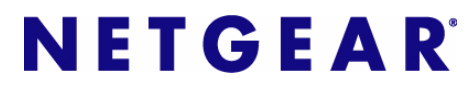

NETGEAR, Inc. 4500 Great America Parkway Santa Clara, CA 95054 USA

202-10344-01 v1.0 2007 年 12 月

#### テクニカル・サポート

NETGEAR 製品のインストール、設定、または仕様に関するご質問や問題については、お買い求めになった 販売店へご相談ください。もしくは、下記の NETGEAR カスタマ・サポートまでご連絡ください。

本製品の無償保証期間は5年間です。保証は、センドバックでの対応となります。無償保証を受けるために はユーザ登録が必要です。 ユーザ登録をするには、http://www.netgear.jpにアクセスしてください。

NETGEAR カスタマ・サポート 電話:0120-921-080 受付時間:平日 9:00 - 20:00、土日祝 10:00 - 18:00 (年中無休) E-mail: support@netgear.jp

#### ご注意

NETGEAR は、内部デザインの改良、操作性または信頼性の向上のため、本書に記載されている製品を予告なく変更する場合があります。

NETGEAR は、本書に記載されている製品・回路設計を使用または応用することにより発生した損害に関して、一切の責任を負いかねますのでご了承ください。

© 2007 NETGEAR, Inc.

NETGEAR、NETGEAR ロゴ、Gear Guy、Connect with innovation、Auto Uplink、SmartWizard は、米国および その他の国における NETGEAR, Inc. の商標または登録商標です。 Microsoft および Windows は、米国およびその他の国における Microsoft Corporation の登録商標です。 その他のブランド名および製品名は、それぞれの所有者の商標または登録商標です。 記載内容は、予告なしに変更することがあります。

禁無断転載

2007年12月

#### 情報処理装置等電波障害自主規制協議会(VCCI)の規制について

この装置は、クラスB情報技術装置(住宅地域、またはその隣接地域において使用されるべき情報装置)で、 住宅地域での電波障害防止を目的とした情報処理装置等電波障害自主規制協議会(VCCI)の基準に適合して います。しかし、この装置をラジオやテレビ受信機に近づけて使用すると、受信障害の原因となることがあ ります。取扱説明書に従って正しい取り扱いをしてください。

ii

#### 製品および刊行物の詳細

モデル番号:発行日:2007年12月製品ファミリー:ネットワーク・ストレージ製品名:ReadyNASネットワークストレージ家庭用またはビジネス用製品:ビジネス用言語:日本語発行パート番号:202-10344-01発行バージョン番号:1.0

#### v1.0, 2007 年 12 月

## NETGEAR ReadyNAS ユーザ・ガイド

| 本マニュアルについて                     |
|--------------------------------|
| 凡例、形式、対象x                      |
| 本マニュアルの使い方xi                   |
| 本マニュアルの印刷方法xi                  |
| 改訂履歴xii                        |
| 第1章                            |
| ReadyNAS の設定                   |
| イーサネット接続設定を指定する1-2             |
| グローバルネットワーク設定1-5               |
| WINS                           |
| DHCP1-7                        |
| セキュリティの設定1-8                   |
| 管理者(admin)パスワードの設定1-8          |
| セキュリティモード1-9                   |
| ユーザとグループアカウントの設定1-14           |
| 共有アクセスのサービス選択1-18              |
| 標準のファイル・プロトコル1-18              |
| ストリーム・サービス1-21                 |
| ディスカバリ・サービス1-22                |
| ボリュームの管理を理解する1-23              |
| Flex-RAID のボリューム管理1-24         |
| X-RAID のボリューム管理1-27            |
| X-RAID と Flex-RAID モード間の変更1-30 |
| スナップショット1-30                   |
| USB ストレージ1-34                  |
| 共有の管理1-36                      |
| 共有の追加1-37                      |
| 共有の管理1-38                      |
|                                |

| USB 共有              | 1-45 |
|---------------------|------|
| バックアップジョブの設定        | 1-46 |
| 新しいバックアップジョブの追加     | 1-47 |
| バックアップスケジュールを確認する   | 1-53 |
| バックアップボタンの設定        | 1-54 |
| バックアップログを確認する       | 1-54 |
| バックアップジョブを編集する      | 1-55 |
| プリンタの設定             | 1-55 |
| CIFS/SMB を通じたプリンタ共有 | 1-55 |
| IPP プリンタ            | 1-56 |
| 印刷キューの管理            | 1-56 |
| ReadyNAS システムの管理    | 1-57 |
| 時計                  | 1-57 |
| 警報                  | 1-58 |
| パフォーマンス             | 1-62 |
| 言語                  | 1-64 |
| ReadyNAS のアップデート    |      |
| 電源管理                | 1-68 |
| シャットダウン             | 1-70 |

## 第 2 章 お使いのオペレーティングシステムからの共有へのアクセス

| Windows                              | 2-1  |
|--------------------------------------|------|
| MAC OS X                             | 2-2  |
| AFP over Bonjour                     | 2-3  |
| AFP over AppleTalk                   | 2-4  |
| MAC OS 9                             | 2-6  |
| Linux/Unix                           | 2-7  |
| ウェブブラウザ                              | 2-8  |
| FTP/FTPS                             | 2-11 |
| Rsync                                | 2-12 |
| ネットワーク対応 DVD プレーヤーと UPnP AV メディアアダプタ | 2-13 |
|                                      |      |

# 第 3 章 メンテナンスと管理

| √ステムのステータスを見る3- | 1 |
|-----------------|---|
| 動作環境3-          | 1 |

| ログ                              | 3-3  |
|---------------------------------|------|
| 故障したディスクの交換                     | 3-4  |
| 交換用ディスクの発注                      | 3-4  |
| ReadyNAS NV+ 上の故障したディスクの交換      | 3-5  |
| ReadyNAS 1100 上の故障したディスクの交換     | 3-6  |
| ReadyNAS 600/X6 上の故障したディスクの交換   | 3-6  |
| ボリュームの再同期                       | 3-7  |
| システムのリセット(システムスイッチ)             | 3-7  |
| ReadyNAS 1100 と NV+ での RAID の構成 | 3-9  |
| ReadyNAS を USB ドライブにバックアップする    | 3-11 |
| ReadyNAS1100 バックアップ             | 3-11 |
| ReadyNAS NV+ バックアップ             | 3-12 |
| ReadyNAS 1100 からのシステムモジュールの取り外し | 3-12 |
| ユーザパスワードの変更                     | 3-13 |

#### 付録A

#### RAID のレベルについて

| RAID レベル 0       |     |
|------------------|-----|
| RAID レベル1        | A-1 |
| RAID レベル 5       |     |
| RAIDレベルX(X-RAID) |     |

#### 付録 B

#### 入力フィールドの書式

### 付録 C

### 用語の説明

インデックス

### 本マニュアルについて

NETGEAR, Inc. 社製 ReadyNAS ネットワークストレージシステムをお買い上げ頂き、誠に有難うございます。もしまだお読みでなければ、製品に同梱のインストール・ガイドおよび ReadyNAS セットアップ・マニュアル(インストールCD)を先にお読み下さい。

*ReadyNAS セットアップ・マニュアル*は、FrontView のセットアップ・ウィザードを手順 を追って説明し、ReadyNAS をネットワーク上でご使用可能にする方法をご案内してい ます。本 *NETGEAR® ReadyNAS ユーザ・ガイド*は、セットアップウィザードに含まれない 詳細設定を含めた、すべてのオプションを詳細に説明します。本マニュアルの内容:

第1章、"ReadyNAS の設定"では、FrontView アドバンスコントロールモードに含まれる、すべてのメニューとタブを解説します。

第2章、"お使いのオペレーティングシステムからの共有へのアクセス"。もし、既にセットアップを完了し、ReadyNAS上の共有にアクセスする方法を知りたい場合は、この章をとばしてください。

第3章、"メンテナンスと管理":

- もし、ディスクが故障した際のディスクの交換手順を知りたい場合は、"故障したディ スクの交換"を参照してください。
- セットアップ中に解決不可能な問題が生じた場合は、再インストールして、工場出荷時の設定に戻すのが有効な場合があります。"システムのリセット(システムスイッチ)"で、初期状態に戻す手順を説明します。
- "ユーザパスワードの変更"で、管理者(admin)以外のユーザが、FrontView にアク セスしてパスワードを変更する方法を説明します。

付録 A、"RAID のレベルについて"では、ReadyNAS がサポートする RAID レベルについて説明します。

付録 B、"入力フィールドの書式"では、FrontView でのホスト名、ワークグループ、パ スワード等の入力フィールドに指定する書式について解説します。

付録 C、"用語の説明"では、では、本ユーザ・ガイドで使用している技術用語のうち、 いくつかを定義しています。

### 凡例、形式、対象

本マニュアルの凡例、形式、対象について以下で説明します:

• **字体の凡例。**本マニュアルでは、次の凡例に従って字体を使用しています:

| 斜体 | 強調、書籍、CD、ファイルおよびサーバ名、拡張子 |
|----|--------------------------|
| 太字 | ユーザ入力、IP アドレス、GUI 画面テキスト |
| 固定 | コマンドプロンプト、CLI テキスト、コード   |
| 斜体 | URL リンク                  |

形式。本マニュアルでは、特殊なメッセージを強調するため次の形式を使用します:

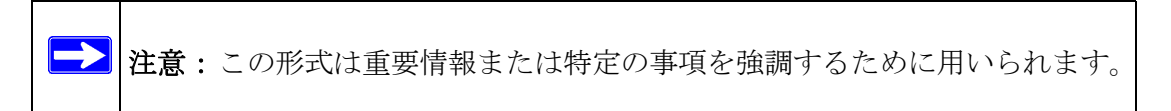

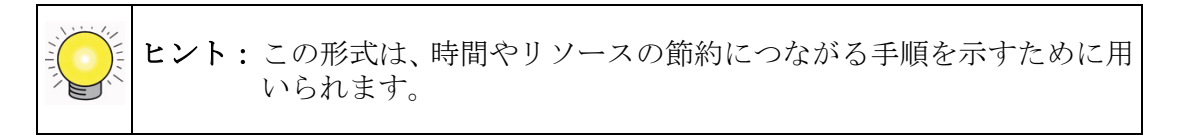

**警告**: このタイプの注意を無視すると、装置の故障や破損を引き起こす場合が あります。

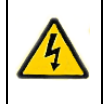

**危険**:これは安全上の警告です。この注意に従わなかった場合、ケガや死亡 事故につながる場合があります。

対象。本マニュアルは、次の仕様に基づき、ReadyNASを対象としています:

| 製品バージョン  | 1.0         |
|----------|-------------|
| マニュアル発行日 | 2007 年 12 月 |

### 本マニュアルの使い方

本マニュアルの HTML バージョンには次が含まれています:

- と のボタンを使い、マニュアルを1ページずつ前後にブラウズすることができます。
- ボタンで目次を表示でき、 ボタンで索引を表示することができます。目次または索引の中のリンクをダブルクリックすると、マニュアル中のそのトピックに関する説明を直接開くことができます。
- ボタンを使い、この製品モデルに関する完全な NETGEAR, Inc. オンライン知識 ベースにアクセスすることができます。
- 完全なマニュアルの PDF 版と個別の章へのリンクも含まれています。

### 本マニュアルの印刷方法

次のいずれかのオプションを選択し、必要に応じて本マニュアルを印刷することができ ます。

- HTMLからのページの印刷。本マニュアルのHTML版の各ページが1つの主要トピックに割り当てられています。ブラウザのメニューからファイル>印刷を選択し、ページの内容を印刷します。
- PDF からの印刷。PDF ファイルを開いて印刷するには、お使いのコンピュータに無料の Adobe Acrobat Reader がインストールされている必要があります。Acrobat Reader は次の Adobe ウェブサイトで入手できます: http://www.adobe.com。
  - PDF の章の印刷ページ左上にあるこの章の PDF リンクを使います。
    - 印刷したい章のいずれかのページの左上にあるこの章の PDF リンクをクリックします。見ていた章の PDF 版がブラウザウィンドウに開きます。
    - ブラウザウィンドウ左上角の印刷アイコンをクリックします。
  - 完全なマニュアルの PDF 版の印刷ページ左上にある完全な PDF マニュアルリン クを使います。
    - 本マニュアルのいずれかのページの左上にある完全な PDF マニュアルリンク をクリックします。完全なマニュアルの PDF 版がブラウザウィンドウに開き ます。

• ブラウザウィンドウ左上角の印刷アイコンをクリックします。

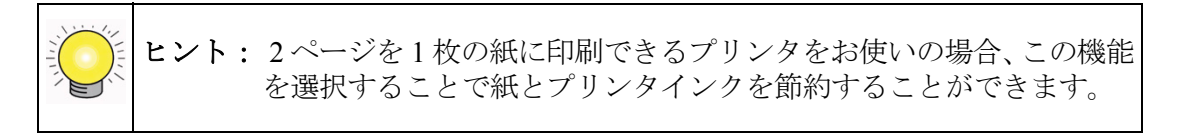

### 改訂履歴

| パート番号        | バージョン<br>番号 | 日付          | 説明 |
|--------------|-------------|-------------|----|
| 202-10344-01 | 1.0         | 2007 年 12 月 | 初版 |

## 第1章 ReadyNAS の設定

FrontViewアドバンスコントロールモードは、セットアップウィザードでの全設定と、ウィ ザードに含まれていない、より詳細なオプションがあります。この章では、基本的ネッ トワーク設定と、その他オプションのより詳細な機能について説明します。

| ホーム                                               |                                                                                                    |
|---------------------------------------------------|----------------------------------------------------------------------------------------------------|
| > ネットワーク<br>> セキュリティ<br>> サービス<br>> ポリューム<br>> 共有 | <b>アドバンスコントロールモード</b> は、セットアップウィザードに含まれていない、しくつかの設定を変更することができます。設定をあか<br>しくしてしまいシステムの動作に重大な影響を与える場合があるので、十分注意して、設定を変更してください。もし、はいめて、NAS<br>の設定を行う場合は、 <b>セットアップウィザード</b> を使って設定を行うことを推奨します。画面下方のボタンを用いて、セットアップウィザ<br>ードとアドバンスモードの切り替えがいつでもできます。                                                                                                    |
| > パックアップ<br>> プリンター<br>> システム<br>> ステータス          | 木スト名:       Celtic         モデル:       InfrantReadyNAS NV+ [X-RAID]         シリアルナンバー:       000da20154ba         ファームウェア:       RAIDiator 4.00b9-p1-T1 [1.00a037]         メモリ:       256 MB [2.5-3-3-7]         MACアドレス:       00:0D:A2:01:54:BA         IPアドレス:       192.168.1.11         ゲートウェイ:       192.168.1.1         DNSサーバ:       192.168.1.1         ポリューム C:       オンライン, X-RAID (拙張可能なRAID), 4 ディスク, 0% of 1363 GB 使用中 |
| アドバンス                                             | ウィザード 適用                                                                                                    |
| 2007/12/06 (木) 23                                 | i6:41 ポリューム ● ディスク: ●●●● ファン: ● 温度: ● UPS: ●                                                                                                    |

図 1-1

初めてこのモードに入ると、左端にメニューバーが表示され、希望の画面に直接飛ぶことができます。

メニューボタンをクリックしてそれぞれのメニューページを見てみると、ボタンのレイアウトが統一されていることに気づくと思います。右上には、コマンドバーが配置され、

ホーム画面に戻ったり、ページを最新の情報に更新したり、ヘルプが用意されている場 合はそれを表示したり、セッションからログアウトすることもできます。ログアウトボ タンは、単に、セキュリティのためにブラウザを閉じることを促します。

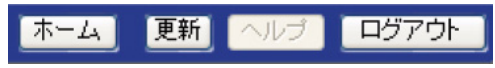

#### 図 1-2

また、ウィザードモードとアドバンスモードを切り替えるボタンもメニューバーの下端 に用意されています。画面の一番下には、左側の日付ボタンを含むステータスバーがあ ります。日付ボタンをクリックすると、時計のページにリンクされます。右側の各ステー タスランプは、システムの状態を示します。

| <b>アドバンス</b> ウィザード      |         |             |          |       |        | 通用     |
|-------------------------|---------|-------------|----------|-------|--------|--------|
| 2007/12/04 (火) 04:06:41 | ボリューム 🔘 | ディスク: ●●●●● | ファン: ●●● | 電源: 🔍 | 温度: ●● | UPS: O |

#### 図 1-3

マウスポインターをステータスランプの上に移動させると、デバイス情報が表示されま す。ステータスランプをクリックすると、より詳細な状態が表示されます。ステータス ランプの上には**適用**ボタンがあります。現在の画面の設定を保存するのに使います。

メインメニューからネットワークを選択すると、ネットワーク設定にアクセスできます。 ネットワークメニューから、インターフェースやグローバル設定、WINS および DHCP などの基本ネットワーク設定画面を開くことができます。

### イーサネット接続設定を指定する

ネットワーク>インターフェースを選択し、イーサネットタブを選択してネットワーク インターフェース別に標準設定、VLAN 設定、パフォーマンス設定を行います。

標準設定のセクションでは、ReadyNASのIPアドレス、ネットマスク、速度と全二重/半 二重、MTUを設定できます。DHCPサーバを使用しているネットワークでは、DHCPサー バからの情報を使用するを選択することで、これらの情報は自動的に設定されます。

| ▼ ネットワーク |                                  |                                                                    |
|----------|----------------------------------|--------------------------------------------------------------------|
| インターフェース | ~                                |                                                                    |
| グローバル設定  | ( )                              |                                                                    |
| WINS     | 標準的な設定                           |                                                                    |
| DHCP     | このNASデバイスの、ホスト                   | 名とIPアドレスを入力してください。もし、ネットワーク上にあるDHCPサーバを用いてこれらの設                    |
| > セキュリティ | 定を目動で行うには、「DHC<br>スクおよびゲートウェイアドL | Pサーハからの情報を使用する」を選択してくたきい。手動で設定するには、IPアトレスとネットマー                    |
| > サービス   |                                  |                                                                    |
| > ボリューム  | MAC7FUZ:                         | 00:0D:A2:10:07:D8                                                  |
| > 共有     | ステータス:                           | <ul> <li>オンライン / 1000 Mbit / 全二重</li> <li>エラーカウンターのリセット</li> </ul> |
| > バックアッコ |                                  |                                                                    |
| > プリンター  | IPアドレスの設定:                       | DHCPサーバからの情報を使用する 🗸 🧧 すぐ更新する                                       |
| > システム   | IPアドレス:                          | 192.168.0.135                                                      |
| > ステータス  | ネットマスク:                          | 255.255.255.0                                                      |
|          |                                  |                                                                    |
|          | スピード/Duplex モード:                 | オート・ネゴシエーション 💌                                                     |
|          | MTU:                             | 1500                                                               |
|          |                                  |                                                                    |

図 1-4

- IP 割り当て DHCP サーバからの情報を使用するまたは次の情報を使用する、のいず れかを選択します。
  - IPアドレスの割り当てにDHCPサーバからの情報を使用するを使う場合、NETGEAR はDHCPサーバ/ルーター上のリース時間を1日分以上の値に設定することをお勧めします。設定しない場合、ReadyNASのIPアドレスがReadyNASの電源を数分遮断しただけで変更になる恐れがあります。ほとんどのDHCPサーバは、各MACアドレスに専用の固定IPアドレスを割り当てることができます。このオプションを使用すると、DCHPからIPアドレスを取得してもReadyNASにいつも同じアドレスが割り当てられます。
  - 次の情報を使用するを選択して固定 IP アドレスを割り当てる場合には、IP アドレスが変更されるので、ReadyNAS との接続が切断されることに注意してください。この場合には、RAIDarの再探索ボタンをクリックして、新しい IP アドレスが割り当てられたデバイスを見つけ出し、再接続してください。
- 速度と全二重/半二重の指定 ReadyNAS を管理機能つきのネットワークスイッチに接続 する場合は、ネットワークの通信速度などを指定したほうがよい場合があります。 NETGEAR は、通常オート・ネゴシエーションでご使用になることを推奨いたします。

| スピード/Duplex モード: | オート・ネゴシエーション 🔽                         |
|------------------|----------------------------------------|
| MTU:             | オート・ネゴシエーション<br>100Mb 全二重<br>100Mb 半二番 |

MTUの指定ご使用になられる環境によっては、MTU値を変更することでパフォーマンスが向上することがあります。NETGEARは通常デフォルトのままでご使用になることを推奨いたします。

| スピード/Duplex モード: | オート・ネゴシエーション 💌 |  |  |
|------------------|----------------|--|--|
| MTU:             | 1500           |  |  |

#### 図 1-6

VLAN 設定(バーチャル LAN)では、異なる LAN を同一の仮想的な LAN として扱ったり、逆にひとつの LAN 上に複数の仮想的な LAN を構築する技術です。

| VLANの設定                                                                                                 |                                                                                                    |
|----------------------------------------------------------------------------------------------------|----------------------------------------------------------------------------------------------------|
| VLAN(仮想ローカル・エリア・ネットワーク<br>のNASをVLANに接続するには、「VLAN<br>れているかよく分らない場合は、こ <b>のオブ</b><br>NASをサービスに出す必要がある場合がで | )は、物理的なLANをまたいで、仮想的なLANを構成することができる技術です。こ<br>性使用する」を有効にして、VLANタダを設定します。クライアントがVLANに接続さ<br>ションを有効にしないでください。NASIこアクセスできなくなり、復元のために<br>あります。 |
| <ul> <li>VLANを使用する</li> </ul>                                                                           | VLAN95:                                                                                                    |

#### 図 1-7

もし、ReadyNAS を VLAN に接続したい場合は、VLAN を使用するオプションをチェックして、VLAN タグを指定してください。実際に VLAN を有効にするには、ReadyNAS をリブートする必要があります。

警告: クライアントが VLAN をサポートしていることを確認してからこのオプションを有効にしてください。クライアントが VLAN をサポートしていないか、VLAN タグが異なる場合には、ReadyNAS に接続できなくなり、ファームウェアの再インストールが必要になります。

パフォーマンス設定タブでは、ジャンボ・フレームを有効にするオプションによって、ビデオ再生の複数のストリームなど、大きなデータ転送のために ReadyNAS を最適化する ことができます。NIC またはギガビットスイッチがジャンボ・フレームをサポートして いる場合、このオプションを選択してください。

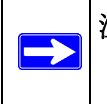

注意:ReadyNASは、7,936 バイトのフレームサイズをサポートしているので、最 適なパフォーマンスを得るためには、このフレームサイズをサポートして いるスイッチ(Hub)も使用しなくてはなりません。

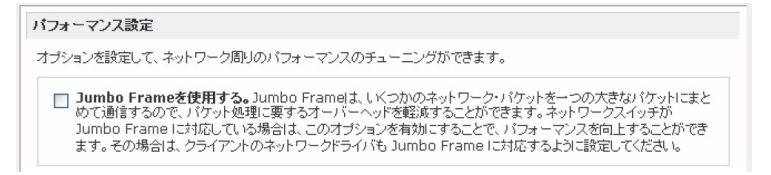

#### 図 1-8

ReadyNAS に複数のイーサネットインターフェースがある場合は、各インターフェースにつき設定タブが表示されます。

### グローバルネットワーク設定

| 🗸 ネットワーク           |                                                                                  |
|--------------------|----------------------------------------------------------------------------------|
| インターフェース           |                                                                                  |
| グローバル設定            | ቱ <mark>አ</mark> ዞ <mark>ዳ</mark>                                                |
| DHCP               | ホスト名はCIFSまたはSMBサービスで、このNASをアクセスする場合にIPアドレスの代わりに使用できます。また、メールに<br>よる通知などにも使用されます。 |
| > セキュリティ<br>> サービス | ホスト名: nas-10-07-D8                                                               |
| > ボリューム            |                                                                                  |
| > 共有               | デフォルト・ゲートウェイ                                                                     |
| > パックアップ           | デューレンダートウェイ・アドレフは、地会にたせづた。レダレマクセッフオを根金に使用するゲートウェイ(ルークがど)の10アド                    |
| > プリンター            | テンオルドウードウェイ・アドレスは、指定したりフィッドアドにアクセスする場合に使用するクードウェイ(ルージはと)のパアアドレスです。               |
| > システム             |                                                                                  |
| > ステータス            | テンオルトワート 192.166.0.1                                                             |
|                    | DNS詩定                                                                            |
|                    | DNS(Fメインネームサービス)は、ホスト名をIPアドレスに変換する手段を提供します。DNSサーバのIPアドレスを指定してください。               |
|                    | DN5サーバ1: 61.122.112.97 DN5サーバ2: 61.122.112.1                                     |
|                    | DNSサーバ 3:                                                                        |
|                    | DNSドメイン名:                                                                        |

#### 図 1-9

#### ホスト名

ここで指定されるホスト名は、ご利用のネットワーク上で ReadyNAS を表示するために 用いられます。Windows または MAC OS X から SMB を用いて ReadyNAS にアクセスす る際、IP アドレスの場所でこのホスト名を使い、ReadyNAS を呼び出すことができます。 RAIDar スキャンリストでもこの名前が表示されます。

デフォルトのホスト名は、nas-後に、MACアドレスの下位3オクテットをつなげたものです。

#### デフォルト・ゲートウェイ

「デフォルト・ゲートウェイ」では、宛先がサブネット外の場合にご利用のネットワークトラフィックが送られるシステムのIPアドレスを指定します。ほとんどのホームおよび小規模オフィスにおいて、これはケーブルモデムまたはご利用のDSLサービスに接続されているルーターのIPアドレスです。

もし、「イーサネット」タブまたは「ワイヤレス」タブの IP アドレスの割り当てで、DHCP オプションを選択した場合、デフォルト・ゲートウェイの設定は DHCP サーバから自動 的に取得されます。もし、固定アドレスを選択した場合には、手動でデフォルト・ゲー トウェイ・サーバの IP アドレスを指定します。

#### DNS 設定

「DNS」タブでは、ホスト名の解決に用いる DNS サーバアドレスを 3 つまで指定するこ とができます。DNS サービスは、ホスト名を IP アドレスに変換するのに用いられます。 もし、「イーサネット」タブまたは「ワイヤレス」タブの IP アドレスの割り当てで、DHCP オプションを選択した場合、DNS の設定は DHCP サーバから自動的に取得されます。も し、固定アドレスを選択した場合には、手動で DNS サーバと DNS ドメイン名を指定し ます。

### WINS

WINS タブでは、WINS (Windows Internet Naming Service) サーバの IP アドレスを指定します。WINS サーバを使用することによって、ReadyNAS システムが同一のサブネット外からもブラウズできるようになります。

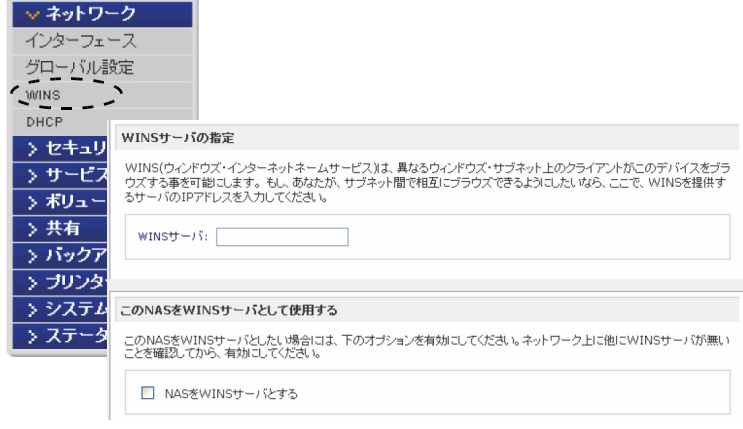

既存の WINS サーバがない場合、ReadyNAS を WINS サーバに指定することができます。 WINS サーバにするチェックボックスを選択し、WINS サーバとしての ReadyNAS IP ア ドレスを指定してお使いの Windows コンピュータを設定します。これは複数のサブネッ ト上で(例: VPN 上など)ホスト名を使いブラウズしたいときに役立ちます。

### DHCP

DHCP タブで設定を行うことで、この ReadyNAS を DHCP (動的ホスト設定プロトコル) サーバとして動作するように設定できます。DHCP サービスを用いることによって、ネッ トワーク上の IP アドレスの管理が容易になります。

| ▼ ネットワーク            |                                                                   |
|---------------------|-------------------------------------------------------------------|
| インダーフェース<br>グローバル設定 |                                                                   |
| WINS                |                                                                   |
| DHCP<br>> セキュリティ    |                                                                   |
| > サービス              |                                                                   |
| > ボリューム             | DHCP(動的ホストコンフィグレーションプロトコル)は、ネットワーク上の個々のコンピュータやNASデバイスのIPアド        |
| > 共有                | レスを目動的に書い当てる方法を提供します。また、そのほかの推報も目動的に書い当てられ、ネットワージ管理の<br>負荷を軽減します。 |
| > バックアップ            | ☑ DHCP サービスを開始する                                                  |
| > ブリンター             |                                                                   |
| > システム              | IPアドレスの下限:                                                        |
| > ステータス             | IPアドレスの上限:                                                        |
|                     | リース時間(分): 15                                                      |
|                     |                                                                   |

図 1-11

**DHCPサービスを開始する**のチェックボックスをクリックするとReadyNASをDHCPサーバとして動作させることができます。ReadyNAS を DHCP サーバとして使うのは、他のサーバがネットワーク上にない場合に便利です。

| 注意:このオプションは、ReadyNAS が DHCP によって IP アドレスが設定され |
|-----------------------------------------------|
| ていない場合のみ使用できます。もし、既に DHCP サーバがネットワー           |
| ク上にある場合は、ReadyNAS 上で DHCP サービスを開始すると、トラブ      |
| ルが生じます。ReadyNAS を DHCP サーバとして使用するには、IP アドレ    |
| スを固定に割り当てて、「イーサネット」タブと「DNS」タブに正確な情            |
| 報を指定することが重要です。                                |

### セキュリティの設定

「セキュリティ」タブでは、ReadyNASの管理者パスワードや管理者セキュリティ、パス ワードリカバリ機能を設定することができます。

### 管理者(admin)パスワードの設定

「管理者(admin)のパスワード」タブで、管理者(admin)パスワードを変更することができます。管理者ユーザは唯一FrontViewにアクセスできるユーザで、共有にアクセスするときこのユーザが管理者権限を持ちます。変更したパスワードは、安全な場所に保管するようにしてください。管理者パスワードを持つことで、ReadyNAS上の全データへのアクセスが可能となり、また消去することも可能になります。

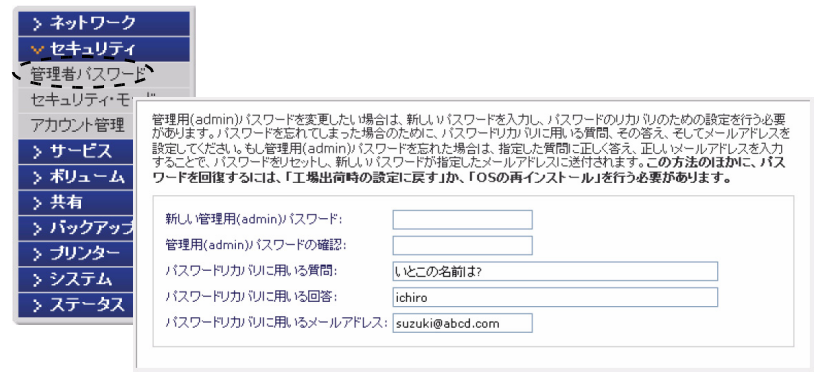

図 1-12

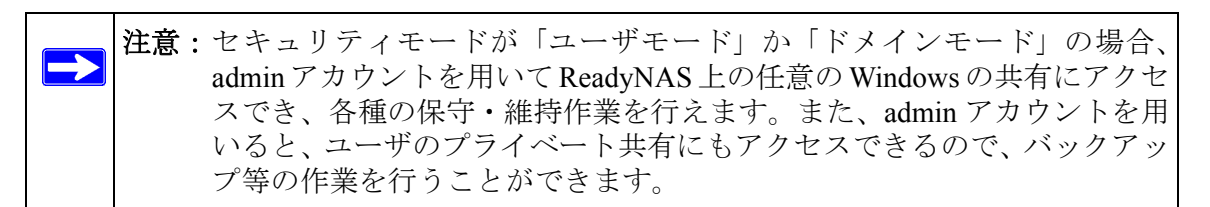

パスワードを失くした場合のために、パスワードのリカバリに用いる質問とその回答、そして新しいパスワードを通知するメールアドレスを指定します。パスワードを忘れてしまった場合、ウェブブラウザ上で https://<ReadyNAS ip\_address>/password\_recovery と入力してください。正しく質問に回答し、先に入力したメールアドレスを入力すると、パスワードはリセットされ、新しいパスワードがメールで通知されます。

| 新しいパスワードを通知するメールアドレスと質問に対する答<br>た値に一致すれば、パスワードはリセットされ、新しいパスワー | - えを入力してください。もし、答えが正しく、かつメールアドレスが指定し<br>-ドが指定されたメールアドレスに通知されます。<br> |
|---------------------------------------------------------------|---------------------------------------------------------------------|
| パスワードリカバリに用いるメールアドレス:                                         | suzuki@abcd.com                                                     |
| パスワードリカバリに用いる質問:                                              | いとこの名前は                                                             |
| パスワードリカバリに用いる回答:                                              | ichiro                                                              |
|                                                               | パスワードをリセットしメールする                                                    |
|                                                               |                                                                     |

#### 図 1-13

### セキュリティモード

ReadyNAS でのユーザの認証方式は、ご使用になられる環境に応じ、3 種類のセキュリティオプションから選択できます。最適なセキュリティモードを選択してください。

- 共有「共有」モードは、ご家庭や、小規模のオフィス環境に最適で、ユーザやグループのアカウントを設定することなく、信頼のおけるユーザ間でのファイルの共有を簡単に実現します。共有にパスワードをつけ、アクセスを制限することも可能です。
- ユーザ中規模のオフィスやワークグループに適しているセキュリティモードは、「ユーザ」モードです。このセキュリティモードを選択するとユーザやグループのアカウントを ReadyNAS 上に作成し、アカウント情報に基づいて共有のアクセスを制限することができます。例えば、会社の中で、特定のユーザまたはあるグループのメンバーにのみ、経理のデータにアクセスすることを許可することができます。このセキュリティモードを選択した場合、管理者は、ユーザとグループのアカウントをReadyNAS 上に作成し、管理する必要があります。自動的にプライベートな共有がReadyNAS 上に、各ユーザごとに作成されます。
- ・ドメイン「ドメイン」モードは、大規模な部門や会社などの環境で用いるのに適しています。Windows サーバ上のドメインコントローラやアクティブディレクトリ上でアカウントの集中管理を行います。ReadyNAS は、ドメインまたは ADS 認証サーバと信頼関係を構築することで、ユーザの認証をこれらのサーバ上で行うように設定することが可能です。この場合は、ReadyNAS 上にアカウントを作成する必要がなく、管理も行う必要がありません。アカウントの管理は、認証サーバ上で集中的に行われるので、複数の ReadyNAS をご使用になられる場合に、特に有効です。このセキュリティモードでも、各ユーザ用にプライベートな共有が ReadyNAS 上に自動的に作成されます。

 $\rightarrow$ 

**注意:**FrontView 管理システムはドメイン中のユーザ数に比例して動作が遅 くなります。NETGEAR は、ReadyNAS を 1000 以上のユーザを有する ドメイン環境で使用しないことを推奨します。

| > ネットワーク   |                                                                                                    |                                                                                                    |
|------------|----------------------------------------------------------------------------------------------------|----------------------------------------------------------------------------------------------------|
| ∨ セキュリティ   |                                                                                                    |                                                                                                    |
| 管理者バスワード   |                                                                                                    |                                                                                                    |
| セキュリティ・モード |                                                                                                    |                                                                                                    |
| アカウント管理    | ウィンドウズ・ネットワークで用いる、セキュリラ<br>す。                                                                                | ティモードを選択してください。その他のネットワークにも可能であれば適用されま                                                                                  |
| > サービス     |                                                                                                    |                                                                                                    |
| > ボリューム    | <ul> <li>共有モードこのモードは、家庭内だ<br/>各共有に対する全てのアクセスは、「</li> </ul>                                                   | 5小企業などに適しています。共有ごとにバスワードを指定することもできます。<br>司一のアクセス権限を持ちます。また、共有ごとにクォータを設定できます。                                            |
| 〉共有        |                                                                                                    |                                                                                                    |
| > バックアップ   | ワークグループ名 WORKGRO                                                                                             | DUP                                                                                                    |
| > プリンター    | 1                                                                                                    |                                                                                                    |
| > システム     | 1                                                                                                    |                                                                                                    |
| > ステータス    | <ul> <li>ゴブガウント毎にアクセスヨントロー)<br/>ルを選択してください。このオジュミ<br/>アカウントを作成する必要があります</li> <li>ワークグループ名 WORKGRC</li> </ul> | 80カイハス酸酸なシュンテレーランを開けない場合。このセキュリティレベ<br>を選択した場合、このNASICアクセスする為に、このNASデバイス上にユーザ<br>。                                      |
|            | <ul> <li>トロールを行い、認証用のドメインコー<br/>リティルベルを激祝してくたさい。この<br/>合には、選択しないでくたさい。</li> <li>ドメイン:</li> </ul>             | ントローラもレスはアクティナ・ディレクトリ・サービスを利用したい場合、このセキュ<br>いオジションを選択すると、ディスク・クォータは使用できません。よくわからない場<br>WORKGROUP                        |
|            | ADS Realm:                                                                                                   | このNASがアクティブ・ディレクトリ環境で動作する場合は、<br>ADSのRealm名(例えばmycompany.loca)を入力してください。<br>ADSを使用せずにNTドメインに参加したい場合は空白にしてください。          |
|            |                                                                                                    | デフォルトの「Comupters」以外のOU(組織単位)にReadyNASのマシンア<br>カウントを作るようにすることもできます。たとえば、<br>TropLevelOUSecondLevelOUReaduyNASOU」と指定できます。 |
|            | 新しいオブジェクトのOU:                                                                                                |                                                                                                    |
|            |                                                                                                    | また、ReadyNASが特定のOUにあるオブジェクトを用いてアカウントの認<br>証若行うようにしていすることもできます。たとえば、<br>「TopLevelOUSecondLevelOUReaduyNASOU」と指定できます。      |
|            | OU:                                                                                                    |                                                                                                    |
|            | ドメインコントローラのIPアドレス                                                                                            | :: ☑ 自動検出、またはIP指定:                                                                                                    |
|            |                                                                                                    |                                                                                                    |
|            | ドメイン管理者:                                                                                                    | Administrator                                                                                                    |
|            | ドメイン管理者:                                                                                                    | Administrator                                                                                                    |
|            | ドメイン管理者:<br>パスワード:                                                                                           | Administrator                                                                                                    |

#### 共有モード

「**共有**」モードは、最も設定が簡単なセキュリティモードで、ご家庭や小規模のオフィス 環境に適しています。共有アクセスをオプションの共有パスワードで制限したい場合、こ のオプションを選択します。各ユーザは一般ゲストユーザとして共有にアクセスし、他 のユーザと同じ読み出しや書き込みの権限を持ちます。このオプションは共有ごとの ディスククオータ設定をサポートします。

デフォルトのワークグループ名を変更したい場合は、ワークグループ名を設定します。 ワークグループ名には、以下の制限があります。

- 使用できる文字は、「a ~ z」(小文字の英字)、「A ~ Z」(大文字の英字)、「0 ~ 9」 (数字)、「\_」(下線)、「-」(マイナス記号)、「.」(ピリオド)です。また、全角文字は 使用できません。
- 最初の文字は、英字でなければなりません。
- 長さは 15 文字以下。

#### ユーザモード

このオプションは中規模オフィスやワークグループに最適です。共有へのアクセスを ユーザやグループのアカウントに基づきコントロールしたい場合、かつご利用のネット ワークが認証にドメインコントローラを使用しない場合、このオプションを選択します。 「ユーザモード」を選択した場合は、ReadyNASにアクセスする各ユーザにユーザアカウ ントを作成する必要があります。このオプションはユーザごと、またはグループごとの ディスククオータ設定をサポートします。

「ユーザ」モードでは、ワークグループを指定して、そして、ユーザアカウントとグルー プアカウントを作成する必要があります。各ユーザとグループごとに使用可能なディス ク容量(クォータ)を設定することができます。

このセキュリティモードでは、各ユーザにプライベートな共有フォルダが ReadyNAS に 自動的に作られます。プライベート共有は、プライベートなデータ(例えばユーザの PC 上のデータのバックアップなど)の保存などに使うことができます。プライベート共有 は、そのユーザと管理者のみアクセスすることができます。自動的にプライベート共有 を作るオプションは、「アカウント/初期値の設定」タブで管理でき、希望に応じて無効 にすることができます。

**注意**:プライベート共有は、CIFS (Windows) と AppleTalk プロトコルでのみ使 用できます。 ReadyNASReadyNAS をこのセキュリティモードで設定するには、次の情報が必要になります。

- ワークグループ名
- 作成したいグループ名(例えば、Marketing、Sales、Engineering など)
- 作成したいユーザ名(クォータを設定したいときはメールアドレスも必要です。)
- ユーザまたはグループごとにディスクの使用量を制限したい場合はその容量(クォータ)
- ワークグループ名の変更または設定:
- 1. ユーザラジオボタンを選択します。
- ユーザセクションのワークグループフィールドに使用したいワークグループ名を入 力します。ワークグループは、Windows ネットワークで既に使っているワークグルー プを指定することもできます。
- 3. 適用をクリックして変更を保存します。

#### ドメインモード

もし、セキュリティで「ドメインモード」を選択した場合、ReadyNAS 認証サーバとし て動作するドメインコントローラまたはアクティブディレクトリサーバ(ADS)と信頼 関係を構築する必要があります。以下の情報が必要になります。

- ドメイン名
- ドメイン管理者名
- ドメイン管理者のパスワード
- ADS を使用している場合:
  - ADSの領域名(通常は、ADSサーバのDNS名のドメイン部)
  - OU(組織単位)OUエントリーをコンマで隔てることで、ネストされたOUを指 定できます。OUの最低レベルを最初に指定する必要があります。

| ドメイン:             | WORKGROUP                                                                                                    |
|-------------------|----------------------------------------------------------------------------------------------------|
|                   | このNASがアクティブ・ディレクトリ環境で動作する場合は、<br>ADSのRealm名(例えばmycompany.local)を入力してください。<br>ADSを使用せずにNTドメインに参加したい場合は空白にしてくださ           |
| ADS Realm:        |                                                                                                    |
|                   | デフォルトの「Comupters」以外のOU(組織単位)にReadyNASのマ?<br>カウントを作るようにすることもできます。たとえば、<br>「TopLevelOU/SecondLevelOU/ReaduyNASOU」と指定できます。 |
| 新しいオブジェクトのOU:     |                                                                                                    |
|                   | また、ReadyNASが特定のOUにあるオブジェクトを用いてアカウン<br>証を行うようこしていすることもできます。たとえば、<br>「TopLevelOU/SecondLevelOU/ReaduyNASOU」と指定できます。       |
| OU:               |                                                                                                    |
| ドメインコントローラのIPアドレス | : 🔽 自動検出、またはIP指定:                                                                                                    |
| ドメイン管理者:          | Administrator                                                                                                    |
| バスワード:            |                                                                                                    |

#### 図 1-15

ReadyNAS に自動的にドメインコントローラを検出させるか、IP アドレスを指定することができます。自動検出に失敗したときは、ドメインコントローラの IP アドレスを指定してドメインに参加する必要があります。

もし、ドメインに多くのユーザがある場合は、信頼できるドメインのユーザ情報を表示 するのオプションを無効にしてください。有効にしたままの場合、FrontViewの管理機能 のパフォーマンスが低下する場合があります。

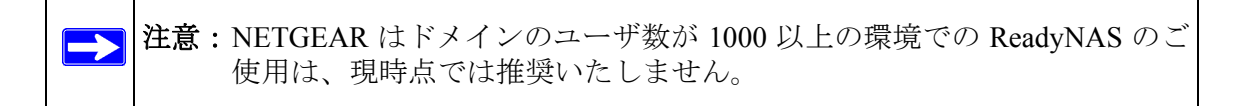

適用ボタンをクリックしてドメインに参加します。自動検出に成功すると ReadyNAS は ドメインに参加し、そのドメインのすべてのユーザとグループは ReadyNAS 上の共有に アクセスできます。

アカウントはドメインコントローラ上で管理されます。ReadyNASは、トラステッド・ド メインのユーザ情報を表示するのオプションが有効になっている場合に、ドメインコン トローラからアカウント情報を取得し、「アカウント」タブに表示します。必要に応じて、 ディスク容量(クォータ)をユーザとグループに割り当てることができます。メールア ドレスが指定されている場合、クォータ値に近づくと、自動的にユーザに通知がなされ ます。

### ユーザとグループアカウントの設定

**ユーザとグループアカウント**セキュリティモードでは、「アカウント」タブで ReadyNAS 上のユーザとグループの管理を行います。

#### グループの管理

新しいグループを追加するには:

- 1. 右上角のドロップダウンメニューからグループ管理を選択します。
- 2. まだ選択されていない場合、グループの追加タブを選択します。一度に5つまでのグ ループを同時に追加できます。1つのグループに全てのユーザを割り当てる場合には、 新たにグループを作る必要はなく、デフォルトの users グループを使えます。

3. 適用をクリックして設定を保存します。

ー人のユーザが複数のグループに属することもできます。ユーザアカウントを作成した 後、そのユーザのセカンダリー・グループを指定することもできます。これにより共有 アクセスのより詳細な設定ができます。例えば、「Marketing」グループのユーザ Joe を同 時に「Sales」グループにも所属させると、Joe は「Marketing」グループと「Sales」グルー プのみにアクセスが制限される共有にアクセスできます。

新たにグループを作成するときには、そのグループに割り当てるディスク容量(クォー タ)を指定できます。クォータを0にすると、そのグループは無制限にディスクを使用 できます。また、グループ ID (GID)を指定することもできます。GID を NFS クライア ントに合わせる必要がある場合を除き、GID を指定せず空白のままにしておけば、自動 的にシステムが値を割り当てます。

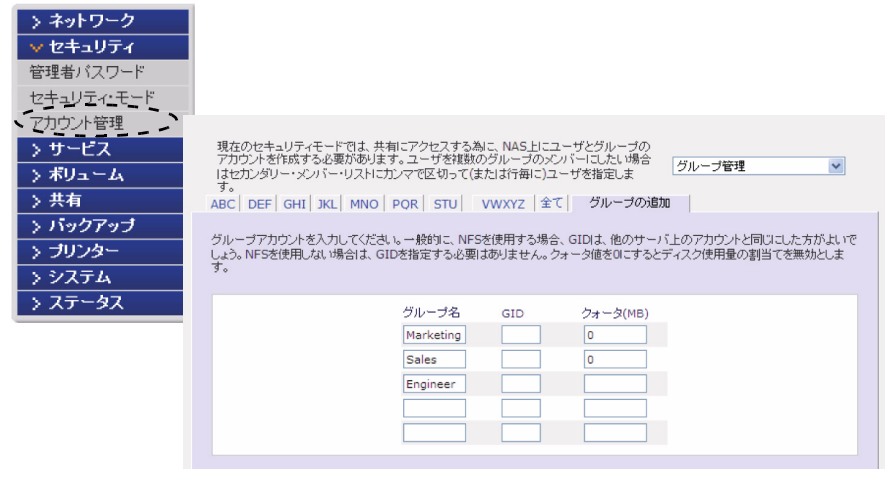

グループを追加した後で、アルファベット別の索引タブをクリックするか、**全て**タブを クリックすることで、グループの一覧を見たり、変更や削除することも可能です。

| 現在のセキュリテ<br>アカウントを作成す<br>はセカンダリー・メ<br>す。<br>ABC   DEF   GHI | ィモードでは、:<br>する必要があり<br>ンバー・リストI<br>   JKL  MNC | 共有にアクセスする<br>ます。ユーザを複数<br>こカンマで区切って(<br>)   POR   STU | 為に、NAS上にこ<br>のグループのメ<br>または行毎に)コ<br>VWXYZ  全 | 2ーザとグルーブの<br>ンパーにしたい場合<br>Lーザを指定しま<br>て   グルーブの追加 | グループ管理<br>10 |     |
|-------------------------------------------------------------|------------------------------------------------|-------------------------------------------------------|----------------------------------------------|---------------------------------------------------|--------------|-----|
| 名前                                                          | GID                                            | ディスク使用量                                               | クォータ(MB)                                     | セカンダリー・グルー                                        | ラのメンバー       | 置明論 |
| Engineer                                                    | 101                                            | 0 MB                                                  | 0                                            |                                                   |              |     |
| Marketing                                                   | 102                                            | 0 MB                                                  | 0                                            |                                                   | < >          |     |
| Sales                                                       | 103                                            | 0 MB                                                  | 0                                            |                                                   |              |     |
| users                                                       | 100                                            | 0 MB                                                  | 0                                            |                                                   | < >          |     |

#### 図 1-17

一括して、グループを大量に追加したい場合は、プルダウンメニューから**グループリス** トのインポートを選択して、インポートする CSV ファイルを指定してください。

| CSV(Comma Separated Value)ファイルによって、グループを一括登録することが<br>できます。ヘルプをクリックすると、フォーマットの説明と例が表示されます。 | グループリストのインポート | ~ |
|-------------------------------------------------------------------------------------------|---------------|---|
| (菱照)                                                                                      |               |   |
|                                                                                           |               |   |

#### 図 1-18

グループのアカウントの情報を含んだ、CSV (Comma Separated Value カンマで区切られた値) ファイルを指定してグループを一括登録できます。ファイルのフォーマットは:

```
name1,gid1,quota1,member11:member12:member13
name2,gid2,quota2,member21:member22:member23
name3,gid3,quota3,member31:member32:member33
```

•

フォーマットの詳細は:

- コンマの周りの空白は無視されます。
- 「name」フィールドは省略できません。
- 「quota」が省略された場合はデフォルト値が設定されます。
- 「GID」が省略された場合は、自動的に割り当てられます。
- フィールドを空にするとアカウントのデフォルト値が設定されます。
- グループメンバーは省略できます。

以下に、いくつか例を挙げて説明します。カンマとそれ以降のフィールドを省略したり、 フィールドを空にするとシステムのデフォルト値が設定されます。

flintstones

この例では、グループ flintstones が作成され、GID は自動で設定され、クォータはデフォルト値が設定されます。

rubble,1007,5000,barney:betty

この例では、グループ rubble が作成され、GID は 1007、クォータは 5000MB、そして barney と betty がメンバーとなります。

#### ユーザの管理

ユーザアカウントの管理を行うには:

- 1. ユーザの管理をドロップダウンメニューから選択します。
- 2. 新しいユーザを追加するにはユーザの追加タブをクリックします。一度に5人までの ユーザを同時に追加できます。各ユーザに次の情報を指定します。
  - ユーザ名、
  - メールアドレス
  - ユーザ ID
  - グループプルダウンメニューからユーザの属するグループを選択します。
  - ・ パスワード
  - ディスク容量(クォータ)。
- 3. 適用をクリックして設定を保存します。

| 現在のセキュリティモードで<br>アカウントを作成する必要が<br>す。セカンダリー・グループを<br>ABC   DEF   GHI   JKL   M | は、共有にアクセスする為)<br>あります。ユーザのブライ<br>「指定したい場合は「グルー<br>INO   POR   STU   「、 | こ、NAS上にユー<br>マリ・グループをご<br>ブの管理」で行な<br>/WXYZ  全て | ザとグループの<br>こで指定しま<br>えます。<br>ザの追加       | _ ユーザ管理                                          | ~                               |
|-------------------------------------------------------------------------------|------------------------------------------------------------------------|-------------------------------------------------|-----------------------------------------|--------------------------------------------------|---------------------------------|
| 追加したいユーザアカウント4<br>限)の違反やその他の警告が<br>す。ユーザがNFSを通してこ<br>する場合、他のサーバ上のア            | 名を入力してください。メー)<br>発生した場合にユーザに〕<br>のNASIこアクセスする事だ<br>カウントと同じUIDにした方     | レアドレスを指定す。<br>通知されます。クォ<br>がはければ、通常<br>がよいでしょう。 | トると、アカウントの<br>・ータ値をOIにすると<br>JIDを指定する必要 | ー<br>新規作成、クォータ(DI<br>DISKの割引当ての制限<br>割はありません。一般的 | SK使用量の制<br>退を無効にしま<br>Iこ、NFSを使用 |
| ユーザーメ                                                                         | -ν u                                                                   | ID 主グルー                                         | ・ブ バスワ・                                 | ード クォータ(M                                        | B)                              |
|                                                                               |                                                                        | users                                           | ×                                       |                                                  | 1                               |
|                                                                               |                                                                        | users                                           | ~                                       |                                                  |                                 |
|                                                                               |                                                                        | users                                           | ~                                       |                                                  |                                 |
|                                                                               |                                                                        | users                                           | *                                       |                                                  | ]                               |
|                                                                               |                                                                        | users                                           | ¥                                       |                                                  | ]                               |
|                                                                               |                                                                        |                                                 |                                         |                                                  |                                 |

ユーザ名とパスワードは必須です。クォータを指定する場合は、メールアドレスを指定 する必要があります。ユーザのディスク使用量が、割り当てた容量(クォータ値)に近 づくと、ユーザ宛に警告のメールが送られます。クォータによる管理を必要としない場 合は、0を入力してください。

多数のユーザを一度に登録したい場合は、プルダウンメニューから**ユーザリストのイン** ポートを選択してください。

| 管理者バスワード セキュリティ・モード アカウント                                                                |                |
|------------------------------------------------------------------------------------------|----------------|
|                                                                                          | ホーム 更新 ヘルプ     |
|                                                                                          |                |
| CSV(Comma Separated Value)ファイルによって、ユーザを一括登録することがで<br>きます。ヘルブをクリックすると、フォーマットの説明と例が表示されます。 | ユーザリストのインボート 💌 |
| (Ø K                                                                                     |                |
| <b>_</b>                                                                                 |                |

図 1-20

ユーザのアカウントの情報を含んだ、CSV (Comma Separated Value カンマで区切られた 値)ファイルを指定してユーザを一括登録できます。ファイルのフォーマットは:

name1, password1, group1, email1, uid1, quota1
name2, password2, group2, email2, uid2, quota2
name3, password3, group3, email3, uid3, quota3

フォーマットの詳細は:

- コンマの周りの空白は無視されます。
- ユーザ名 (name1, name2, name3) とパスワード (password1, password2, password3) は 省略できません。
- 存在しないグループ名を指定した場合は、そのグループは自動的に作成されます。
- グループ名とクォータ値を指定しない場合は、デフォルトの値が用いられます。
- メールアドレスを省略すると、新規アカウントの通知メールは送られません。
- 「UID」を指定しない場合は、自動的に割り当てられます。
- フィールドを空にするとアカウントのデフォルト値が設定されます。

以下に、いくつか例を挙げて説明します。カンマとそれ以降のフィールドを省略したり、 フィールドを空にするとシステムのデフォルト値が設定されます。

fred, hello123

この例では、ユーザ fred が作成され、そのパスワードは hello123 になります。グループ はデフォルトのグループで、メールによる通知は行われません。また、UID は自動的に 割り当てられ、クォータはデフォルト値が用いられます。 barney,23stone,,barney@bedrock.com

この例では、ユーザ barney が作成され、そのパスワードは 23stone になります。グルー プはデフォルトのグループで、通知メールが barney@bedrock.com に送られます。UID と クォータ値はデフォルトの値が用いられます。

wilma, imhiswif, ourgroup, wilma@bedrock.com, 225, 50

この例では、ユーザ wilma が作られ、そのパスワードは imhiswif になります。グループ は ourgroup、メールの通知が wilma@bedrock.com に送られ、UID は 225、クォータ値は 50MB に設定されます。

### アカウントのデフォルト値の設定

プルダウンメニューから**初期値の設定**オプションを選択すると、アカウント作成時に用 いられるデフォルト値を設定できます。

| しいアカウントを作成するときのデフォルト値を指定してください。 | 新規アカウントの初期値 |
|---------------------------------|-------------|
| 新規ユーザのデフォルトのグルーブ:               | users 💌     |
| ユーザのホームディレクトリ:                  | 有効 🗸        |
| ホーム・ディレクトリを作成するボリューム:           | CV          |
| ユーザのホームディレクトリをNFSでエクスポートする:     | 無効 🗸        |
| ユーザのホームディレクトリをFTPでエクスポートする:     | 無効 🗸        |
| ユーザのホームディレクトリのゴミ箱機能を使用する:       | 無効 🖌        |
| 「ごみ箱」にファイルを保存する日数:              | 10          |
| 「ごみ箱」の容量(MB):                   | 100         |
| ユーザが自分のパスワードを変更することを許可する:       | 有効 🗸        |
| クォータの警告を出す使用量:                  | 80 🛩 %      |

図 1-21

### 共有アクセスのサービス選択

「サービス」画面は、各クライアントで使用される、ReadyNASの共有サービスに関連するオプションを設定できます。これによって、ReadyNASの共有にアクセスできるクライアントのタイプが決まります。サービスには3つのタイプがあります。「標準のファイル・プロトコル」、「ストリーム・サービス」、そして「ディスカバリ・サービス」です。それぞれのサービスについて以下で説明します。

### 標準のファイル・プロトコル

標準のファイル・プロトコルはファイル共有で使用される一般的なプロトコルで、ワークステーションと ReadyNAS 間でファイルやディレクトリにアクセスするのに使用されるプロトコルです。ReadyNAS で使用できる共有プロトコルを以下に簡単に説明します。

- CIFS (Common Internet File Service) SMB とも呼ばれます。このプロトコルは、マイクロソフトの Windows やアップルの Mac OS X クライアントで使われます。Windows では、マイ・ネットワークをクリックすると、CIFS が使われます。このサービスはデフォルトで起動され、停止させることはできません。
- NFS (Network File Service) NFS は Unix や Linux のクライアントで用いられます。Mac OS 9/X では、コンソールシェルを用いて NFS 共有にアクセスすることもできます。 ReadyNAS は NFS v3 (UDP および TCP)をサポートしています。
- AFP (Apple File Protocol) Mac OS 9 と OS X では、拡張文字コードセットに対応できるこのプロトコルが最適です。PC と MAC が混在する環境では、MAC に拡張文字コードセットのサポートが必須でない限り、CIFS/SMB の使用を推奨します。ReadyNAS はAFP 3.1 をサポートしています。
- FTP (File Transfer Protocol) ファイルのアップロード / ダウンロードに一般的に用い られている OS に依存しないプロトコルです。ReadyNAS は選択されたセキュリティ モードに関係なく、匿名 (anonymous) またはユーザによる FTP クライアントアクセ スをサポートします。希望に応じて、インターネット経由でファイルにアクセスする 際のセキュリティを向上するため、標準以外のポートへのポートフォワーディング設 定を選択できます。
- HTTP (Hypertext Transfer Protocol) Web ブラウザに用いられるプロトコルです。 ReadyNAS は HTTP を用いたファイルマネージャをサポートします。ウェブブラウザ を用いて、ReadyNAS 上のファイルの読み書きができます。もし認証とデータ通信に より安全な通信が必要な場合は、このサービスを停止し、HTTPS プロトコルを使用 してください。デフォルトで Web アクセスを特定の共有にリダイレクトするオプショ ンを指定すると、http://readynas\_ip にアクセスした場合に、http://readynas\_ip/share にリダイレクトされます。これは、デフォルトの共有リストページを部外者に見せた くない場合に便利です。ターゲットの共有に index.html または index.htm を作成して ください。この共有に対するログイン認証を有効にするか否かをオプション選択でき ます。
- HTTPS (HTTP with SSL encryption) このサービスはデフォルトで起動され、停止させることはできません。FrontView へのアクセスは、常に HTTPS が用いられます。標準以外のポート (デフォルトは 443) を指定することで、インターネットに接続した場合のセキュリティを向上することができます。また、ユーザが ReadyNAS に対して使うホスト名または IP アドレスに基づいて SSL 鍵を再生成することができます。これにより、HTTPS で ReadyNAS にアクセスするときのダミーの SSL 鍵を使用していることによる警告メッセージを回避できます。

 Rsync Linux のプラットフォームにおいてよく使用されている、インクリメンタル バックアップが可能なプロトコルです。現在では Windows と MAC をはじめ、他の 様々な Unix のシステムでも利用することができます。ReadyNAS の rsync サービスを 起動すると、クライアントから Rsync プロトコルを用いて ReadyNAS にアクセスで き、バックアップができます。

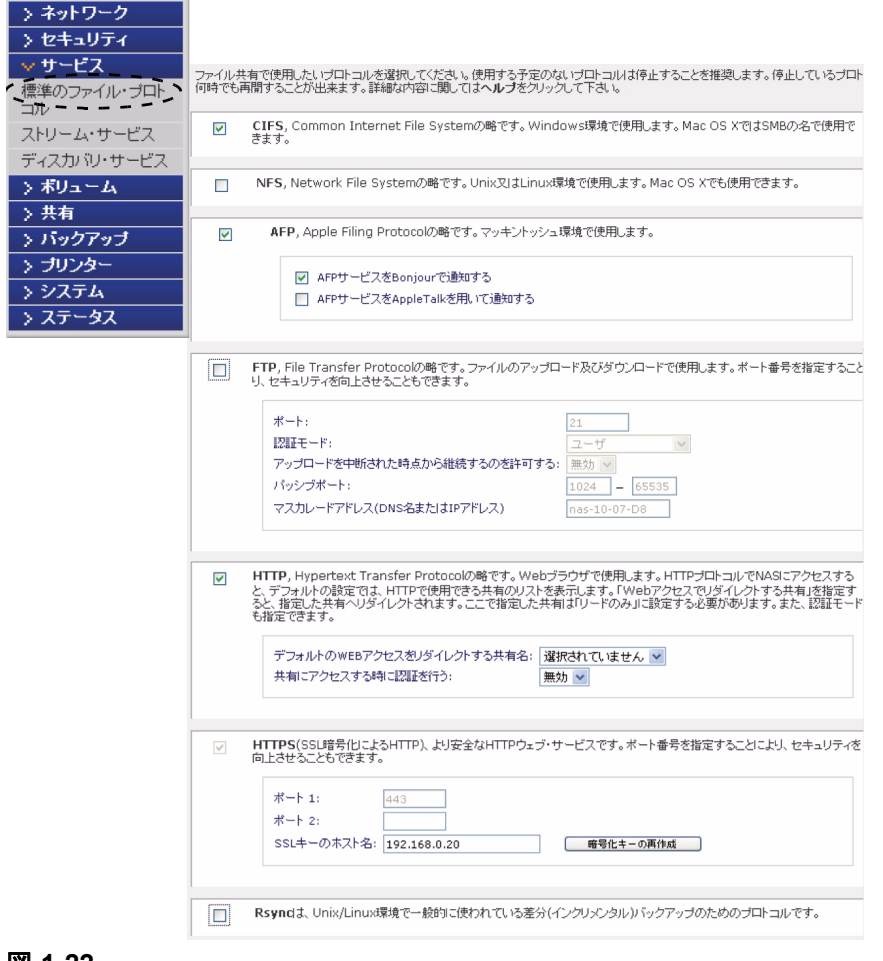

### ストリーム・サービス

ReadyNAS 内蔵のストリーム・サービスを使用すると、PC や Mac を起動せずに ReadyNAS に保存してあるマルチメディアファイルを直接再生できるようになります。

| ・ネットワーク        |                                                                                                    |
|----------------|----------------------------------------------------------------------------------------------------|
| ・セキュリティ        |                                                                                                    |
| ・サービス          |                                                                                                    |
| 弾のファイル・プロト     |                                                                                                    |
| ル<br>トリーム・サービス | SlimServer を使用すると、Squeezeboxディジタルミュージックブレーヤーで音楽ファイルを再生する ()酸酸 ことができます。                                                                                                    |
| イスカバリ・サービス     |                                                                                                    |
| ボリューム          | SlimServerの詳細設定に接続する: http://192.168.0.135:9000                                                                                                    |
| 共有             |                                                                                                    |
| バックアップ         |                                                                                                    |
| ブリンター          | □ Firetlyメティア・サーバは、iTunesやRokuを用いてNAS上にあるメディアファイルの閲覧・再生を可能 [創除]<br>にします。                                                                                                    |
| システム           | Fireflyの設定ページへのリンク: http://192.168.0.135:3689                                                                                                    |
| ステータス          |                                                                                                    |
|                |                                                                                                    |
|                |                                                                                                    |
|                | ストリームサービスで使用するフォルダ名:       media w         ストリームサービスで使用するフォルダ名:       メディアファイルのリスキャン         メディアファイルのリスキャン       メディアファイルの更新         毎日、UPnP AVファイルを更新する時刻:       00:00 w                                                                                                    |
|                | ストリームサービスで使用するフォルダ名:                                                                                                    |
|                | ストリームサービスで使用する大寿名:       media マ         ストリームサービスで使用するフォルダ名:       メディアファイルの見たキャン         メディアファイルの見たキャン       メディアファイルの更新         番日、UPnP AVファイルを更新する時刻:       00:00 マ         ホーム・メディア・ストリーミング・サーバを使用すると、NAS上に保存されているビデオや音楽をネット       PRE         ワークDVDやメディアブレーヤーで再生できます。       PRE                                                                                                    |
|                | ストリームサービスで使用する大寿名:       media ▼         ストリームサービスで使用するフォルダ名:       メディアファイルのリスキャン         メディアファイルのリスキャン       メディアファイルの更新         毎日、UPNP AVファイルを更新する時刻:       00:00 ▼         ホーム・メディア・ストリーミング・サーバを使用すると、NAS上に保存されているビデオや音楽をネット       回旅         ワークDVDやメディアブレーヤーで再生できます。       ストリームサービスで使用する大寿名:                                                                                                    |
|                | ストリームサービスで使用する共有名: media ▼<br>ストリームサービスで使用するフォルダ名:                                                                                                    |
|                | ストリームサービスで使用する共有名: media ▼<br>ストリームサービスで使用するフォルダ名:                                                                                                    |
|                | ストリームサービスで使用する共有名: media ▼<br>ストリームサービスで使用するフォルダ名:<br>メディアファイルのリスキャン メディアファイルの更新<br>毎日、UPnP AVファイルを更新する時刻: 00:00 ▼<br><b>ホーム・メディア・ストリーミング・サーバ</b> を使用すると、NAS上に保存されているビデオや音楽をネット mm<br>ワークDVDやメディアプレーヤーで再生できます。<br>ストリームサービスで使用する共有名: media ▼<br>ストリームサービスで使用する大有名: media ▼<br>ストリームサービスで使用する大有名: media ▼<br>ストリームサービスで使用する大有名: media ▼                                                                                                    |
|                | ストリームサービスで使用するフォルダ名:         メディアファイルのリスキャン         メディアファイルのリスキャン         メディアファイルを更新する時刻:         0:00 ▼             本ーム・メディア・ストリーミング・サーバを使用すると、NAS上に保存されているビデオや音楽をネット         アークDVDやメディア・ノーヤーで再生できます。             ストリームサービスで使用する大キる:         マークDVDやメディア・ノーヤーで再生できます。             ストリームサービスで使用するフォルダ名:         限しフォルダ:         限しフォルダ:         調像サイズ:                                                                                                    |
|                | ストリームサービスで使用するスキ病名:       media ▼         ストリームサービスで使用するフォルダ名:       メディアファイルのリスキャン         メディアファイルを更新する時刻:       00:00 ▼         本ーム・メディア・ストリーミング・サーバを使用すると、NAS上に保存されているビデオや音楽をネット       mmx         ストリームサービスで使用する大有名:       media ▼         ストリームサービスで使用するフォルダ名:                                                                                                    |
|                | ストリームサービスで使用する方本ルダ名:         メディアファイルのリスキャン         メディアファイルのリスキャン         メディアファイルのリスキャン         メディアファイルを更新する時刻:         00:00 ▼             ホーム・メディア・ストリーミング・サーバを使用すると、NAS_LIC保存されているビデオや音楽をネット         アークDVDやメディア・ノーヤーで再生できます。         ストリームサービスで使用するフォルダ名:         限しフォルダ:         限しフォルダ:         限しフォルダ:         ロクオルダ:         アンクレンガージ:         アンクボージ:         マンクボーズ:         アンクレージ・コンドロール・コード(3桁):         ごろイドショーの問題:         オックマーク:                                                                          |
|                | ストリームサービスで使用する大寿名:       media ▼         ストリームサービスで使用するフォルダ名:       メディアファイルの見キャン         メディアファイルの見まやン       メディアファイルの更新         番日、UPNP AVファイルを更新する時刻:       00:00 ▼         ホーム・メディア・ストリーミング・サーバを使用すると、NAS_LIC保存されているビデオや音楽をキット       原際         ワークDVDやメディアプレーヤーで再生できます。       ア・クレーヤービスで使用するフォルダ名:         ストリームサービスで使用するフォルダ名:                                                                                                    |
|                | ストリームサービスで使用する大物名:       media ▼         ストリームサービスで使用するフォルダ名:       メディアファイルの更新         第日、UPOP AVファイルを更新する時刻:       00:00 ▼         ホーム・メディア・ストリーミング・サーバを使用すると、NAS上に保存されているビデオや音楽をネット       原数         フークDVDやメディアブレーヤーで再生できます。       ア         ストリームサービスで使用する大教名:       10000 ▼         ストリームサービスで使用する大教名:       10000 ▼         ストリームサービスで使用する大教名:       10000 ▼         フークDVDやメディアブレーヤーで再生できます。       ア         ストリームサービスで使用する大教名:       100000 ▼         ストリームサービスで使用する大教名:       1000000000000000000000000000000000000 |

- SlimServer は音楽を SlimDevice 社の Squeezebox で再生するのに使用するプロトコル です。詳細設定へのリンクをクリックするとサーバの詳細を設定できます。
- Firefly メディアサーバは、iTunes や Roku を用いてメディアファイルを ReadyNAS 再 生せうするためのプロトコルです。詳細設定へのリンクをクリックするとサーバの詳 細を設定できます。

- UPnP AV 標準的なストリーミング・サーバで、スタンドアローン型のネットワーク・ホームメディア用アダプタや、DLNA 対応のネットワーク DVD プレーヤーとの互換性があります。プレーヤーは、ReadyNAS の「media」共有内のコンテンツを視聴できます。お手持ちのメディアファイルを、その共有内の Video、Music、Picture フォルダにコピーすると、ご自分のプレーヤーからアクセスし再生できます。希望に応じて、ファイルを保存した別のメディアパスを指定することもできます。
- ホーム・メディア・ストリーミング・サーバは、ビデオ、音楽、映像を、ネットワーク DVD プレーヤ(Syabas 社で開発されたプロトコルをサポートするもの) ヘストリーミングするために用いられるサービスです。UPnP AV と同様に、このサービスは、ビデオ、音楽、映像を指定したメディア共有からアダプタへ直接ストリーミングするために用いられます。メディアファイルが保存された場所を変更したい場合、別の共有とフォルダパスを指定することもできます。このパスは UPnP AV とこのサービス間で共有されます。

### ディスカバリ・サービス

- Bonjour サービスを用いると、ReadyNASの各サービスを簡単に見つけられます。Bonjour を用いて、FrontView、IPP プリンタ、AFP などに接続できます。Mac OS-X では標準で Bonjour をサポートしています。また、Windows 版の Bonjour も Apple のサイトからダ ウンロードできます。
- UPnP を用いると、UPnP が有効になっているクライアントから LAN 上の ReadyNAS を見つけることができます。

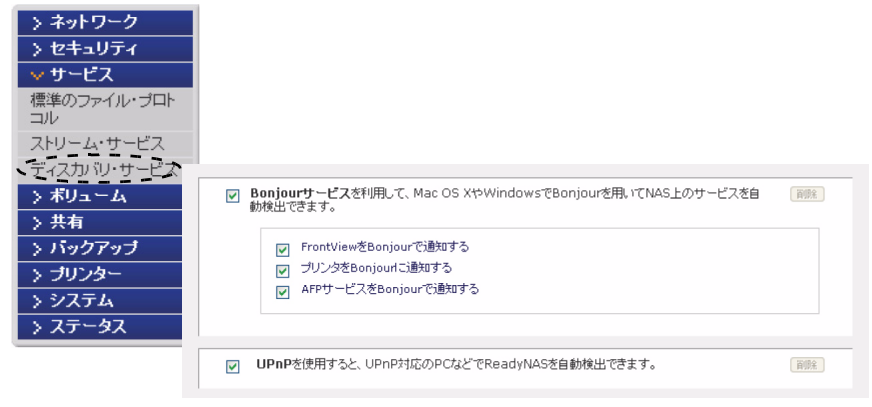

### ボリュームの管理を理解する

ReadyNAS ファミリーは、2 つの RAID ボリューム技術からなります。Flex-RAID は、業 界標準 RAID レベル 0 と 1、5 を使用できます。X-RAID は NETGEAR の特許申請中の独 自技術で RAID ボリュームの拡張を容易にする技術です。ご購入されたシステムに応じ てデフォルトの RAID が設定されていますが、初期化時にご希望の RAID タイプに変更 できます。初期化の手順は 3-7 ページの"システムのリセット(システムスイッチ)"を 参照してください。

両技術には、長所があります。

- Flex-RAID:
  - デフォルトのボリュームは、スナップショットの予約された領域の有無に関わらず、削除および再構成することができます。
  - ホットスペアディスクがサポートされています。
  - ボリュームの管理-RAID レベル0と1、5を使ってボリュームの作成および削除、ボリュームサイズの指定、ボリュームからのディスクの削除、ホット・スペアの割り当て、などが可能です。
  - 複数のボリュームを作成できます。各ボリュームで異なる RAID レベル、スナップショット・スケジュール、ディスククォータの指定、などが可能です。
  - 大容量のディスクに置き換えたい場合には、ディスクを一台ずつ交換し、再同期 を行います。最後のディスクが交換された後、新しく追加された容量を使った別 のデータボリュームを構成することができます。
- X-RAID:
  - 一つのボリュームしか管理できませんが、ディスクの追加またはもっと大容量の
     ディスクと交換することによって、ボリュームの拡張をサポートします。
  - 1台のディスクから始める事が出来、さらに3台のディスクを追加できます。
  - ボリューム管理は自動です。2台目のディスクを追加すると、1台目のディスクと ミラー構成になります。3台目のディスクを追加すると、容量が倍増します。4台 目を追加すると、容量が3倍になります一冗長性を維持しながらボリュームサイ ズの拡張が行われます。
  - 大容量のディスクに置き換えたい場合には、ディスクを一台ずつ交換し、再同期 を行います。最後のディスクが交換されると、ボリュームは新しい容量を使って 自動的に拡張されます。

### Flex-RAID のボリューム管理

デフォルトのボリューム C を再構成したい場合、複数のボリュームに分割したい場合、 異なる RAID レベルを指定したい場合、またはスナップショット用により大きな空間を 指定したい場合、ボリュームを再構成する必要があります。まず、交換したい既存のボ リュームを削除します。

#### ボリュームの削除

ボリュームを削除するには、削除したいボリュームタブを選択し(複数のボリュームが ある場合)、ボリューム削除をクリックします(ひとつしかボリュームがない場合は、ボ リューム C をクリックします)。

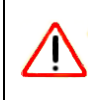

警告:実行前に、削除したいボリューム上にあるデータがバックアップされていることを確認してください。削除されるボリューム上の、すべての共有、ファイル、スナップショットは削除され、復元できません。

| (スク空き容量: ■                                                                              | 542 MB (0%) of 13                                                                                   | 17 GB 使用中                              |                         | 19.1 1.2-9.09.4                                                     |
|-----------------------------------------------------------------------------------------|----------------------------------------------------------------------------------------------------|----------------------------------------|-------------------------|---------------------------------------------------------------------|
|                                                                                         | スナップショット領域: 6                                                                                       | 9 GB が予約されています。                        | L                       | ホリュームを削除                                                            |
| Dの設定 スナップ                                                                               | 8/awh                                                                                               |                                        |                         |                                                                     |
| DUSE 1                                                                                  |                                                                                                    |                                        |                         |                                                                     |
| ID コンフィギュレーシ                                                                            | コン                                                                                                  |                                        |                         |                                                                     |
|                                                                                         |                                                                                                    |                                        |                         |                                                                     |
| 設守·                                                                                     | PATOL ATIL 5                                                                                        | コディフク                                  |                         |                                                                     |
| 設定:<br>ステータス:                                                                           | RAIDレベル 5, 3<br>冗長                                                                                  | 3 ディスク                                 |                         |                                                                     |
| 設定:<br>ステータス:<br>RAID ディスク:                                                             | RAIDレベル 5,<br>冗長                                                                                    | 3 ディスク                                 |                         |                                                                     |
| 設定:<br>ステータス:<br>RAID ディスク:<br>● チャンネル 1: Seaga                                         | RAIDレベル 5, :<br>冗長<br>te ST3750640NS [698 GB]                                                       | 3 ディスク<br>696 GB アロケート                 | 削除。                     | ディスクの確認                                                             |
| 設定:<br>ステータス:<br>RAID ディスク:<br>● チャンネル 1 : Seaga<br>● チャンネル 2 : Seaga                   | RAIDレベル 5, :<br>元長<br>te ST3750640NS [698 GB]<br>te ST3750640NS [698 GB]                            | 3 ディスク<br>696 GB アロケート<br>696 GB アロケート | 削除。                     | ディスクの確認<br>ディスクの確認                                                  |
| 設定:<br>ステータス:<br>RAID ディスク:<br>● チャンネル 1: Seaga<br>● チャンネル 2: Seaga<br>● チャンネル 3: Seaga | RAIDレベル 5, :<br>元長<br>te ST3750640NS [698 GB]<br>te ST3750640NS [698 GB]<br>te ST3750640NS [698 GB] | 3 ディスク<br>696 GB アロケート<br>696 GB アロケート | ĔIJŖŔ<br>ĔIJŖŔ<br>ĔIJŖŔ | ディスクの確認     ディスクの確認     ディスクの確認     ディスクの確認     ディスクの確認     ディスクの確認 |

#### 図 1-25

確認のために、DELETE VOLUME と入力するようダイアログボックスが表示されます。

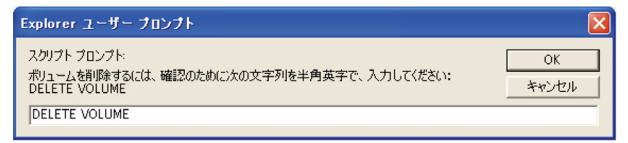
### ボリュームの追加

ボリューム削除後、「ボリュームの追加」タブには、新たなボリューム作成に使用可能な ディスクがリストされます。すべての使用可能なディスクがデフォルトで選択されます。 ここで、ホットスペアに使うディスクを指定することも可能です。ホットスペアディス クは故障した RAID のボリュームからデータを自動的に修復するために使われ、それま で待機します。ホットスペアディスクは、1 台余分にディスクを消費します。また、RAID レベル 1 と RAID レベル 5 のボリュームにのみ使用可能です。

|                                                                                                    | 空き容量                                                               | ホットスペア  |         |
|----------------------------------------------------------------------------------------------------|--------------------------------------------------------------------|---------|---------|
| ✓ チャネル 1 Seagate ST3750640NS [ 698 GB ]                                                                                                    | 712884 MB                                                          |         | ディスクの確認 |
| ✓ チャネル 2 Seagate ST3750640NS [ 698 GB ]                                                                                                    | 712884 MB                                                          |         | ディスクの確認 |
| ✓ チャネル 3 Seagate ST3750640NS [ 698 GB ]                                                                                                    | 712884 MB                                                          |         | ディスクの確認 |
| ✓ チャネル 4 Seagate ST3750640NS [ 698 GB ]                                                                                                    | 712884 MB                                                          |         | ディスクの確認 |
| ッブ 2 - RAIDのレベルを設定し、スナップショットの                                                                                                    | ために予約する                                                            | 領域を指定し  | てください   |
| ッブ 2 - RAIDのレベルを読定し、スナップショットの                                                                                                    | ために予約する                                                            | 領域を指定し  | てください   |
| ッブ 2 - RAIDのレベルを読定し、スナップショットの                                                                                                    | ために予約する                                                            | 領域を指定して | てください   |
| ップ 2 - RAIDのレベルを読定し、スナップショットの<br>AIDのレベルの選択:                                                                                                    | ために予約する                                                            | 領域を指定し  | てください   |
| <b>ッブ 2 - RAIDのレベルを読定し、スナップショットの</b><br>LAIDのレベルの選択:<br>Lナップショット用のスペースの確保:                                                                                               | ために予約する<br>5 v<br>5 v %                                            | 領域を指定し  | てください   |
| <b>ッブ 2 - RAIDのレベルを設定し、スナップショットの</b><br>AIDのレベルの選択:<br>、ナップショット用のスペースの確保:                                                                                                | ために予約する<br>5 ¥<br>5 ¥ %                                            | 領域を指定して | てください   |
| <b>ッブ 2 - RAIDのレベルを設定し、スナップショットの</b><br>AIDのレベルの選択:<br>パナップショット用のスペースの確保:                                                                                                | ために予約する<br>5 v<br>5 v %                                            | 領域を指定して | てください   |
| ップ 2 - RAIDのレベルを設定し、スナップショットの<br>AIDのレベルの選択:<br>、ナップショット用のスペースの確保:<br>ップ 3 - ボリュームの容量を指定してください                                                                           | ために予約する<br>5 <u>マ</u> %                                            | 領域を指定して | てください   |
| ップ 2 - RAIDのレペルを設定し、スナップショットの<br>AIDのレベルの選択:<br>、<br>ナップショット用のスペースの確保:<br>ップ 3 - ボリュームの容量を指定してください<br>加速容量:                                                              | ために予約する<br>5 * %<br>2851539 MB                                     | 領域を指定して | てください   |
| ップ 2 - RAIDのレベルを設定し、スナップショットの<br>AIDのレベルの違択:<br>Rナップショット用のスペースの確保:<br>ップ 3 - ポリュームの容量を指定してください<br>が理容量:<br>RJューム・オーバーヘッド(RAID/スナップショット/F5):                              | ために予約する<br><u> 5                                   </u>            | 領域を指定し  | てください   |
| <b>ッブ 2 - RAIDのレベルを設定し、スナップショットの</b><br>AIDのレベルの選択:<br>Rナップショット用のスペースの確保:<br><b>ッブ 3 - ボリュームの容量を指定してください</b><br>Mg容量:<br>RJューム・オーバーヘッド(RAID/スナップショット/FS):<br>R大ポリュームサイズ: | ために子もすう<br>5 ・ %<br>5 ・ %<br>2851539 ME<br>880770 ME<br>1970769 ME | 領域を指定し  | てください   |

### 図 1-27

ボリュームを追加するには:

- 1. ハードディスクの選択:この例では、最初の3台をボリュームの作成に使用し、ホットスペアは用いません。
- RAID レベルの選択: RAID レベルは、ボリュームの冗長性、ディスク容量の使用率、 そしてパフォーマンスを決定します。詳しくは、付録 A、"RAID のレベルについて"、 をご覧ください。通常3台以上のディスクがある場合は、RAID レベル5を推奨いた します。

この例では、選択した3台のディスクにRAIDレベル5を適用しています。

スナップショット予約領域の指定:次に、スナップショットに使用する領域のボリュームに対する割合を指定します。スナップショットを使用する予定がない場合は、0%を指定します。スナップショットを使用するときは、5%から 50%の間で設定できます。

予約領域の割合によって、スナップショットが有効な間に、どの程度のデータが変更 できるかが決まります。これは、どれくらい頻繁にスナップショットを取るようにス ケジュールするか(1-30ページの"スナップショットの作成とスケジュール"前項を 参照してください)と、その間に変更されるデータ量によって、決まってきます。ス ナップショット領域を使い切ってスナップショットが使用不能にならないように、ス ナップショットの予約領域を割り当ててください。

上の例では、ボリュームの10%をスナップショット領域として予約しています。

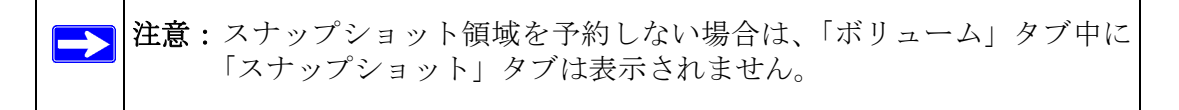

ボリュームサイズの指定:上記のボリューム・パラメータを指定した後に、ボリュームの容量を指定します。デフォルトで使用可能な最大値が表示されますが、それより小さい値を指定することもできます。最終的に作成されるボリュームサイズは、指定した値とおよそ同じになります。

この例では、計算された最大値のままです。

5. 適用をクリックして、システムをリブートする指示が出るのを待ってください。リ ブート可能になるまでに1分程度かかります。

リブート後、ボリュームが追加されたことを通知するメールが送られます。RAIDar を用いて、ReadyNAS に再接続してください。

### RAID の設定

ボリュームの追加後、「ボリューム」タブに戻って「RAID の設定」タブをクリックする と、現在の RAID の情報と構成のオプションが表示されます。

下図で、チャンネル4に接続されている使用していないディスクは、「使用可能なディス ク」のセクションにリストされています。ホットスペアにするをクリックする事で、こ のディスクをホットスペアとしてボリュームに加える事が出来ます。

| 「イスク望き谷菫:          | 542 MB (0%) of 13<br>スナップショット領域: 6 | 3 <b>17 GB 使用中</b><br>59 GB が予約されています | . 🗆 | ボリュームを削除 |
|--------------------|------------------------------------|---------------------------------------|-----|----------|
| AIDの設定 スナップ        | Savk                               |                                       |     |          |
| AID コンフィギュレーシ      | ョン                                 |                                       |     |          |
| 設定:<br>ステータス:      | RAIDレベル 5,<br>冗長                   | 3 ディスク                                |     |          |
| RAID ディスク:         |                                    |                                       |     |          |
| ● チャンネル 1 : Seagai | te ST3750640NS [698 GB]            | 696 GB アロケート                          | 削除  | ディスクの確認  |
| ● チャンネル 2 : Seagat | te ST3750640NS [698 GB]            | 696 GB アロケート                          | 削除  | ディスクの確認  |
| ● チャンネル 3 : Seagat | te ST3750640NS [698 GB]            | 696 GB アロケート                          | 削除  | ディスクの確認  |
|                    |                                    |                                       |     |          |

また、**削除**のボタンをクリックすると、ディスクをボリュームから削除することもでき ます。ボリュームは、それでも利用することができますが、非冗長モードになります。非 冗長モードで他のディスクが故障するとこのボリューム全体が使用不可能になります。

▶ 注意:この、「削除」の機能は、メンテナンス用に用いられ、通常の環境での使用は推奨しません。この機能は、「ホット・アンプラグ」と同様で、ディスクの故障をシミュレートしているとみなせます。

「ディスクの確認」機能で、ディスクが正しいディスクスロットに配置されているか確認 することができます。ディスクの確認ボタンをクリックすると、該当する LED が15秒 間点滅します。

# X-RAID のボリューム管理

X-RAID 技術を用いた ReadyNAS によって、簡単にボリューム管理することができます。 NETGEAR は、冗長性の追加とボリュームの拡張が簡単にできる事がユーザにとって最 も重要だと考え、X-RAID 技術を開発しました。X-RAID 技術は単純なルールを用い、ユー ザは複雑なボリューム管理を意識することなく、以前は大規模会社レベルのストレージ・ ソリューションでのみ用いることができた高度なボリューム管理の機能を使用すること ができます。

- X-RAID の冗長オーバーヘッド ディスクの故障から冗長性を維持するために、X-RAID にはディスク1台分のオーバーヘッドが必要です。ディスク2台のX-RAID のボリュームでは、利用可能な容量はディスク1台です。ディスク3台のX-RAID のボリュームでは、利用可能な容量はディスク2台です。ディスク4台のX-RAID のボリュームでは、利用可能な容量はディスク3台です。
- X-RAIDは1つのデータボリュームをサポートします X-RAIDは、データボリュームを1つだけサポートします。このボリュームは、1~4台のディスクを含み、各ディスクから最小のディスクの容量を使用します。例えば、80GBのディスクが1台と250GBのディスクが2台あったとします。各ディスクから80GBだけが、ボリュームで使用することができます。(250GBディスクの残ったスペースは、80GBディスクが、250GBまたはさらに大容量のディスクと交換された時だけ、再利用することができます。1-29ページの"より容量を増やすために全ディスクを交換する"をご参照ください。)

| > ネットワーク |                                                                      |
|----------|----------------------------------------------------------------------|
| > セキュリティ |                                                                      |
| > サービス   |                                                                      |
| → ポリューム  |                                                                      |
| ボリューム設定  |                                                                      |
| USBストレージ |                                                                      |
| > 共有     | ディスク空き容量: 541 MB (0%) of 2075 GB 使用中 ポリュームを削除                        |
| > バックアップ | スナップショット領域: 5 GB か予約されています。                                          |
| > プリンター  |                                                                      |
| > システム   |                                                                      |
| > ステータス  | RAID コンフィギュレーション                                                     |
|          | 設定: RAIDレベル 5,4 ディスク<br>ステータス: 冗長                                    |
|          | RAID ディスク:                                                           |
|          | ● チャンネル 1 : Seagate ST3750640NS [698 GB] 696 GB アロケート 御熊 ディスクの確認     |
|          | ● チャンネル 2 : Seagate ST3750640NS [698 GB] 696 GB アロケート (前触) ディスクの確認   |
|          | ● チャンネル 3 : Seagate ST3750640NS [698 GB] 696 GB アロケート<br>資源注 ディスクの確認 |
|          | ● チャンネル 4 : Seagate ST3750640NS [698 GB] 696 GB アロケート 副除 ディスクの確認     |
|          |                                                                      |

## 冗長性のために2台目のディスクを追加

X-RAID 機能を搭載したディスク1台の装置では、冗長性がなく、ディスクの故障からの 保護もありません。しかし、冗長化の必要がある時には、電源を落とし、少なくとも1 台目のディスクと同容量を持つディスクを新たに追加してから、電源を入れます。ディ スクのサイズ次第で、2~3時間以内に、データボリュームが完全に冗長化します。この プロセスは、バックグラウンドで実行されるため、ReadyNASへのアクセスには、何の 支障もありません。

## 容量アップのために3、4 台目のディスクを追加

将来、さらにボリュームの容量を増やしたくなるかもしれません。通常の RAID ボリュームでは、(十分なスペースを持った)別のシステムにデータをバックアップし、新しいディスクを追加し、RAID のボリュームを再フォーマットし、新しい RAID のボリューム にデータを戻して復元しなくてはなりません。

X-RAID は違います。ReadyNAS ホットスワップトレイを使って3台目のディスクを追加 するだけです。同時により多くのディスクを追加する場合、またはお使いの ReadyNAS がホットスワップ対応でない場合は、ReadyNAS の電源を落とし、ディスクを追加して から電源を入れます。X-RAID 機能搭載 ReadyNAS は、問題のあるセクターを見つける ため、新しく追加されたディスクをバックグラウンドで初期化およびスキャンします。パ フォーマンスに影響を与える事なく、この処理の間、通常通り作業を続けることができ ます。処理が終了したとき、装置を再起動するよう、メールで通知を送ります。

ブート処理中にデータボリュームは拡張されます。この処理は、通常ディスク1台につき約15~30分がかかります。ディスクのサイズやボリューム上のデータ量次第では、もっと時間がかかります。250GBのディスクだと、約30分かかります。この間、ReadyNASへのアクセスはできません。処理が完了したときに、メールで通知を送ります。

メールを受信後、ReadyNAS は新しいディスクを用いて容量が拡張されます。

## より容量を増やすために全ディスクを交換する

1~2年後に、さらにディスクスペースが必要となり、600GBのディスクが魅力的な価格 で入手できるようになったとき、既存のディスクを交換してボリューム容量を拡張する ことができます。古いディスクを交換するためには、数度電源を落とす必要があります。

まず、ReadyNASの電源を落とし、1 台目のディスクをより大きな容量のディスクと交換 します。そして、再起動します。お使いの ReadyNAS がホットスワップ対応の場合は、 電源を落とす必要なくディスクをホットスワップすることができます。ReadyNAS は、新 しいディスクが入っていることを検出し、そのディスクを取り除かれたディスクのデー タと再同期します。この処理は、ディスクの容量次第で、数時間かかります。再同期を 始める前に、問題のあるセクターを見つけるために、ディスクはまず初期化およびスキャ ンが行われます。初期化の開始から再同期の終了までの合計時間は、ディスクの容量次 第で、5時間もしくはそれ以上になります。再同期の処理が終了したときに、メールで通 知を受けます。

終了したら電源を落とし、2台目のディスクを別のより大きな容量のディスクと交換して 再起動します。この処理は、1台目のディスクと同様です。3、4台目のディスクも同様 に処理します。

4 台目のディスクの終了通知を受け取ったら、ReadyNAS を再起動してください。再起動中、ボリュームの容量は、各ディスクからの追加容量で拡張されます。例えば、4 台の

250GB ディスクを 600GB ディスクと交換したら、ボリュームの容量は約 350GB × 3 まで増えます(4 台目のディスクは、パリティ用に予約されます)。拡張処理は、拡張された容量次第で、数時間かかります。処理が完了したときに、メールで通知を受けます。この間は、ReadyNAS ヘアクセスすることはできません。

# X-RAID と Flex-RAID モード間の変更

X-RAID と X-RAID モードを切り替えることができます。この処理には、ReadyNAS を工場出荷時の状態に初期化する処理を行い、起動後 10 分以内に RAIDar を用いて、ボリュームの設定画面を起動する事で行います。詳細は、第3章、"システムのリセット(システムスイッチ)"をご参照ください。

# スナップショット

「ボリューム」のページでは、スナップショットの作成とスナップショットのスケジュールを設定できます。スナップショットは、ボリュームの内容をスナップショットを作成した時点で保存したものと考えることができます。スナップショットは通常バックアップを取るために用いられ、その間元のボリュームは通常通りの作業を続けることができます。記憶装置の容量が大きくなるにつれ、バックアップに要する時間が増え、オフラインでのバックアップが現実的でなくなってきています。スナップショットはシステムをオフラインにすることなくバックアップを取ることを可能にします。

また、スナップショットは、一時的なバックアップとして用いることもできます。例えば、ReadyNAS 上のファイルがウィルスに感染した場合、感染前のファイルを攻撃以前に取ったスナップショットから復元することができます。

## スナップショットの作成とスケジュール

スナップショットを作成、またはスケジューリングするには:

「スナップショット」タブをクリックすると、「スナップショット」画面が表示されます。
 スナップショットをとる頻度を指定できます。スナップショットは、4時間ごとから、
 1週間に一度の間でスケジュールできます。

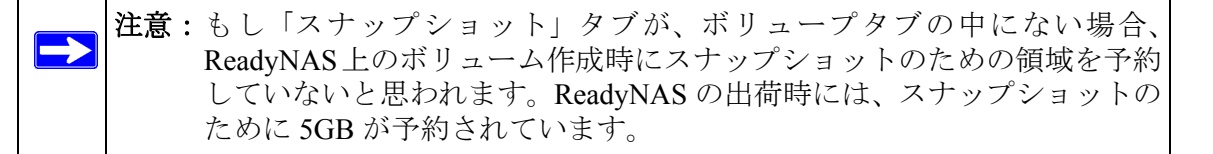

- 2. スナップショットの間隔と、スナップショットを取る曜日を指定します。
  - スナップショットを取る開始時刻と終了時刻を00:00と指定した場合、 ReadyNASは真夜中にスナップショットを1つ取ります。開始時間に00:00、終 了時間に23:00を指定すると、午前0時(真夜中)から午後11時までの間に、 指定された間隔でスナップショットを取ります。スナップショットのスケジュー ルを保存すると、次回のスナップショットを取る時刻が表示されます。スナップ ショットを取ると、以前のスナップショットは自動的に削除されます。

| スナップショットのスケジュール                                                                                                    |                                                                        |                                     |
|----------------------------------------------------------------------------------------------------|------------------------------------------------------------------------|-------------------------------------|
| このボリュームの用途に合わせたスナップショット開落を指定してください。この<br>ョット領域に記録され、ディスクスペースを消費します。バックアップの必要に含<br>ョット領域を使い果たさないようにしてください。                                                                                    | Dボリューム上のあらゆる変更I<br>合わせて間隔を選択し、その間I                                     | はスナップシ<br>こスナップシ                    |
| □ スナップショット間隔: 4 🔍 時間毎に行なう。時間帯: 00:00                                                                                                    | ✓ ∽ 00:00 ✓                                                            |                                     |
| 日日月二火二水二木                                                                                                    | 2                                                                      |                                     |
| 有効期間 - 💟 時間                                                                                                    |                                                                        | 保存                                  |
|                                                                                                    |                                                                        |                                     |
| スナップショット領域                                                                                                    |                                                                        |                                     |
| スナップショット領域は、スナップショット間隔こ、どれだけ変更があるかによっ<br>リの変更・追加「耐倒はスナップショット領域を消散します。変更重か多く確保、<br>ショットが耐除されます。スナップショット領域を小さくすることで、ポリューム容<br>大きくすると、ポリューム容量が痛小します。スナップショット領域を変更する地<br>イズの変更の処理に30分かそれ以上かかります。 | てサイズを決めます。ファイル・<br>たスペースに収まらない場合<br>通が増加し、また、スナップショ<br>給白は、再起動が必要となり、ポ | やディレクト<br>コまスナップ<br>aット領域を<br>リュームサ |
| スナップショット用のスペースの確保:                                                                                                    | 1 🖌 %                                                                  | 保存                                  |
|                                                                                                    |                                                                        |                                     |

図 1-30

 もし、今すぐ手動でスナップショットを取りたい場合は、スナップショットを直 ちに行うをクリックします。

| スナップショットのスケジュール                                         |                                                            |                                             |
|---------------------------------------------------------|------------------------------------------------------------|---------------------------------------------|
| このボリュームの用途に合わせた<br>ョット領域に記録され、ディスクス<br>ョット領域を使い果たさないように | スナップショット間隔を指定してください。この<br>ペースを消費します。バックアップの必要に含<br>してください。 | )ボリューム上のあらゆる変更はスナップシ<br>わせて間隔を選択し、その間にスナップシ |
| 🔲 スナップショット間隔: 4                                         | ♥ 時間毎に行なう。時間帯: 00:00                                       | ✓ ∽ 00:00 ∨                                 |
|                                                         | □月□火□水□木□                                                  | _ 金 _ ±                                     |
| 有効期間 - 🔽 時間                                             | 1                                                          | 保存                                          |
| 有効なスナップショット:                                            | 2007 Dec 05 00:13                                          | スナップショナの削除                                  |
|                                                         | 0.01 % 013 00 (2/11-                                       | スナップショナを直ちに行う                               |

#### 図 1-31

また、スナップショットの持続時間を指定することもできます。スナップショットを バックアップのために使用する場合、スナップショットがバックアップに見込まれる 時間の長さよりやや長く続くようにスケジュールします。アクティブなスナップ ショットは ReadyNAS の書き込み速度に影響することがあるため、書き込みが集中す る環境では必要のないときスナップショットを停止させるとパフォーマンスが向上 します。

スナップショットを取ると、ブラウズリストでは共有のスナップショットが元の共有の 隣に表示され、スナップショットの共有名は元の共有名に -snap をつけた名前になりま す。例えば、backup という名の共有のスナップショットは、backup-snap という名前に なります。

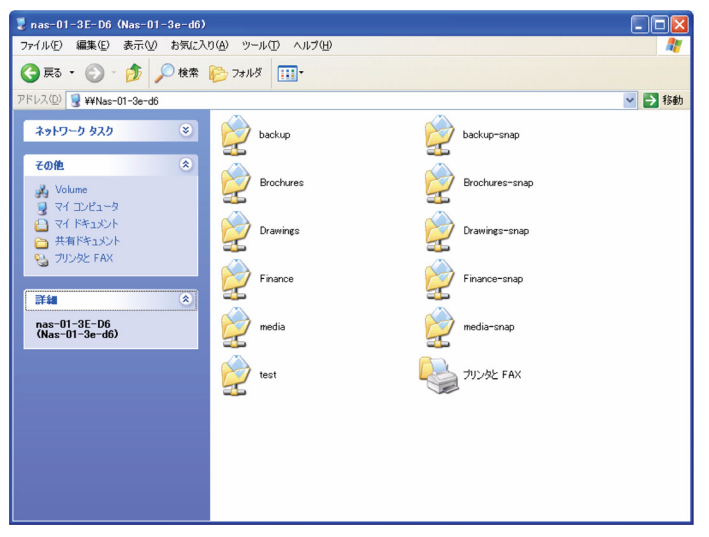

スナップショット共有は、通常の共有と同様に扱うことができます。ただし、スナップ ショット共有は読み出しのみとなります。希望に応じて詳細なリストを選択し、スナッ プショット時刻を**コメント**フィールドに表示することができます。

スナップショットのために予約された領域を使い切るとスナップショットは無効となり ます。スナップショットの動作の概要を説明します。スナップショットを取ると、その 時点から、元のボリュームに対する変更を記録します。これらの変更点は予約されてい るスナップショット領域に記録されます。ボリューム画面上のディスク容量フィールド に、スナップショット領域として予約されている容量が表示されます。

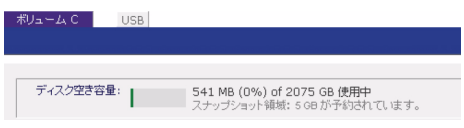

#### 🗵 1-33

スナップショットを取ってから以降の変更点が多く、予約されたスナップショット領域 を超えた場合、スナップショットは無効化され、使用できなくなります。

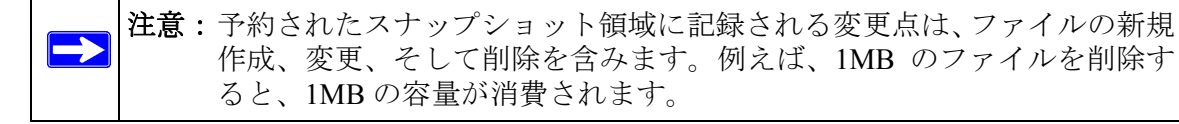

スナップショットが無効化された場合、メールによって警告が通知され、スナップショット画面にステータスが反映されます。この段階では、スナップショットはもう利用する ことができません。

## スナップショット領域のサイズ変更

もしスナップショット無効化の警告を頻繁に受ける場合は、スナップショットを取る頻度を増加するか、スナップショット予約領域を増加することを考えたほうがよいかもしれません。これを行うには、または既存のスナップショット領域を削除する(これにより利用可能なボリューム容量を増加する)には、「スナップショット領域」選択でご希望のスナップショット領域を指定することができます。プルダウンメニューから値を選択し、保存をクリックするだけです。スナップショット領域は約100GBに制限されます。

| スナップショット領域                                                                                                    |                                                                            |                                                 |
|----------------------------------------------------------------------------------------------------|----------------------------------------------------------------------------|-------------------------------------------------|
| スナップショット領域は、スナップショット間隔こ、どれだけ変更があるか<br>りの変更・追加・削減はスナップショット領域を消費します。変更量が多<br>ショットが消除されます。スナップショット領域を小さくすることで、ポリュ<br>大きくすると、ポリューム容量が縮小します。スナップショット領域を実更<br>イズの変更の処理に30分かそれ以上かかります。 | Nによってサイズを決めます。ファ<br>く確保したスペースに収まらない<br>ーム容量が増加し、また、スナッ<br>『する場合Iは、再起動が必要とな | マイルやディレクト<br>場合にはスナップ<br>ップショット領域を<br>いし、ボリュームサ |
| スナッブショット用のスペースの確保:                                                                                                    | <b>1</b> 🖌 %                                                               | 保存                                              |

### 図 1-34

スナップショット領域のサイズ変更はオフラインで行われ、データボリュームのサイズ とボリューム内のファイル数によって少々時間がかかります。スナップショット領域を 増やすとデータボリュームサイズが減り、スナップショット領域を減らすとデータボ リュームサイズが増えます。

▶ 注意:スナップショットの動作メカニズムの制限により、スナップショットがア クティブのとき書き込みのパフォーマンスが低下します。もし ReadyNAS を高パフォーマンスが要求される環境で使う場合は、アクティブのスナッ プショットを削除するか、スナップショットの長さを制限してください。

# USB ストレージ

USB タブは ReadyNAS に接続された USB ディスクと USB フラッシュデバイスを表示し、 これらデバイスにさまざまオプションを提供します。フラッシュデバイスは USB\_FLASH\_1 と表示され、ディスクデバイスは USB\_HDD\_1 と表示されます。複数の デバイスを接続した場合、デバイス番号を増加した名前が割り当てられ、例えば USB\_HDD\_2 と表示されます。デバイスに複数のパーティションがある場合、パーティ ションはメインデバイス項目の下にリストされます。

| > ネットワーク |                                                                    |                             |
|----------|--------------------------------------------------------------------|-----------------------------|
| > セキュリティ |                                                                    |                             |
| > サービス   | USBストレージ・デバイス                                                      |                             |
| → ボリューム  | 以下のUSBストレージを検出しました。共有名を変更したい場合は、アンマウントしてください。                      |                             |
| ボリューム設定  | デバイス パーティション説明 ディスク使用量 容量 FS スピード                                  |                             |
| USBストレージ | ● USB_FLASH_1 1 USB Flash Memory [パーティション 1] 0 MB 983 MB FAT16 480 | 設定                          |
| > 共有     |                                                                    | 設定<br>アンマウントする              |
| > バックアップ |                                                                    | ティスクの確認<br>ファイルシステム・チェック    |
| > ブリンター  | USBフラッシュデバイスの詳細設定                                                  | FAT32でフォーマット<br>EXT3でフォーマット |
| > システム   |                                                                    |                             |
| > ステータス  | ■ USBノフッンユルH被続されに時に、目朝BHにノフッンユの内容をコピーする。共有とバスの指定:                  |                             |
|          | 共有: media 💌 パス: Pictures                                           |                             |

ストレージデバイス上のパーティションは、下記のいずれかのフォーマットで初期化されている必要があります。

- FAT32
- NTFS
- Ext2
- Ext3

アクセスアイコンの右はそのデバイスのコマンドオプションです。下記のコマンドを実 行できます。

| 接続切断    | このオプションは、ファイルシステムを正しくアンマウントし、USB パーティション<br>の接続切断に必要な処理を行います。ほとんどの場合、アンマウントせずにデバイス<br>の接続を安全に切断できますが、接続切断コマンドを使うと、書き込みキャッシュに<br>あるデータがディスクに書き込まれ、ファイルシステムが正しく閉じられるようにし<br>ます。接続切断を行うと、そのデバイス上のすべてのパーティションがアンマウント<br>されます。接続切断後、USB デバイスを取り外し、ReadyNAS に再接続すると、再度<br>アクセスできるようになります。 |
|---------|----------------------------------------------------------------------------------------------------|
| ディスクの確認 | もし複数の USB ストレージを接続している場合に、どのデバイスがデバイスのリスト<br>に対応しているかを確認したいときは、「ディスクの確認」コマンドを使うと、該当す<br>るデバイスがある場合に、その LED を点滅させることができます。                                                                                                    |

| FAT32 で<br>フォーマット | このオプションはデバイスを FAT32 ファイルシステムでフォーマットします。FAT32<br>は、ほとんどの Windows、Linux や Unix オペレーティングシステムで容易に認識でき<br>ます。                                                                                                    |
|-------------------|----------------------------------------------------------------------------------------------------|
| EXT3 で<br>フォーマット  | このオプションはデバイスを EXT3 ファイルシステムでフォーマットします。主に<br>Linux システムまたは ReadyNAS デバイスから USB デバイスにアクセスする場合、こ<br>のオプションを選択します。EXT3 フォーマットは FAT32 と比較して、ファイルの所<br>有者やモード情報などを保存できるという利点があります。基本オペレーティングシ<br>ステムには元々存在しませんが、Windows や OS X 向け Ext3 サポートを追加すること<br>もできます。インストールイメージをウェブからダウンロードできます。 |

USB デバイスがアンマウントされているときに、デバイス名を変更できます。次回に同 ーのデバイスが接続された場合に、デフォルトの USB\_FLASH\_n や USB\_HDD\_n の代わ りに、指定したデバイス名で表示されます。

USB ストレージ共有は共有画面に表示され、そこでアクセス権などを設定できます。共有名には USB デバイス名が反映されます。

## USB フラッシュデバイスオプション

「USB ストレージ」画面の下方に、「USB フラッシュデバイスオプション」があります (1-35 ページの図 1-35 を参照)。そこで、接続時に USB フラッシュデバイスの内容を、指 定された共有に自動的にコピーすることを選択できます。ファイルは独自のタイムスタ ンプフォルダにコピーされ、前の内容は上書きされません。これは、PC の電源を入れず にデジタルカメラから写真を、また MP3 プレーヤーから音楽を ReadyNAS にアップロー ドするのに便利です。

ユーザセキュリティモードでは、コピーされたファイルの所有権を設定するオプション が利用できます。

# 共有の管理

「共有」メニューを用いて、ReadyNASのデータ共有に関するすべてのオプションを設定 できます。これには共有管理(データおよびプリント共有を含む)、ボリューム管理、そ して共有サービス管理が含まれます。

| > ネットワーク<br>> セキュリティ |                                                                            |
|----------------------|----------------------------------------------------------------------------|
| >サービス                |                                                                            |
| > ホリューム              |                                                                            |
| ★ 共有<br>共有リスト        |                                                                            |
| 共有の追加                | RAIDボリューム上の共有                                                              |
| > バックアッコ             |                                                                            |
| > プリンター              |                                                                            |
| > システム               | アクセス制限を力スタマイズするには、文書アイコンをクリックしてください。マウスカーソルを、アイコンの上に置くと、現在                 |
| > ステータス              | のアクセス制略の表示されます。クォータをULigitzすると、クォーダ制酸を無効にします。共有へのアクセス方法は、「ヘルプ」をクリックしてください。 |
|                      |                                                                            |
|                      | 共有名 説明 バスワード ディスグ使用量 クォータ(MB) CIFS AFP HTTP/S (御除)                         |
|                      | backup Backup Share                                                        |
|                      | media Media Server Share                                                   |
|                      |                                                                            |
|                      |                                                                            |
|                      | USB人ドレージ上の共有                                                               |
|                      | USBストレージ上の共有がありません。USBストレージを接続し直して、「更新」ボタンをクリックしてください。                     |
|                      |                                                                            |

# 共有の追加

共有を追加するには:

- メインメニューから「ボリューム」>「ボリューム設定」を選択します。1 つを超えるボリュームが設定されている場合、共有を追加したいボリュームをクリックします。
- 「共有の追加」を選択します。「共有の追加」はセキュリティモードによって異なる2 つのフォーマットが用いられます。「共有の追加」画面では、共有名とコメントを入 力し、オプションでパスワードとディスククォータを指定します。(共有のパスワー ドと共有に対するディスククォータはこのセキュリティモードでのみ使えます。)

| > ネットワーク |                  |                      |  |
|----------|------------------|----------------------|--|
| > セキュリティ |                  |                      |  |
| > サービス   |                  |                      |  |
| ⇒ ボリューム  |                  |                      |  |
| → 共有     |                  |                      |  |
| 共有リスト    |                  |                      |  |
| 共有の追加    | 追加したい共有名と説明を入力して | てください。               |  |
| > バックアップ | 名前               | 1488                 |  |
| > ブリンター  | Brochures        | Marketing Brochures  |  |
| > システム   | Drawings         | Engineering Drawings |  |
| > ステータス  | Finance          | Computers Finance    |  |
|          |                  |                      |  |
|          |                  |                      |  |
|          |                  |                      |  |

セキュリティモードが「ユーザモード」か「ドメインモード」の場合、「共有の追加」タ ブには、共有名とコメントの2つの入力欄があります。パスワードとディスククォータ はアカウントに対して指定し、共有ごとの指定はできません。どちらのフォーマットで も、一度に5つまでの共有を追加できます。共有の追加完了後、各クライアントインター フェースからそれら共有にアクセスする方法は、第2章、"お使いのオペレーティングシ ステムからの共有へのアクセス"をご覧ください。

# 共有の管理

共有を追加した後、「共有リスト」を選択して、共有アクセスを手動で微調整することができます。この画面も、セキュリティモードによって2種類のフォーマットが用いられます。1つが「共有モード」用で、もう1つが「ドメインモード」用です。フォーマットは、パスワードとディスククォータのプロンプトが「共有モード」のみに表示されることを除き、ほぼ同じです。

| 1.<br>1.<br>1.<br>1.<br>1.<br>1.<br>1.<br>1.<br>1.<br>1.<br>1.<br>1.<br>1.<br>1 | CIFS                                                                                                    | AFP                                                                                                    | HTTP/S                                                                                                    | 削除                                                                                                    |
|---------------------------------------------------------------------------------|----------------------------------------------------------------------------------------------------|----------------------------------------------------------------------------------------------------|----------------------------------------------------------------------------------------------------|----------------------------------------------------------------------------------------------------|
| Marketing Brochures                                                             | <b></b>                                                                                                    | 2                                                                                                    |                                                                                                    |                                                                                                    |
| Engneering Drawings                                                             | 2                                                                                                    | 2                                                                                                    |                                                                                                    |                                                                                                    |
| Computers Finance                                                               | 2                                                                                                    | 2                                                                                                    |                                                                                                    |                                                                                                    |
| Backup Share                                                                    | 2                                                                                                    | 2                                                                                                    |                                                                                                    |                                                                                                    |
| Media Server Share                                                              | 2                                                                                                    |                                                                                                    |                                                                                                    |                                                                                                    |
|                                                                                 |                                                                                                    |                                                                                                    |                                                                                                    |                                                                                                    |
|                                                                                 | IX8月<br>Marketing Brochures<br>Engneering Drawings<br>Computers Finance<br>Backup Share<br>Media Server Share | 【2月 CIFS<br>Marketing Brochures<br>Engneering Drawings<br>Computers Finance<br>Backup Share<br>Media Server Share | LKBA     CLFS     AFP       Marketing Brochures     Image: Computers Finance     Image: Computers Finance     Image: Computers Finance       Backup Share     Image: Computers Finance     Image: Computers Finance     Image: Computers Finance       Media Server Share     Image: Computers Finance     Image: Computers Finance     Image: Computers Finance | ILEPI     CLFS     AFP     HTTP/S       Marketing Brochures     Image: Image: Ima |

共有を削除したい場合には、共有リスト右端のチェックボックスを選択して、**削除**をク リックします。

「削除」チェックボックスの左にある欄は、各共有がどのサービスからアクセスできるか を表します。これらの欄のアクセスアイコンは各サービスの状態と、各サービスの共有 へのアクセス権を示しています。マウスポインターをアイコンの上に移動させると、ア クセス権の設定を見ることができます。

| Disabled                     |
|------------------------------|
| Read-only Access             |
| Read/Write Access            |
| Read Access with exceptions  |
| Write Access with exceptions |

### 図 1-39

設定は次の通りです:

- 使用不可。この共有にはアクセスできません。
- **リードアクセスのみ。**この共有は読み出し専用です。
- **リード/ライトアクセス。**この共有は読み出しと書き込みができます。

- リードアクセス(例外あり)。この表示は、次のどれかの場合を表します。(1)この共有は読み出し専用で、指定したホストからのアクセスのみ許可されます。(2)この共有は読み出し専用ですが、指定したユーザまたはグループからは書き込みも可能です。(3)この共有はアクセス不可ですが、指定したユーザまたはグループからは読み出しのみ可能です。
- リード / ライトアクセス(例外あり) この表示は、次のどれかの場合を表します。
   (1) この共有は読み書き可能で、指定したホストからのアクセスのみ許可されます。
   (2) この共有は読み書き可能ですが、指定したユーザまたはグループからは書き込みはできません。(3) この共有はアクセス不可ですが、指定したユーザまたはグループからは読み書き可能です。

アクセスアイコンをクリックすると「共有の設定」タブが開きます。ここでは、各ファ イルプロトコルにアクセス権の詳細を設定できます。プロトコルごとにアクセス権の設 定が異なることに注意してください。

## 「共有モード」での共有アクセス権の設定

共有モードでの、CIFS (Windows) の「共有の設定」画面の例を下に示します。

| 共有名: Brochures                                    | デフォルトアクセス: リード/ライト 💌                                                              |
|---------------------------------------------------|-----------------------------------------------------------------------------------|
| 共有のアクセス制限                                         |                                                                                   |
| このプロトコルを用いたこの共有に対                                 | するアクセスを制限できます。                                                                    |
| アクセスを許可するホスト:                                     | カンマ「」で区切って入力してください。                                                               |
| 隠し共有                                              |                                                                                   |
| このオブションを有効にすると、この:<br>スできます。このオブションを設定す<br>意ください。 | 共有を、共有リストからブラウズできなくなります。共有名を指定すると共有にアクセ<br>ると、隠し共有の機能がないプロトコルによる共有は使用できなくなりますので御主 |
| □ 隠し共有。このオブションを打                                  | 指定すると共有リストに表示されません。                                                               |

#### 図 1-40

共有アクセスを設定するには:

- 1. 上のプルダウンメニューから「デフォルトのアクセス権」を選択してください。
- 2. アクセスを許可するホストチェックボックスを選択し、隣のフィールドにアクセスを 許可するホストを1つ以上指定します。

例えば、**リードアクセスのみ**を「デフォルトのアクセス権」に選択し、アクセスを許可 するホストを指定します。指定されていないホストからのアクセスは不許可になります。 共有にホスト 192.168.2.101 からの読み出しのみ許可する場合は、次のように指定します。

- デフォルト: **リードアクセスのみ**
- アクセスを許可するホスト:192.168.2.101

複数のホストを指定したい場合は、コンマで区切って入力できます。(有効なホストの指定方法の詳細は、付録 B、"入力フィールドの書式"をご参照ください。)例えば、アク セスを許可するホストフィールドにそのホストの IP アドレスまたは DNS ホスト名を指定すると、それらのホストからのアクセスのみ許可されます。また、以下のようにして、 共通の IP 範囲を使い、一定のホストの範囲を指定することもできます。

192.168.2., 192.168.2.0/255.255.255.0, 192.168.2.0/24

上の例では、いずれも、192.168.2.1 から 192.168.2.254 までの IP アドレスを持つホストが 許可されます。

CIFS タブの下の方に、「隠し共有の設定」と、「ゴミ箱」、「CIFS の詳細設定」のオプションがあります。これらのオプションについては、後の説明を参照してください。

### 「ユーザモード」および「ドメインモード」での「共有アクセス」設定

「ユーザモード」または「ドメインモード」では、下に示すような CIFS 画面を用いて共 有のアクセス権を設定します(ユーザやグループ毎に「リードアクセスのみ」や「書き 込み許可」のアクセス権を設定できることに注意してください)。

| 有名: Brochures     | デフォルトアクセス: リードのみ 💌           |
|-------------------|------------------------------|
| 共有のアクセス制限         |                              |
| このプロトコルを用いたこの共有に対 | すするアクセスを制限できます。              |
|                   | カンマ「」で区切って入力してください。          |
| ☑ アクセスを許可するホスト:   | 192.168.6.101; 192.168.6.102 |
| リードのみ許可するユーザ:     |                              |
| リードのみ許可するグループ     |                              |
| ☑ ライトを許可するユーザ:    | fred                         |
| ライトを許可するグループ:     | engr                         |
| □ ゲストのアクセスを許可する   |                              |

#### 図 1-41

CIFS AFP HTTP/S その他の設定

**共有アクセス制限。**共有に対するアクセスを特定のユーザまたはグループにのみ許可す る場合は、ユーザ名またはグループ名を「リードアクセスのみ許可するユーザ」、「リー ドアクセスのみ許可するグループ」、「書き込みを許可するユーザ」、および「書き込みを 許可するグループ」に指定します。指定する名前は、ReadyNAS上での有効な名前か、ド メインコントローラ上での有効な名前でなければいけません。 例えば、すべてのユーザに読み込みを許可し、ユーザ fred とグループ engr にのみ読み書きを許可する場合は、次のように指定します。

- デフォルト: **リードアクセスのみ**
- 書き込みを許可するユーザ:fred
- 書き込みを許可するグループ:engr

もし、上記のアクセスの指定に加えて、ホスト 192.168.2.101 と 192.168.2.102 からのアク セスのみ許可する場合には、次のように指定してください。

- デフォルト: **リードアクセスのみ**
- アクセスを許可するホスト: 192.168.2.101, 192.168.2.102
- 書き込みを許可するユーザ:fred
- 書き込みを許可するグループ:engr

もし、数人のユーザとグループに読み込みの許可を与え、他の数人に読み書きを許可し、他のすべてのユーザとグループのアクセスを禁止する場合は、次のように指定します。

- デフォルト:使用不可
- アクセスを許可するホスト: 192.168.2.101, 192.168.2.102
- リードアクセスのみ許可するユーザ:mary、joe
- リードアクセスのみ許可するグループ:marketing、finance
- 書き込みを許可するユーザ:fred
- 書き込みを許可するグループ:engr

アクセスの設定は、使用するサービスによって若干異なります。

**隠し共有オプション。**共有へのアクセス制限をしていしても、閲覧リストにはすべての 共有が表示されます。ユーザに見せたくないバックアップの共有などには、この動作は 望ましくない場合もあるかもしれません。

共有を非表示にするには、**隠し共有**…のチェックボックスを選択してください。この共 有にアクセス許可を持つユーザは、パスを明確に指定しなくてはなりません。例えば、非 表示になっている共有にアクセスするには、Windows Explorer のアドレスバーに \\host\share と入力します。

| 厦U共有                                                                                                    |
|----------------------------------------------------------------------------------------------------|
| このオブションを有効にすると、この共有を、共有リストからブラウズできなくなります。共有名を指定すると共有にアクセ<br>スできます。このオブションを設定すると、隠し共有の機能がないブロトコルによる共有は使用できなくなりますので御注<br>意くたさい。         |
| □ 隠し共有。このオブションを指定すると共有リストに表示されません。                                                                                                    |
|                                                                                                    |
| ゴミ箱                                                                                                    |
| このオブションを有効にすると、削除されたファイルは一時的に、共有の「ごみ薙ルに入れられます。「ごみ薙山からファイル<br>を取り出す」は共有直下のRecycle Binフォルダをアクセスしてください。以下で指定した日数を経過すると「ごみ薙山か<br>ら削除されます。 |
| 「ごみ箱」を有効にする                                                                                                    |
| 「ごみ箱」にファイルを保存する日数: 10 日                                                                                                    |
| 「ごみ箱」の容量: 200 MB                                                                                                    |
|                                                                                                    |

**ゴミ箱。**ReadyNAS 上の Windows ユーザは、各共有に対してごみ箱を持つことができま す。CIFS 画面の下端にゴミ箱機能を有効にするオプションがあります。

このチェックボックスが選択されると、ファイルを削除したとき、そのファイルは完全 に削除されるのではなく、共有内のゴミ箱フォルダ(フォルダ名:「Recycle Bin」)に送 られます。これによって、ユーザは削除したファイルを復元する一定の期間が与えられ ます。

| 😂 Recycle Bin                                                                                                    |                                                                                                    |                                                                                                    |         |               |
|----------------------------------------------------------------------------------------------------|----------------------------------------------------------------------------------------------------|----------------------------------------------------------------------------------------------------|---------|---------------|
| ファイル(E) 編集(E) 表示(V) お                                                                                                    | 3気に入り(A) ツール(T) ヘル                                                                                                    | Ĵ( <u>H</u> )                                                                                                    |         | A.            |
| 😋 ēs • 🕥 · 🎓 🔎                                                                                                    | 検索 🌔 フォルダ 💷・                                                                                                    |                                                                                                    |         |               |
| アドレス(D) 🛅 ¥¥Nas-01-3e-d6¥Bro                                                                                                    | ochures¥Recycle Bin                                                                                                    |                                                                                                    |         | ✔ 🄁 移動        |
| 名前 -                                                                                                    | サイズ 種類                                                                                                    | 更新日時                                                                                                    |         |               |
| 1100_GSG_UP           NV-GSG_JPN           QuickInstal_V3_UP           QuickInstal_V3_UP           QRAIDar_Win_3_01c1-p1_cn           QRAIDar_Win_3_01c1-p1_en           QRAUDar_Win_3_01c1-p1_en           RAUDar_Win_3_01c1-p1_tw           ReadyNASS00_GettingStarted           ReadyNAS_NV_GettingStarted | 1.555 KB Adobe Acrob<br>1.183 KB Adobe Acrob<br>1.224 KB Adobe Acrob<br>15,825 KB アブリケーション<br>15,830 KB アブリケーション<br>15,830 KB アブリケーション<br>393 KB Adobe Acrob<br>1,126 KB Adobe Acrob | at 7.0 _ 2007/12/07 1613<br>at 7.0 _ 2007/12/07 1613<br>at 7.0 _ 2007/12/07 1613<br>y 2007/12/07 1612<br>y 2007/12/07 1612<br>y 2007/12/07 1613<br>at 7.0 _ 2007/12/07 1613 |         |               |
| 8 個のオブジェクト (1 個の隠しオブジェク                                                                                                    | 4)                                                                                                    |                                                                                                    | 51.7 ME | 3 😝 ብンターネット 🦼 |

### 図 1-43

ゴミ箱内のファイルをどれ位の期間保存しておくか、またファイルが完全に消去される前にゴミ箱にどれほどの容量を保存させるかを指定することができます。

**CIFS の詳細設定。**CIFS の詳細設定セクションは、CIFS によって作成された新規ファイ ルやフォルダのデフォルトの許可を設定するオプションです。新規に作成されたファイ ルのデフォルトの許可は、所有者や所有者のグループには読み込みと書き込み可能、ま たその他(即ち、他の全員)には読み込み専用となっています。新規に作成されたフォ ルダへの許可は、全てのユーザに読み込み、書き込み可能です。デフォルトがセキュリ ティの要件を満たさない場合は、ここで変更することが可能です。

便宜的ロック (oplocks とも呼ばれる) は、NAS に保存されているファイルを Windows ク ライアント上にキャッシュすることでファイルが頻繁にアクセスされるときにネット ワークレイテンシをなくし、CIFS パフォーマンスを向上します。

| IFS AFP HTTP/S その他の設定                                                                                                 | CIFS AF |
|----------------------------------------------------------------------------------------------------|---------|
| CIFSの詳細アクセス権の設定                                                                                                    | CIFSの   |
| □ 新し、ロテイルやフォルダを作成したときのアクセス権を自動で設定する。                                                                                  | □ 新     |
| Windows(CIFS)クライアントからファイルを作成したときに、所有者の所属する「グルーゴ」と「全<br>員」に詳可するアクセス権を以下のように設定する。「全員」はファイルの所有者の所属するグルーゴ<br>に含まれなしユーザです。 |         |
| グループに許可する権限: リード/ライト マ                                                                                                |         |
| 全てのユーザに許可する権限: リード/ライト                                                                                                |         |
|                                                                                                    |         |
| Windows(CIFS)クライアントからフォルダを作成したときに、所有者の所属する「グルーブ」と「全<br>員」に許可するアンセス権を以下のように設定する。「全員」はフォルダの所有者の所属するグループ<br>に含まれないユーザです。 |         |
| グループに許可する権限: リード/ライト 🗸                                                                                                |         |
| 全てのユーザに許可する権限: リード/ライト 💌                                                                                              |         |

### 図 1-44

### 詳細設定

「詳細設定」タブには、全てのファイル・プロトコル・インターフェースを通じてリモート・ファイル・アクセスに影響を与える、低レベルのファイル操作のオプションがあります。所有権やアクセス権を変更する設定は簡単には戻せない可能性がありますので、これらのオプションを利用なさる際にはご注意ください。

| 有のアクセス権                                                            | の詳細設定                                                                                                    |
|--------------------------------------------------------------------|----------------------------------------------------------------------------------------------------|
| ↓下の設定をデフォ<br>「変更してください。                                            | ・ルトで設定された値から変更できます。共有へのアクセスに問題が生じる可能性があるので、注意                                                                                                    |
| 所有者(ユーザ):<br>所有者(グループ                                              | Brochures ); nogroup                                                                                                    |
| ユーザ:<br>グループ:<br>全員:                                               | <u>リード/ライト マ</u><br>リード/ライト マ<br>リード/ライト マ                                                                                                    |
| <ul> <li>共有の既存<br/>と、セキュ」</li> <li>問題を回避</li> <li>所有者以外</li> </ul> | Fのファイルとフォルダの所有者を上で指定したユーザとグループに変更する。この機能を用いる<br>「ティレベルを変更してアクセス権」問題が発生した場合等に強制的に所有者を変更できるので、<br>をできることがあります。<br>Nic6利除と名前の変更を許可する                                                                |
|                                                                    |                                                                                                    |
|                                                                    |                                                                                                    |
| 有のユーティリラ                                                           | î-4                                                                                                    |
| : <b>有のユーティリ</b> う<br>J下のオプションを                                    | 〒 <b>イ</b><br>用、「て共有と共有に含まれるファイルおよびフォルダの属性を変更できます。                                                                                                    |
| 有のユーティリラ<br>「下のオブションを<br>このオブションを<br>さに、イング<br>を回避できます。<br>す。      | ティ<br>用、「て共有と共有」こ含まれるファイルあよびフォルダの属性を変更できます。<br>用、「て共有に含まれるファイル・フォルダのタイムスタンプを変更できます。夏時間から冬時間に変<br>リダンタルルシックアップのバックアップ元とバックアップ先のタイムスタンプに違いがでてしまう問題<br>正の数字を入力するとタイムスタンプを選めます。負の数字を入力するとタイムスタンプを戻しま |

**共有のアクセス権の詳細設定。**「共有のアクセス権の詳細設定」セクションには、搭載されたファイルシステム上の共有フォルダの所有権および許可の変更、および、選択された共有に存在する全てのファイルとフォルダにこれらの設定を有効にするためのオプションがあります。既存のファイルおよびフォルダの所有権と許可の設定オプションによって、一括変更を行うことができます。共有のサイズによっては、終了までに時間がかかる場合があります。

ファイルの所有者以外にも、ファイル名の変更や削除する権限を付与することもできま す。協同作業の環境下では、このオプションを有効にするとよいかもしれません。セキュ リティをもっと重視する場合は、このオプションは無効にしたほうがいいでしょう。

# USB 共有

USB ストレージデバイスは、パーティション番号のついたデバイス名を使って共有されます。必要に応じて「ボリューム」>「USB ストレージ」でデバイス名を変更できます。 ReadyNAS は、USB デバイスに一意の ID が関連付けられている限り、そのデバイス名を 記憶して次にそのデバイスが接続されたとき、同じ共有名が利用できるようにします。ただし、共有のアクセス制限は接続が切断されると保存されません。

| 大伯-6               | 11月<br>11月                      | パスワード               | ディスク使用量                  | t クォータ(M     | IB) CIFS I | NFS AFP F | TP/S HTTP/ | S Rsync [ | 削防 |
|--------------------|---------------------------------|---------------------|--------------------------|--------------|------------|-----------|------------|-----------|----|
| Brochures          | Marketing Brochures             |                     | 5                        | 1 0          |            | 1 🛐 🛙     |            |           |    |
| Drawings           | Engneering Drawings             |                     | ] (                      | 0            |            | 1 👔 🛙     |            |           |    |
| Finance            | Computers Finance               |                     | ] (                      | 0 0          | 🛛 📝 🛛      | 1 📝 🗄     |            |           |    |
| backup             | Backup Share                    |                     | ] (                      | 0 0          | 2          | 2 📝 [     |            |           |    |
| media              | Media Server Share              |                     |                          | 0 0          |            |           |            |           |    |
| Bストレージ             | 上の共有                            |                     |                          |              |            |           |            |           |    |
| アクセス制限る<br>が表示されます | 5カスタマイズするには、文書<br>す。共有へのアクセス方法は | アイコンをクリ<br>、「ヘルプ」をク | りックしてください。<br>カリックしてください | マウスカー:<br>'。 | ルを、アイ      | コンの上に     | 置くと、現在(    | カアクセス#    | 制限 |

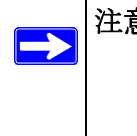

注意:アクセス認証は共有でないモードでのユーザログインに基づいています が、USB デバイス上に保存されたファイルはユーザアカウントに関係な く、UID 0 として扱われます。これにより、他の ReadyNAS および PC シ ステムとの USB デバイス共有が簡単にできます。

# バックアップジョブの設定

バックアップマネージャが ReadyNAS には内蔵されているので、ReadyNAS を強力なバッ クアップ装置として利用できます。バックアップタスクは、クライアントベースのバッ クアップ・アプリケーションの必要なく、ReadyNAS から直接コントロールできます。

CIFS/SMB、NFS および rsync プロトコルに渡るインクリメンタル・バックアップ、および FTP と HTTP プロトコルの完全バックアップをサポートする柔軟性を持ち、家庭およびオフィス環境で ReadyNAS は簡単なセントラル・リポジトリーとして動作します。そして、複数の ReadyNAS システムで、1 つの ReadyNAS を設定して、別の ReadyNAS に 直接バックアップすることができます。

# 新しいバックアップジョブの追加

新しいバックアップジョブを作成するためには、新しいバックアップジョブの追加を選択します。ジョブ作成のための4つのステップの画面が表示されます。

| > ネットワーク    |                                                  |                                          |
|-------------|--------------------------------------------------|------------------------------------------|
| > セキュリティ    |                                                  |                                          |
| > サービス      | ステップ 1 - パックアップ元の指定                              |                                          |
| ⇒ ボリューム     | 「ックアップテを指定」でください、指定できるの                          | は、このNAS Fの共有にのNASに接続されたLISBディスクは共有として扱われ |
| > 共有        | ます)か、リモートシステム(PCまたはNAS)上の                        | いくスです。バックアップ元かバックアップ先か少なくとも一方はこのNAS上の共   |
| ∨ バックアップ    | 有を指定してたさい。                                       |                                          |
| バックアップ ジョブ  | NAS上の共有またはリモートの選択                                | パス:                                      |
| バックアップ・ジョブの | NASEの共有またはのモートの連択<br>リモート: Windows/NAS (タイムスタンプ) | ユーザ名: パスワード: パスワード:                      |
| 追加          | リモート: Windows (アールイフ・ビット)<br>  リモート: Webサイト      | 「塩結のテフト                                  |
| > 7029-     | UE-F: FIP54F<br>UE-F: NFSサーバ                     | 18000023 XI                              |
| > システム      | リモート: Rsyncサーバ<br>ローカルの共有: backup                |                                          |
| > ステータス     | ローカルの共有: backup-snap<br>  ローカルの共有: media         |                                          |
|             | ローカルの共有: media-snap<br>  」USBストレージ(正面)           | ください。バックアップ元の指定と同様に、このNAS上の共有か、リモートシス    |
|             | <sup>1</sup> USBストレージ(背面上)<br>  USBストレージ(背面下)    |                                          |
|             | 全てのホーム・ディレクトリ                                    | パス:                                      |
|             |                                                  | ユーザ名: パスワード: パスワード:                      |
|             |                                                  | 接続のテフト                                   |
|             |                                                  | 1806023 XI                               |

### 図 1-47

## Step 1 – バックアップ元を選択

バックアップ元は、リモートに保存されていても、ReadyNAS 上のパブリックまたはプ ライベートの1つの共有、またはすべてのプライベート共有などとすることができます。

USB デバイスは共有として表示されますので、USB デバイスをバックアップしたい場合、 共有名を選択してください。リモートのソースからデータをバックアップしたい場合、以 下のいずれかから選択します。

- Windows/NAS (タイムスタンプ) Windows の PC から共有をバックアップしたい場合、こちらを選択してください。インクリメンタル・バックアップでは、タイムスタンプを用いて、ファイルをバックアップするか否かの判断をします。
- Windows/NAS (アーカイブ・ビット) Windows の PC から共有をバックアップしたい 場合、こちらを選択してください。インクリメンタル・バックアップでは、ファイル のアーカイブビットを用いて、Windows と同様に、ファイルをバックアップするか否 かの判断をします。
- Website。ウェブサイトまたはウェブサイトのディレクトリをバックアップしたい場合、こちらを選択してください。バックアップされるファイルは、デフォルトのインデックスファイルと関連する全てのファイル、そしてウェブページ画像ファイルへの全インデックスファイルリンクを含みます。

- FTP サイト。FTP サイトまたは当該サイトからのパスをバックアップしたい場合は、 こちらを選択してください。
- NFS サーバ。Linux または UNIX サーバから NFS を通じてバックアップをしたい場合、こちらを選択してください。Mac OS X ユーザは、コンソールターミナルから NFS 共有を設定することによって、こちらを使うこともできます。
- Rsync サーバ。rsync サーバからバックアップを行いたい場合は、こちらを選択して ください。Rsync は、もともと Linux および他の Unix 系で利用できたのですが、最 近、インクリメンタル・ファイル転送の効率が良いことから、Windows や Mac でも 人気が出てきました。これは2台の ReadyNAS 間のバックアップ法に適しています。

バックアップ元を選択したら、そのバックアップ元からのパスを入力します。ReadyNAS の共有を選択した場合、共有全体をバックアップするためにパスをブランクのままにし ておくか、フォルダのパスを入力することができます。パスの区切りには、スラッシュ 「/」をお使いになるようご注意ください。

リモートソースを選択した場合、パスごとに各リモートプロトコルはやや異なる表記を 用います。パスのフィールドが空欄の状態で、プルダウンメニューでリモートソースを 選択すると、パスのフォーマット例が表示されます。次にいくつかの例を示します。

• FTP パスの例:

### ftp://myserver/mypath/mydir

### ftp://myserver/mypath/mydir/myfile

ウェブサイトパスの例:

### http://www.mywebsite.com

### http://192.168.0.101/mypath/mydir

- Windows またはリモート NAS のパスの例:
  - //myserver/myshare

//myserver/myshare/myfolder

### //192.168.0.101/myshare/myfolder

• NFS パスの例:

### myserver:/mypath

### 192.168.0.101:/mypath/myfolder

• Rsync パスの例:

myserver::mymodule/mypath

### 192.168.0.101::mymodule/mypath

ローカルパスの例:

myfolder

media/Videos

**My Folder** 

### **My Documents/My Pictures**

リモートソースの場合、共有にアクセスするために、ログインとパスワードを入力する 必要があるかもしれません。共有セキュリティモードに設定されているリモート ReadyNAS サーバ上のパスワードで保護された共有にアクセスする場合は、ログインす るために共有名を入力してください。

先に進む前に、テスト接続ボタンをクリックして、バックアップ元に適切にアクセスで きるかご確認ください。

## Step 2 – バックアップ先を選択

Step 2 は、Step 1 とほぼ同じですが、バックアップ先を指定することが違います。リモートのバックアップ元を選択した場合、バックアップ先は ReadyNAS 上のパブリックまたはプライベート共有を選択する必要があります (バックアップ元またはバックアップ先のいずれかがReadyNASのローカルである必要があります)。バックアップ元にReadyNAS 共有を指定している場合には、バックアップ先には別のローカルの ReadyNAS 共有、またはリモートの共有を指定できます。

| 「ックアップ元を指定してください。指定でき<br>きす)カーリチートシステム(PCまたはNAS) | るのは、このNAS上の共有(この<br>上のパスです。パックアップテか | NASIに接続されたUSBディスクは共有として扱われ<br>い「ックマッゴ先かいbなくとも一方はこのNAS トのギ |
|--------------------------------------------------|-------------------------------------|-----------------------------------------------------------|
| を指定してください。                                       | 10,000,000,000,000,000,000          | · ////////////////////////////////////                    |
| ローカルの共有: backup                                  | 💌 パス:                               |                                                           |
|                                                  | ユーザ名:                               | パスワード:                                                    |
|                                                  |                                     | は彼のニフレ                                                    |
|                                                  |                                     | 報応のテスト                                                    |
| ステッブ 2 - バックアッブ先の指定                              |                                     |                                                           |
| () ) ) ~ () ) ) ) ) ) () ) <u>)</u>              |                                     |                                                           |
| ックアップデータをどこに保存するかを指<br>ム上のバスを指定できます。             | 定してください。バックアップ元の                    | 指定と同様に、このNAS上の共有か、リモートシス                                  |
| リモート: Windows/NAS (タイムスタンプ                       | ) 🔽 パス: 例: //host/                  | /share/path                                               |
|                                                  | 7-#2.                               | 1/7 0-61                                                  |
|                                                  | 7-0491                              | 7722-15                                                   |

リモートバックアップ先は、Windows の PC/ReadyNAS システム、NFS サーバ、または Rsync サーバとすることができます。リモートの ReadyNAS が rsync データサーバとして 設定されている場合、rsync をその ReadyNAS に選択することができます。

## Step 3 – バックアップスケジュールを選択

毎日4時間毎から週1度までの頻度でバックアップスケジュールを選ぶことができます。 バックアップスケジュールは5分ずらせて設定されているので、スナップショットを00 分にスケジュールし(スナップショットはほぼ瞬時に終了します)、それらスナップ ショットのバックアップを05分に行うことができます(スナップショットスケジュール の設定は1-30ページの"スナップショット"を参照してください)。

**バックアップを…時間毎に行う**チェックボックスのチェックを外すことで、バックアッ プジョブをスケジュールせずに、手動で実行することもできます。(お使いの ReadyNAS にバックアップボタンが付いている場合に適しています。)

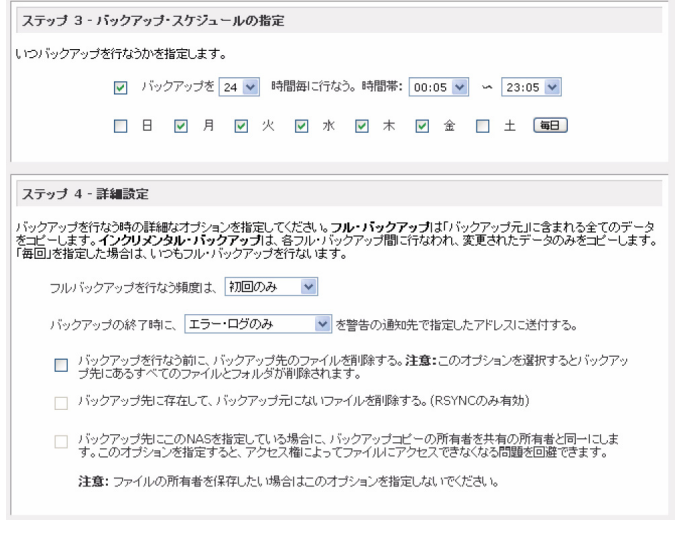

## Step 4 – バックアップオプションを選択

この最後の Step では、どのようにバックアップを行うかを選択してください。バックアップスケジュールを設定するには:

1. フルバックアップのスケジュール。まず、いつフルバックアップを行いたいのかを選 択してください。「初回のみ」、「毎週」、「隔週」、「三週間に一回」、「四週間に一回」、 または「毎回」のどれかを選択してください。

最初のフルバックアップは、指定したスケジュール次第で、スケジュールされた次の バックアップ実行時に行われます。そして、次のフルバックアップは、この最初の バックアップから計算して選択した週間隔に行われます。インクリメンタル・バック アップは、フルバックアップのサイクルの間で行われます。

ウェブまたは FTP サイトのみのバックアップは毎回フルバックアップを行うオプ ションがあります。

バックアップログを送る。バックアップが終了したときに、警報の通知者リストで指定したユーザにバックアップログを送ることができます。予定通りにファイルがバックアップされたことを確認するためには、このオプションを選ぶと良いでしょう。バックアップ中に発生したエラーのみ、またはファイル一覧から構成される完全なバックアップログ(大きい場合があります)、或いはステータスとエラー(ステータスとは完了状態を指します)を送るように選択することができます。

注意:バックアップログのメールは約 10000 行までに制限されます。完全な (長さに関係ない)バックアップログを見るには、「ステータス」>「ロ グ」を選択し、すべてのログをダウンロードするのリンクをクリック します。

- 3. バックアップ先からファイルを削除する。バックアップが行われる前に、宛先のパスの内容を消去するかどうかを選択してください。バックアップのソースと宛先を逆にしないようにご注意ください。間違えると、ソースファイルが完全に失われる可能性があります。お使いのデバイスの容量が少なくないなら、このオプションを選ばない方が安全です。このオプションを確実に理解するため、テスト用の共有で試してみてください。
- 4. バックアップ先に存在し、バックアップ元に存在しないファイルの消去(Rsync)。デフォルトで、バックアップ元で削除されたファイルはバックアップ先では削除されません。Rsyncでは、前回のバックアップ以降にバックアップ元から削除されたファイルのバックアップ先にあるファイルを削除することで、ミラーモードをシミュレートするオプションがあります。これを行いたい場合はこのオプションを選択してください。このオプションを確実に理解するため、テスト用の共有で試してみてください。
- 5. バックアップファイルの所有者を変更する。バックアップマネージャによって、出来る限り元のファイルの所有者は保持されます。しかしこれによって、バックアップファイルにアクセスされたとき、共有セキュリティモードで不都合が生じる可能性があります。これを解決するために、自動的にバックアップファイルの所有者を変更し、共有の所有者と一致させるというオプションがあります。これによって、共有のバックアップへアクセスするユーザは誰でも、バックアップされたファイルへアクセスすることができます。

6. 適用をクリックして設定を保存します。

バックアップジョブを設定する前に、リモートバックアップ元または宛先へのアクセス が認められているか、そしてバックアップジョブが選択したバックアップの頻度でなさ れるかを確認するために、手動でバックアップを行うことをお勧めします。バックアッ プジョブを保存した後にこれを行うことができます。

# バックアップスケジュールを確認する

バックアップジョブを保存した後、この新しいジョブが「バックアップジョブ」画面の 「バックアップスケジュール」セクションに表示されます。

| > ネットリーク            |                        |                           |                                                      |                                      |                                |                                   |                        |                   |
|---------------------|------------------------|---------------------------|------------------------------------------------------|--------------------------------------|--------------------------------|-----------------------------------|------------------------|-------------------|
| > セキュリティ            |                        |                           |                                                      |                                      |                                |                                   |                        |                   |
| > サービス              |                        |                           |                                                      |                                      |                                |                                   |                        |                   |
| > ボリューム             | バックア                   | 'ップのスク                    | 「ジュール                                                |                                      |                                |                                   |                        |                   |
| > 共有                | バックアッ                  | , ゴ・ジョブσ.                 | スケジュールは以下の通                                          | リです。ジョブ番号を                           | ミクリックすると                       | 、そのジョブのスケジ                        | ュールを変更で                | きます。              |
| ✓ バックアップ バックアップ・ジョブ | 有効                     | リジョブ                      | バックアップ元<br>バックアップ先                                   | スケジュール                               | ステータス                          | ログ                                |                        |                   |
| バックアップ・ジョブの<br>追加   |                        | 001                       | [backup]<br>[USBストレージ(正面)]                           | 週日<br>毎 24 時<br>期間 00 22             | ●<br>待機中                       |                                   | 実行                     | 间除                |
| > プリンター             |                        |                           |                                                      | 利回 00-23                             |                                |                                   |                        |                   |
| > システム              |                        |                           |                                                      |                                      |                                |                                   |                        |                   |
| > ステータス             |                        |                           |                                                      |                                      |                                |                                   |                        |                   |
|                     | バックア                   | <sup>7</sup> ッブボタン        | の設定                                                  |                                      |                                |                                   |                        |                   |
|                     |                        |                           |                                                      |                                      |                                |                                   |                        |                   |
|                     | NASの正<br>時に、指知<br>の内容が | 面にあるバ<br>Eされた順序<br>、正面のUS | ックアップ・ボタンが押された<br>Fでバックアップ・ジョブが実<br>BBポートIこ接続されたUSB」 | ご時に、上のリストな<br>行されます。ジョブ<br>ストレージデバイス | いら、バックアッ<br>を選択していた<br>にバックアップ | プを行うジョブを選択<br>い場合はデフォルト・<br>されます。 | できます。ボタン<br>・ジョブとして「ba | が押された<br>ackup」共有 |
|                     |                        |                           |                                                      |                                      |                                |                                   |                        |                   |
|                     |                        |                           | 実行                                                   | 利順事 う<br>1:                          | ′ヨブ<br>なし <mark>~</mark>       |                                   |                        |                   |
|                     |                        |                           |                                                      |                                      |                                |                                   |                        |                   |

#### 図 1-50

スケジュールしたバックアップジョブの概要がご覧になれます。ジョブは、001 から始まって、ナンバリングされます。

バックアップジョブを管理するには:

- 1. ジョブナンバーアイコンをクリックして、選択したバックアップジョブを修正するこ とができます。
- 有効のチェックボックスにチェックを入れるか否かで、ジョブのスケジューリングを 有効または無効にすることができます。ジョブを無効にしても、ジョブを削除することにはなりませんが、自動スケジューリングキューからはずされます。
- 3. ジョブを削除したい場合は、**削除**ボタンをクリックしてください。
- 実行をクリックすると、バックアップジョブを手動で始めることができます。バック アップのスタート、またはエラー発生、バックアップジョブの終了に際してステータ スが変わります。
- 5. バックアップの詳細なステータスをチェックしたい場合、ログを見るのリンクを選択 してください。

6. ログをクリアするをクリックすると現在のログ詳細を更新し、クリアすることができます。

# バックアップボタンの設定

バックアップボタン機能がついている ReadyNAS システムでは、バックアップボタンが 押された場合に、1 つまたはそれ以上のあらかじめ定義されたバックアップジョブを実行 するようプログラムすることができます(詳しくは 3-11 ページの "ReadyNAS を USB ド ライブにバックアップする"を参照してください)。

| バックアップボタンの設定                                                                                                    |
|----------------------------------------------------------------------------------------------------|
| NASの正面にあるバックアップ・ボタンが押された時に、上のリストから、バックアップを行うジョブを選択できます。ボタンが押された<br>時に、指定された順序でバックアップ・ジョブが実行されます。ジョブを選択していない場合はデフォルト・ジョブとして「backup」共有<br>の内容が、正面のUSBボートに接続されたUSBストレージデバイスにバックアップされます。 |
|                                                                                                    |

#### 図 1-51

実行したい順序にバックアップジョブを選択し、適用をクリックしてください。バック アップボタンを1回押すと、ジョブが開始されます。

# バックアップログを確認する

ジョブの実行中または終了後、バックアップログを閲覧することができます。

```
FULL Backup started. Fri Dec 7 01:07:11 PST 2007
Job: 001
Protocol: local
Source: [Brochures]/
Destination: [USB_FLASH_1]/
 ./Recycle Bin'-> `/USB_FLASH_1/Recycle Bin'
 ./Recycle Bin/NV+GSG_JPN.pdf' -> `/USB_FLASH_1/Recycle Bin/NV+GSG_JPN.pdf'
 ./Recycle Bin/QuickInstall_V3_JP.pdf' -> `/USB_FLASH_1/Recycle
Bin/QuickInstall_V3_JP.pdf'
 `./Recycle Bin/RAIDar_Win_3_01c1-p1_cn.exe' -> `/USB_FLASH_1/Recycle
Bin/RAIDar_Win_3_01c1-p1_cn.exe
 `./Recycle_Bin/RAIDar_Win_3_01c1-p1_en.exe' -> `/USB_FLASH_1/Recycle
Bin/RAIDar_Win_3_01c1-p1_en.exe
 `./Recycle_Bin/RAIDar_Win_3_01c1-p1_tw.exe' -> `/USB_FLASH_1/Recycle
Bin/RAIDar_Win_3_01c1-p1_tw.exe'
 `./Recycle Bin/ReadyNAS600_GettingStarted.pdf' -> `/USB_FLASH_1/Recycle
Bin/ReadyNAS600 GettingStarted.pdf
 ./Recycle Bin/ReadyNAS_NV_GettingStarted.pdf' -> `/USB_FLASH_1/Recycle
Rin/ReadvNAS_NV_GettingStarted.pdf'
```

### 図 1-52

選択されたバックアップ元および宛先の種類によって、ログのフォーマットは違うこと がありますが、ジョブの開始および終了時刻、正常に実行されたか、またはエラーがあっ たかを確認することができます。

# バックアップジョブを編集する

バックアップジョブを編集するには、「バックアップジョブ」画面の3桁のジョブナン バーボタンをクリックするか、そのジョブを見ている画面でバックアップジョブを編集 するのリンクをクリックします。これにより、そのジョブに適切な変更・調整を行うこ とができます。

# プリンタの設定

ReadyNAS デバイスは自動的に USB プリンタを認識します。もしまだプリンタを接続し ていない場合は、ここでプリンタを接続することができます。接続した後数秒待ってか ら、更新をクリックすると、検出されたプリンタが表示されます。プリンタ共有名はプ リンタのメーカーとモデルから自動的に決まり、「印刷キュー」サービス画面の「USB プ リンタ」セクションに表示されます。

| > ネットワーク   |                                                                     |                                   |                                                                                 |                                   |                                     |                          |                                        |
|------------|---------------------------------------------------------------------|-----------------------------------|---------------------------------------------------------------------------------|-----------------------------------|-------------------------------------|--------------------------|----------------------------------------|
| > セキュリティ   |                                                                     |                                   |                                                                                 |                                   |                                     |                          |                                        |
| > サービス     |                                                                     |                                   |                                                                                 |                                   |                                     |                          |                                        |
| > ボリューム    |                                                                     |                                   |                                                                                 |                                   |                                     |                          |                                        |
| 〉共有        |                                                                     |                                   |                                                                                 |                                   |                                     |                          |                                        |
| > バックアップ   | USB プリンター                                                           |                                   |                                                                                 |                                   |                                     |                          |                                        |
| ▶ ブリンター    |                                                                     |                                   |                                                                                 |                                   |                                     | <b></b>                  | ニム 更新 ヘルプ ロ                            |
| ブリンタキューの管理 |                                                                     |                                   |                                                                                 |                                   |                                     |                          |                                        |
| > システム     |                                                                     |                                   |                                                                                 |                                   |                                     |                          |                                        |
| > ステータス    | 以下のUSBブリンターを<br>されます。また、「ディス<br>(Internet Printing F<br>ジョブの情報が表示され | E検出しま<br>カバリ・t<br>Protoco<br>い特定の | Eした。 プリンターは、 Windov<br>ナービス」タブのBonjourを有当<br>リを使用してプリントするようセ<br>Dジョブをキューから削除する。 | vsやMao<br>効にして、<br>ットアップ<br>こともでき | のユーザに対<br>MacやPCに<br>できます。印J<br>ます。 | Iして「プリ<br>通知し、ブ<br>剤ジョブガ | ンター共有」として提供<br>リンターをIPP<br>ドキューにある場合は、 |
|            | 共有名<br>説明                                                           | ジョブ                               | ステータス                                                                           | ユーザ                               | ファイル名                               | サイズ                      | 印刷ジョブの削除                               |
|            | PM_3000C<br>EPSON PM-3000C                                          |                                   | 印刷ジョブはありません。                                                                    |                                   |                                     |                          |                                        |
|            |                                                                     |                                   |                                                                                 |                                   |                                     |                          |                                        |

#### 図 1-53

# CIFS/SMB を通じたプリンタ共有

ReadyNAS はプリンタサーバとして動作し、最大2台までの USB プリンタを Windows や Mac のクライアントから共有することができます。

Windows でのプリンタ設定:

**1.** RAIDarで参照をクリックするか、Windowsエクスプローラのアドレスバーに\\hostname を入力すると、ReadyNAS上の共有データと共有プリンタの一覧が表示されます。

2. プリンタアイコンをダブルクリックすると、共有プリンタに Windows ドライバを割 り当てることができます。

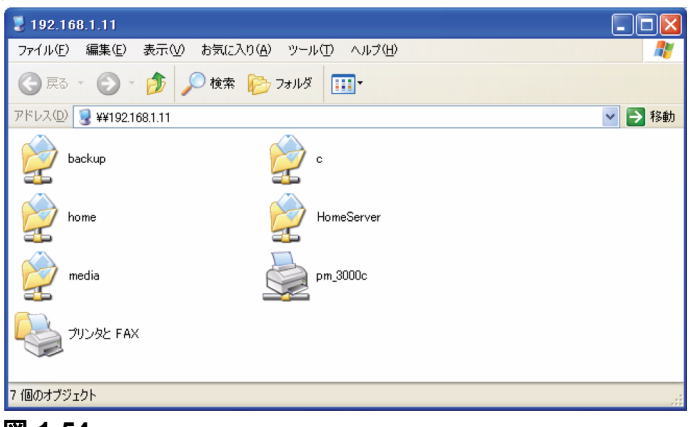

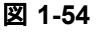

# IPP プリンタ

ReadyNAS はまた、IETF 標準の IPP (インターネット・プリント・プロトコル) オーバー HTTP をサポートしています。IPP プリンタをサポートするクライアント (最新の WindowsXP や Mac OS X は標準で IPP をサポートしています) は、このプロトコルを使っ て ReadyNAS に接続されているプリンタを共有することができます。IPP プリンタを使用 する最も簡単な方法は、Bonjour を用いて印刷キューを検出し、セットアップする方法で す。Bonjour は Mac OS X に標準で組み込まれており、Windows コンピュータにもインス トールできます (Windows 版 Bonjour は Apple 社のサイト http://www.apple.com/macosx/ features/bonjour/ からダウンロードしてインストールできます)。

# 印刷キューの管理

時にはプリンタがインク切れ、用紙切れ、または紙詰まりを起こして、印刷キューにある印刷ジョブに対処しなくてはならないことがあります。ReadyNAS は、これらに対処 するべく、印刷キュー管理機能が搭載されています。「USB プリンタ」タブを選択する か、更新をクリックすると、待機中のプリンタやジョブが表示されます。

| 以下のUSBプリンター<br>Bonjourを有効こし<br>合は、ジョブの情報が<br>共有名 | -を検止<br>て、Mai<br>読示さ<br>ジョブ | しました。ブ<br>やPロご動<br>れ、特定の注<br>ステータス | リンター<br>回し、ブリ<br>ブョブを <sup>4</sup><br>ユーザ | ま、WindowsやMacのユーサに対して「ブリンター共有」として提供されます。また、「デ・<br>ンターをIPP(Internet Printing Protocol)を使用してブリントするようセットアップでき:<br>ニーカン分解除することもできます。<br>ファイル名 | ィスカバリ・サ<br>ます。印刷ジョ<br>サイズ | ービス」タブの<br>コブがキューにある場<br>印刷ジョブの補助社 |
|--------------------------------------------------|-----------------------------|------------------------------------|-------------------------------------------|----------------------------------------------------------------------------------------------------|---------------------------|------------------------------------|
| PM_3000C                                         |                             |                                    |                                           |                                                                                                    |                           |                                    |
| LI SONTH SCOOL                                   | 1                           | 印刷中                                | admin                                     | smbprn.00000001 Microsoft PowerPoint - ReadyNAS_UG_FIGURE1206                                                                             | 1243136                   |                                    |

印刷ジョブの隣のラジオボタンを選択して、**印刷ジョブの削除**をクリックすると、印刷 キューから待機中のジョブが取り除かれます。

# ReadyNAS システムの管理

お使いの ReadyNAS を効果的にセットアップし、管理するために、次のセクションの設定を確認し、必要な調整や更新を確実に行ってください。

# 時計

「時計」画面では、ファイルのタイムスタンプに使用されるので、正しい時刻を設定して ください。メインメニューから「システム」>「時計」を選択し、「時計」画面にアクセ スすることができます。

## システムの時刻

「時計」画面にある「タイムゾーン選択」と「現在時刻選択」のセクションで、タイム ゾーン、日付、時刻を設定することができます。

| > ネットワーク |                                                                                                    |
|----------|----------------------------------------------------------------------------------------------------|
| > セキュリティ |                                                                                                    |
| > サービス   |                                                                                                    |
| > ボリューム  |                                                                                                    |
| 〉共有      |                                                                                                    |
| > バックアップ |                                                                                                    |
| > ブリンター  |                                                                                                    |
| ✓ システム   |                                                                                                    |
| 時計       |                                                                                                    |
| 警告       | 時計はファイルの更新日時(タイムスタンプ)などに使われます。正し、V情報を入力してください。                                                                                                    |
| パフォーマンス  | 411                                                                                                    |
| 言語       |                                                                                                    |
| osアップデート | タイムゾーン: GMT +09:00 東京、大阪、札幌                                                                                                    |
| 設定の保存    |                                                                                                    |
| 電源管理     |                                                                                                    |
| シャットダウン  | 現在の時刻を指定してください                                                                                                    |
|          |                                                                                                    |
| > ステータス  | 日付 12月 🗸 6 😴 2007 😴                                                                                                    |
| > ステータス  |                                                                                                    |
| > ステータス  | 日付 12月 V 6 V 2007 V<br>時刻: 23 V : 56 V : 11 V                                                                                                    |
| > 72-97  | 日付 12月 V 6 V 2007 V<br>時刻: 23 V : 56 V : 11 V                                                                                                    |
| > XT-9X  | 日付 12月 V 6 V 2007 V<br>時刻: 23 V: 56 V: 11 V                                                                                                    |
| > XT-9X  | 日付 12月 V 6 V 2007 V<br>時刻: 23 V: 56 V: 11 V                                                                                                    |
| > XT-9X  | 日付 12月 ♥ 6 ♥ 2007 ♥<br>時刻: 23 ♥ : 56 ♥ : 11 ♥<br>NTPサーバとの同期<br>LANはたれよインターネット上のNTP(ネットワークタイムプロトコル)サーバを用いて時刻の設定を自動に行うこともできます。<br>手動で時刻を設定したい場合は、NTPオブションを有効にしないでください。                                                                               |
| > XT-9X  | 日付 12月 ▼ 6 ▼ 2007 ▼<br>時刻: 23 ▼ : 56 ▼ : 11 ▼<br>NTPサーバとの同期<br>LANまたはインターネット上のNTP(ネットワークタイムプロトコル)サーバを用いて時刻の設定を自動に行うこともできます。<br>手動で時刻を設定したい場合は、NTPオブションを有効にしないでください。                                                                                |
| > XT-9X  | 日付 12月 ▼ 6 ▼ 2007 ▼<br>時刻: 23 ▼ : 56 ▼ : 11 ▼<br>NTPサーバとの同期<br>LANまたはインターネット上のNTP(ネットワークタイムプロトコル)サーバを用いて時刻の設定を自動に行うこともできます。<br>手動で時刻を設定したい場合は、NTPオプションを有効してないでください。<br>□ 下記に指定するNTPサーバと同期を取る:                                                      |
| > XT-9X  | 日付 12月 ▼ 6 ▼ 2007 ▼<br>時刻: 23 ▼ : 56 ▼ : 11 ▼          NTPサーバとの同期         LANまたはインターネット上のNTP(ネットワークタイムブロトコル)サーバを用いて時刻の設定を自動に行うこともできます。<br>手動で時刻を設定したい場合は、NTPオブションを有効によれいでください。         下記に指定するNTPサーバと同期を取る:                                        |
| > XT-9X  | 日付 12月 ▼ 6 ▼ 2007 ▼<br>時刻: 23 ▼ : 56 ▼ : 11 ▼<br>NTPサーバ5との同期<br>LANまたはインターネット上のNTP(ネットワークタイムブロトコル)サーバを用いて時刻の設定を自動に行うこともできます。<br>手動で特別を設定したい場合は、NTPオプションを有効しないでください。<br>下記に指定するNTPサーバと同期を取る:<br>NTPサーバ 1: 0.pool.ntp.org                            |
| > XT-9X  | 日付 12月 ▼ 6 ▼ 2007 ▼<br>時刻: 23 ▼: 56 ▼: 11 ▼<br>NTPサーバ5との同期<br>LANまたはインターネット上のNTP(ネットワークタイムブロトコル)サーバを用いて時刻の設定を自動に行うこともできます。<br>手動で時刻を設定したい場合は、NTPオプションを有効してないでください。<br>下記に指定するNTPサーバと同期を取る:<br>NTPサーバ 1: 0_pool.ntp.org<br>NTPサーバ 2: 1_pool.ntp.org |

### NTP のオプション

リモート NTP (ネットワーク・タイム・プロトコル) サーバを用いて常に正しい時刻に システム時刻を合わせることができます。デフォルトで設定されている NTP サーバを使 用することもできますが、より近くの NTP サーバを 2 台まで指定することができます。 ウェブを検索し、利用可能なパブリック NTP サーバを見つけることもできます。

## 警報

デバイスまたはエンクロージャの異常、クォータ違反、低ディスク容量警告、その他シ ステムの注意を要するイベントについて、メールで警報通知が送信されます。「警報」画 面は、メインメニューから「システム」>「警報」を選択してアクセスできます。

### 警報通知者

「通知者」タブで、警告の通知メールを送るメールアドレスを 3 つまで指定します。 ReadyNAS は頼もしいシステムモニタリング機能があり、何か異常が発生したり、デバ イスが故障したりした場合、ユーザに警報のメールを送ります。主要なメールアドレスと、可能であればバックアップ用メールアドレスを入力してください。

| 1. A. L. D. A. |                                                                                        |
|----------------|----------------------------------------------------------------------------------------|
| シネットワーク        |                                                                                        |
| > セキュリティ       |                                                                                        |
| > サービス         |                                                                                        |
| ⇒ ボリューム        |                                                                                        |
| > 共有           |                                                                                        |
| > バックアップ       |                                                                                        |
| > ブリンター        |                                                                                        |
| ▼システム          | ディスクの不良またはクォータ(割当て容量)の超過、ディスクの容量不足、その他の警告やエラーが発生したときに、警報メール<br>が下記の通知者リストあてに自動的に送られます。 |
| 時計             |                                                                                        |
| 警告             | 通知者リスト 設定 SNMP SMTP                                                                    |
| パフォーマンス        |                                                                                        |
| 言語             | 警報メールの送り先のアドレスを指定してください。                                                               |
| osアップデート       | メールアドレス                                                                                |
| 設定の保存          | 警報メールの受取人 1: mike@abc.com テストメールの送信                                                    |
| 電源管理           | 警報メールの受取人 2: marx@abc.com                                                              |
| シャットダウン        |                                                                                        |
| > 7=- 47       | 言▼四ハー////JCHC/(3;                                                                      |
| > 72-37        |                                                                                        |

### 図 1-57

携帯電話のメールアドレスを指定すると、席をはずしていても異常の通知を受け取るこ とが可能になり、デバイスの監視に便利です。

## 警報の設定

この ReadyNAS デバイスは、さまざまなシステムデバイス警告と異常に対してあらかじめいくつかの必須およびオプションの警報が設定されています。「設定」タブで、オプションの警報に関する設定を指定できます。

| 法発生する項目を選択してください。偽警報<br>■こすることによって、ディスクからのS.M.A. | は、場合は、警報を無効にしないようにしてください。ディスクの温度異常による<br>DRX件を行なわないようにでき、特定のディスクで生じる問題を低減することがで |
|--------------------------------------------------|---------------------------------------------------------------------------------|
| <ul> <li></li></ul>                              | <ul> <li>ディスクの故障</li> <li>ディスク温度</li> <li>電源電圧</li> <li>UPS</li> </ul>          |
| D他の警告の設定 □ ディスクの故障や応答がれ、 ☑ ディスクの温度が現宅信じ、         | 変変を切る。<br>場合に電源を切る。                                                             |

#### 図 1-58

NETGEAR すべての警報項目を有効にしておくことを強く推奨いたします。しかし、問題が発生する可能性を理解したうえで、一時的に無効にすることもできます。

画面の下方、「その他の警報設定」セクションに、さらにもう2つのオプションがありま す。ディスク故障または応答しない場合、NASの電源を切るを選択すると、ReadyNAS は、ディスクの故障またはディスクの除去が検出された際、電源がオフになります。ディ スクの温度がセーフレベルを超えたら、NASの電源を切るを選ぶと、ディスクの温度が 通常の範囲を超えたとき、ReadyNASの電源がオフになります。

#### SNMP

もし、HP社の「OpenView」や、CA社の「Unicenter」等、SNMPによる管理システムを 使用して、ネットワーク上の各種デバイスの状態をモニタしている場合は、ReadyNASも そのインフラストラクチャに組み入れることができます。

| nent Protocol)は、ネットワークに接続された機器をモニタする標準のプロトコルで<br>プリケーションを用いてこのNASをモニタしたり、異常時の通知を行いたい場合にの。<br>。もし、よく分からない場合は、このサービスを無知さしてください。 |
|----------------------------------------------------------------------------------------------------|
|                                                                                                    |
| public                                                                                                    |
| 192.168.4.189                                                                                                    |
| カンマ「」で区切って入力してください。                                                                                                    |
| 192.168.6.133, 192.168.6.170                                                                                                  |
|                                                                                                    |

#### 図 1-59

SNMP サービスを設定するには:

- 1. 「SNMP」タブを選択し、SNMP 設定を表示します。
- SNMP サービスを有効にするのチェックボックスをチェックしてください。コミュニ ティフィールドは public のままに設定しておくこともできますが、より専門のモニ タリング法を選択した場合、プライベート名を指定することもできます。
- 3. トラップの通知先フィールドにホスト名または IP アドレスを入力します。すべての トラップメッセージがそこに送られます。次に挙げるイベントが発生した場合、ト ラップが発生します。
  - 異常電源電圧
  - 異常なボード上の温度
  - ファンの故障
  - UPS が接続されたとき
  - UPS が電圧の異常を検出したとき
- RAID ディスクの同期の開始と終了
- RAID ディスクの追加、削除、そして故障時
- スナップショットが無効化されたとき
- 4. もし、SNMP によるアクセスを安全なホストのみに制限したい場合は、アクセスを許 可するホストにホストを指定します。
- 5. 適用をクリックして設定を保存します。

SNMP の設定を ReadyNAS に保存した後、NETGEAR 社の SNMP MIB をご使用になる SNMP クライアントアプリケーションにインポートできます。NETGEAR MIB は、付属 のインストール CD に含まれています。また NETGEAR 社のサポートページからダウン ロードすることもできます: http://www.netgear.com/support

### SMTP

ReadyNASには、MTA (Message Transfer Agent) が組み込まれており、ReadyNAS から警報のメール通知を送るように設定されています。ただし、企業内の環境によっては、ファイアウォールによって非トラステッドMTAのメール送信がブロックされることがあります。

「警報設定」タブからのテストメールを受け取れない場合、ファイアウォールによってブ ロックされている場合があります。この場合、適切な SMTP サーバをこのタブで指定し ます。

| 通知者リスト   設定   SNMP   SMTP                                                                                                    |
|----------------------------------------------------------------------------------------------------|
|                                                                                                    |
| もし、ファイアウォールの設定第により、NASIに内蔵のSMTPサーバによるメールが送信できない場合や、ISPによってSMTP<br>ボートへのアクセスが制度されていることがあります。このような場合13度時用するリモートのSMTPサールでを指定してださい。<br>また、このNASのネストな15CPのNネストを名体定する必要がある場合があります。その場合は、キットワークメニューのホス<br>ト名の指定で、FQDNフォーマットでホスト名を指定してください。(例: nyhostの代リにnyhost.doms in.comを指定する。) |
| SMTPサーバ: mail.abcd.com                                                                                                    |
| SMTPポート: 25                                                                                                    |
| ユーザ名: mike@abcd.com                                                                                                    |
| パスワード: ••••••                                                                                                    |
|                                                                                                    |
|                                                                                                    |

#### 図 1-60

家庭用インターネット・サービス・プロバイダー(ISP)も、非トラステッド MTA サー バをブロックする可能性があります。さらに、プロバイダーによって SMTP サーバを指 定することが可能かもしれませんが、メールを送るためにユーザログインとパスワード を要求される可能性があります。これは、殆どの DSL サービスでは、通常のことです。 この場合は、指定されたフィールドに、ユーザ名とパスワードを入力してください。

# パフォーマンス

フットローク

システムのパフォーマンスをチューニングしたい場合、メインメニューから「パフォーマンス」を選択してください。一部の設定は、そのオプションを有効にする前に UPS (無 停電電源)を利用するよう提示する場合があります。

・ NETGEARは、ReadyNASにUPSを使用している場合のみフル・データ・ジャーナリング不許可を選択することを推奨します。電源の保護なしにこのパフォーマンスオプションを使用すると、突然停電が発生した場合にRAIDセットの中のディスクに書き込まれたパリティがデータディスクと同期しなくなり、ディスクの故障時に正しいデータが復旧されなくなる場合があります。フル・データ・ジャーナリングを不許可にすると、ディスクの書き込みパフォーマンスは、大幅に向上します。

| 7 - 1 - 1 - 2 |                                                                                                    |
|---------------|----------------------------------------------------------------------------------------------------|
| > セキュリティ      |                                                                                                    |
| > サービス        | ハフォーマンス・オフション                                                                                                    |
| > ボリューム       | 下記のオブションを選択する事により、このシステムの性能を向上する事が出来ます。しかし、停電等の不測の事態が生じた<br>時にデータの保護が出来ない場合が予想されます。これらのオブションを選択する時には、UPSのご使用を推奨いたしま    |
| > 共有          | す。                                                                                                    |
| > バックアップ      | フル・データ・ジャーナリングを行なわない。フル・データ・ジャーナリングは実際にまき込む予定の場所に                                                                      |
| > プリンター       | 客く前にデータのバックアップを作成します。この機能を実行する事により、ボリュームのデータが壊れる事を回<br>遅する事が可能ですが、ディスク書き込み処理が遅くなります。                                   |
| ✓ システム        | ジャーナリングを使用しない。ジャーナリングは、停電のような意図しないシャットダウンが実行された後の再                                                                     |
| 時計            | 「ビ動明401プイル・システム・チェッジを高速に行なえるようにしよす。1回し、シャーデリングを使用した場合、書き<br>込み処理能力が若干低下します。                                            |
| 警告            | □ Mac OS X対応の最適化。このオラションを有効にすると、Mac OX X環境下でSMB/CIFSを用いてNASに<br>接続した時に、バフォーマンスが最適化されます。Windows NTクライアントとの間でコンバチビリティの問題 |
| 言語            | が生じるので、御使用になられるネットワークに、Windows NTクライアントがある場合には、このオブションを<br>有効にしないでください。                                                |
| osアップデート      | ✓ CIFSの書きこみの高速化。このオブションを有効にすると、CIFSを使用した書きこみを非同期で行うことに<br>して意志化したす。 マリンゴー ゲッファリント ション (のいう) トロート たいいたい オロ明書き スクズ 使用する  |
| 設定の保存         | よって同梱IEします。マルチューザのアンリケーションで使用する場合は、このオブションを有効にしないでください。                                                                |
| 電源管理          | □ USBディスクへの書きこみの高速化 このオブションを有効にすると、USBディスクへの書きこみは非同期で                                                                  |
| シャットダウン       | 114.4により。このインションで有効にした場合にはよる近くアンマリンドしてからいSBディスジを取り外していたさい。<br>い。「アンマウント」せずにUSBディスクを取り外した場合はデータが失われる事があります。             |
| > ステータス       |                                                                                                    |

### 図 1-61

 ジャーナリングの不許可は、この動作の結果を理解し、かつファイルシステムの整合 性チェック(突然の停電後のみ)に時間がかかってもかまわない場合に選択してくだ さい。ファイルシステムの整合性チェックにかかる時間は、ジャーナリングなしの場 合の1時間またはそれ以上の時間に対して、ファイルシステムのジャーナリングを使 用した場合は数秒程度まで短縮されます。ジャーナリングを不許可にするとディスク の書き込みのパフォーマンスが若干向上します。

▶ 注意: USB ポートでモニタできる UPS 装置が廉価で購入できます。これらの USB 装置を使うことで、より多くのパフォーマンスのオプションを安 全に選択でき、書き込みのパフォーマンスがほぼ2倍になるとともに、 ReadyNAS の連続使用が低価格で可能になります。

- OS X を最適化するオプションは、SMB/CIFS プロトコルで ReadyNAS を接続している場合、Mac OS X 環境で最高のパフォーマンスをご提供します。しかし、このオプションによって、Windows NT 4.0 と互換性の問題が引き起こされます。従って、このデバイスが Windows NT 4.0 をご使用のクライアントからアクセスされる場合、このオプションを有効にしないでください。
- CIFS の書き込みの高速化オプションは、CIFS を通じたアグレッシブなライトバック キャッシュを利用することで、書き込みのパフォーマンスを高速化します。Quick Books など、ファイルの同期性を維持するために同期された書き込みを必要とするマ ルチユーザ環境では、このオプションを有効にしないでください。
- CIFS ファイル名の大文字 / 小文字区別強制オプションは、CIFS 共有へのアクセス時、 たくさんのファイルがコピーされる場合のパフォーマンスを大幅に向上します。但し、 このオプションを有効にする前にその影響について理解しておく必要があります。
  - Windows は大文字 / 小文字を区別しないモードで実行されているため、このオプションの悪影響の一つとして、大文字 / 小文字が異なる 2 つのファイル名(例えば、ABC と abc)は 2 つのファイルとして表示されますが、いずれか一方のファイルを開いたときにもう一方のファイルが開かれてしまう場合があります。
  - このオプションのもう一つの悪影響は、エクスプローラの検索オプションで大文
     字 / 小文字を確実に入力する必要があります(つまり、「abc」を検索すると「ABC」
     を含んだ結果は返されません)。
  - 一部の Windows アプリケーションは、大文字 / 小文字を区別しない操作を前提としており(例えば、BackupExec)、問題が生じる場合があります。NAS にアクセスするクライアントの OS が Windows NT/95 またはより古いものである場合、このオプションを有効にしないでください。
- 高速 USB ディスク書き込みを有効にするオプションは、非同期モードでの USB デバイスへのアクセスを許可することで、USB 書き込みを高速化します。このオプションを有効にした場合、適切にアンマウントを行わずに USB デバイスを取り外さないでください。これを怠ると、デバイス上のデータ整合性が失われることがあります。

### UPS の追加によるパフォーマンスの向上

UPS を NAS に追加することは簡単な停電時の保護対策ですが、1-62 ページの"パフォーマンス"で論じたように、UPS はよりアグレッシブなパフォーマンス向上のための設定 を可能にします。NAS 電源ケーブルを UPS に接続し、UPS USB モニタリングケーブル を用いて、UPS と ReadyNAS を接続します。UPS は自動的に検出され、ステータスバー に表示されます。マウスカーソルを UPS の LED アイコン上に移動させると、UPS の情 報とバッテリの残容量が表示されます。

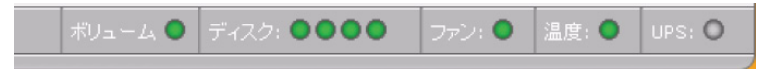

▶ 注意:警報通知と自動システム最適化は、USB モニタリングインターフェース を使用する UPS でのみ利用することができます。

停電によって UPS がバッテリ動作に切り替わった時や、バッテリの残容量が少ないとき など、UPS の状態が変わると、メールにより通知されます。バッテリの残容量が少なく なった場合、ReadyNAS は自動的に終了し、電源を切ります。

ReadyNAS に UPS を接続した場合に使用できるオプションを利用したいときは、「パフォーマンス」画面で最適化設定を調整してください。

# 言語

言語設定画面では、ReadyNAS デバイスのファイル名に使用する文字コードを適切に設定することができます。

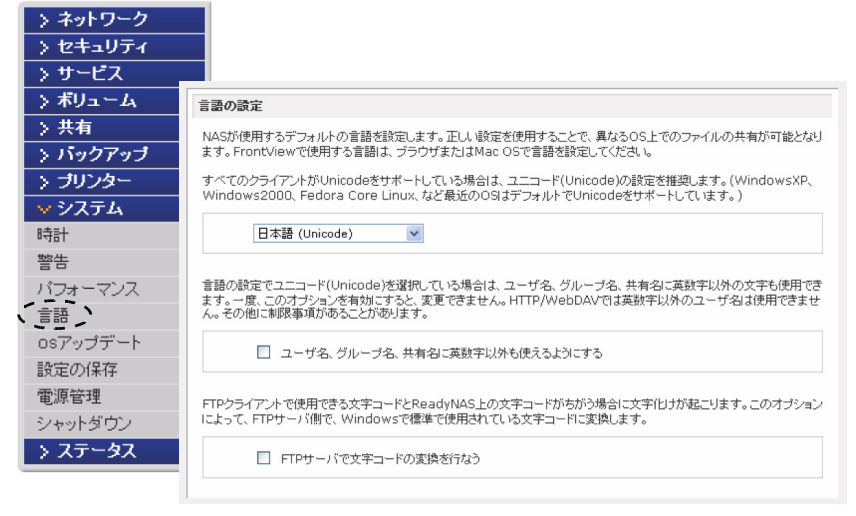

図 1-63

例えば、「日本語」を選択すると、Windows エクスプローラの日本語を使用したファイル 名のファイルを共有することが可能になります。

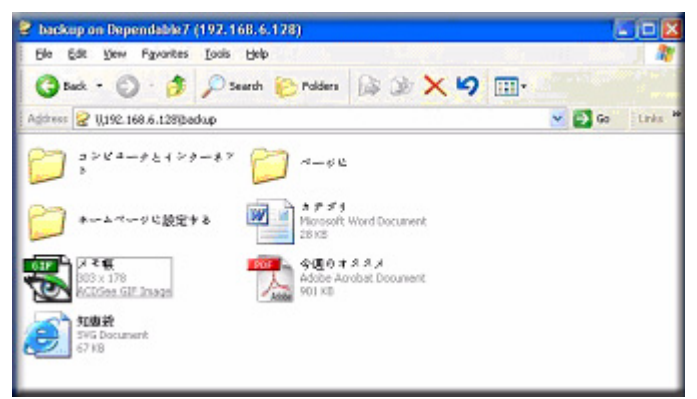

#### 図 1-64

一般に、ご使用になられる地域に応じて言語を設定します。

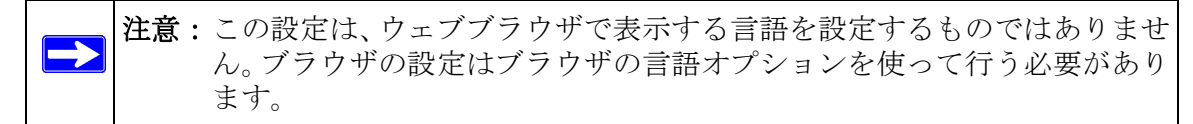

希望に応じて**ユーザ、グループ、共有名に Unicode を使えるようにする**チェックボック スを選択すると、英語を使用しない地域での柔軟性が高くなります。このオプションは、 一度選択されると元に戻すことができません。

注意:HTTP および WebDAV を用いたアクセスでは、Unicode のユーザ名は使えません。その他にも制限があることがあります。

お使いの FTP クライアントが NAS の Unicode の文字エンコードとは異なる文字エンコー ドを使用している場合、FTP クライアントの文字エンコード変換を有効にするチェック ボックスを選択すると、NAS FTP サーバが変換を行います。

# ReadyNAS のアップデート

ReadyNASは、システムのファームウェアを次の2つの方法でアップデートできます。 ー つはリモートアップデートオプションを使って自動的に行う方法、もう一つはNETGEAR のサポートウェブサイトからダウンロードしたアップデートイメージを手動でロードす る方法です。

### リモートアップデート

インターネットにアクセスできる環境で ReadyNAS をお使いの場合は、「リモート」アッ プデートをお勧めします。メインメニューから「アップデート」を選択し、「リモート」 タブを選択します。アップデートの確認をクリックして、NETGEAR アップデートサー バにアップデートファイルが存在するかを確認します。

| > バックアップ |                                                           |
|----------|-----------------------------------------------------------|
| > プリンター  |                                                           |
| _ ▼ システム |                                                           |
| 時計       |                                                           |
| 警告       |                                                           |
| パフォーマンス  |                                                           |
| 言語       |                                                           |
| osアップデート | リモート ローカル 設定 工場出荷時の設定に初期化する                               |
| 設定の保存    |                                                           |
| 電源管理     |                                                           |
| シャットダウン  | 新し、ロッテムウェアがリリースされているか確認するには、アッ <b>ブデートの確認</b> をクリックして下さい。 |
| > ステータス  | アップデートの確認                                                 |

#### 図 1-65

続ける場合は、システムアップデートの実行をクリックします。アップデートイメージ のダウンロード完了後、システムをリブートするようにダイアログメッセージが表示さ れます。システムアップデートは、ファームウェアイメージのみを更新し、データボ リュームに変更はありません。しかし、システムアップデートの実行前には、重要なデー タをバックアップするほうがよいでしょう。

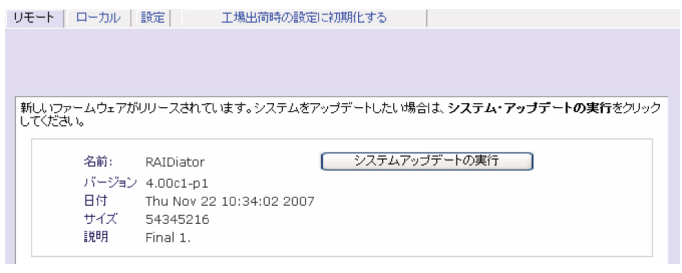

#### 図 1-66

## ローカルアップデート

ReadyNAS がインターネットに接続されていない環境、またはインターネットのアクセ スが制限されている環境の場合、「ローカルアップデート」タブを選択することで、アッ プデートファイルをサポートサイトからダウンロードした後、そのファイルを ReadyNAS にアップロードすることができます。アップデートファイルは RAIDiator ファームウェア イメージやアドオンのパッケージです。

| リモート ローカル 設定      | 工場出荷時の設定に初期化する |  |
|-------------------|----------------|--|
|                   |                |  |
| アップデートするファームウェアを通 | 観して下さい。        |  |
|                   | <b>参照</b>      |  |
| アップロードしべ          | リファイする         |  |

参照をクリックしてアップロードファイルを選択し、アップロード及びファイルのベリ ファイをクリックしてください。このプロセスには、数分程度かかることがあります。終 了後、システムをリブートし、アップグレードを続けるよう促されます。

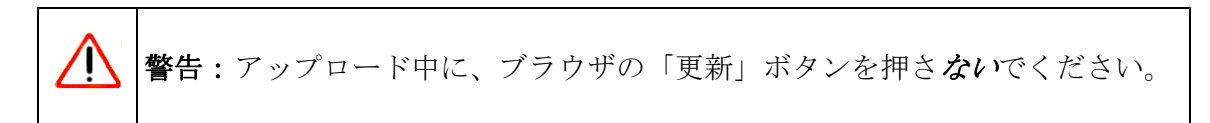

### 設定

インターネットが確実に接続できるならば、「設定」タブの自動更新チェックとダウン ロードオプションを有効にすることができます。

| ノモート ローカル 設定 | 工場出荷時の設定に初期化する |  |
|--------------|----------------|--|
| 自動アップデートの設定  |                |  |
| ☑ 自動でアップデー   | -トのチェックを行なう    |  |
|              |                |  |

### 図 1-68

更新を自動的にチェックするチェックボックスを選択すると、ReadyNAS は実際には ファームウェアの更新をダウンロードしませんが、更新が可能になると、通知を管理者 に送ります。自動的に更新をダウンロードするチェックボックスを選択すると、更新イ メージがダウンロードされ、更新を行うためにデバイスを再起動するようにメールで通 知を管理者に送ります。

### 初期化(工場出荷時の設定に戻す)

「工場出荷時の設定に戻す」のタブを用いて、ReadyNAS を初期化し工場出荷時の設定に 戻すことができます。このオプションを選択する場合は、十分気をつけてください。初 期化後、*全てのデータは削除され、*復元不可能になります。工場出荷時の設定に戻すを クリックする前に必要なデータのバックアップを取ってください。

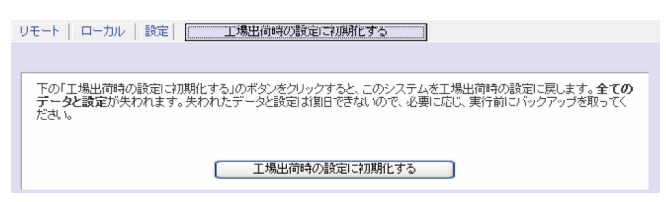

このオプションを選択すると、このコマンドを確認するため、次の文字列を入力するようダイアログが開きます。FACTORY と入力してください。

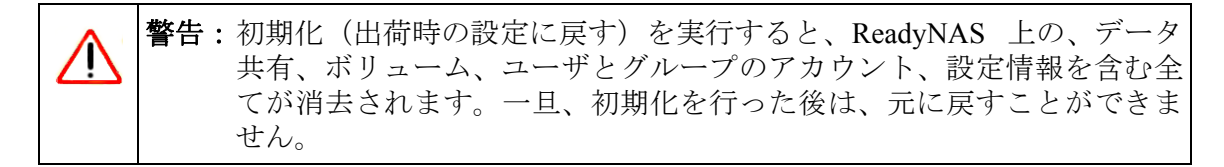

# 電源管理

ReadyNAS は、システムが使用中のときと、使用されていないときの両方でシステムの 消費電力を抑えるため2つのオプションがあります。

# ディスクのスピンダウン

ディスクへのアクセスが一定時間ない場合に、ReadyNAS ディスクの回転を停止させる ことができます。ディスクへのアクセスが発生すると、自動的に起動します。スピンダ ウンモードを有効にするには、…後にディスクスピンダウンを有効にするチェックボッ クスを選択し、アクセスがない時間を分で指定します。

| > ネットワーク |                                                                                                    |
|----------|----------------------------------------------------------------------------------------------------|
| > セキュリティ |                                                                                                    |
| > サービス   | ディスクのスピンダウン・オブション                                                                                                    |
| > ボリューム  |                                                                                                    |
| > 共有     | 1 年後のに時間の11、フィスクーのカブションを有効にすると、パフォーマンス・タブの「ディスクのジャーナルを行なわない」                                                                                                    |
| > バックアップ | も有効しなります。このオフションを有効にする場合はUP5の抑制使用を推奨いにします。                                                                                                    |
| > ブリンター  | ディスクに     「     「     「     「     「     「     「     「     「     「     「     「     「     「     「     「     「     「     「     「     「     」     「     」     「     は     場合にスピンダウンする     」     「     」 |
| >システム    |                                                                                                    |
| 時計       |                                                                                                    |
| 警告       | パワー・オン・タイマー                                                                                                    |
| パフォーマンス  | このシステムは、指定した時刻に自動的に電源をオン・オフすることが可能です。バックアップジョブの実行中に電源をオフに                                                                                                    |
| 言語       | 9 つく、転送ハーサのトロ、サロハイロンタフィー戦略ハイノンションに明し、組成されません。この機能をサホートしていないINAS<br>もあり、このオブションは表示されません。                                                                                                    |
| osアップデート | ▼ パロー・オットタイマーを有効にする                                                                                                    |
| 設定の保存    |                                                                                                    |
| 電源管理     |                                                                                                    |
| シャットダウン  |                                                                                                    |
| > ステータス  |                                                                                                    |
|          | 水 電源オン * 01 * : 00 * 電源オフ * 20 * : 00 *                                                                                                    |
|          | 木 電源オン 💙 01 💙 : 00 💙 電源オフ 💙 20 💙 : 00 💙                                                                                                    |
|          | 金 電源オン 💙 01 💙 : 00 💙 電源オフ 💙 20 💙 : 00 💙                                                                                                    |
|          | 土 電源オン 💙 01 💙 : 00 💙 電源オフ 💙 20 💙 : 00 💙                                                                                                    |
|          | ·                                                                                                    |
|          | UPS設定                                                                                                    |
|          | このReadyNASIこUPSが接続されていません。他のReadyNASIご接続されているUPSを共有したい場合には、以下の設定を行なってください。                                                                                                    |
|          | ■ 他のReadyNASに接続されているUPSを使用する:<br>UIエート 10:                                                                                                    |
|          |                                                                                                    |
|          |                                                                                                    |

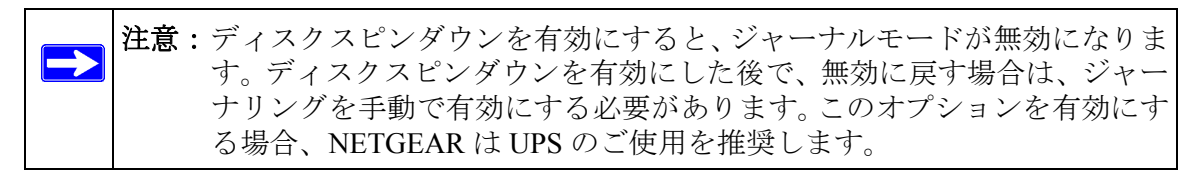

## パワータイマー

ReadyNAS はタイマーの設定によって、自動的に停止・起動させることができます(モ デルによってこの機能がないものもあります。)(図 1-70 を参照してください)。パワー タイマーを有効にするチェックボックスを選択し、動作と時間を入力します。(電源オン オプションは、ReadyNAS NV ではアドオンパッケージをインストールすることで利用で きます。)<sup>1</sup>電源オンオプションは、ReadyNAS ハードウェアがこの機能をサポートしてい ない場合表示されません。

1. 詳しくは、NETGEAR サポートサイトにある、RAIDiator 3 のリリースノートをご覧ください。

▶ 注意: ReadyNAS が電源オフになると、実行中のファイルアクセスやバックアップジョブが中断されます。また、停止中にスケジュールされているバックアップジョブは実行されません。

### UPS の設定

このデバイスが UPS 装置に接続されていない場合、別の NAS デバイスへの UPS 接続を 有効にすることを選択できます。別の NAS に接続された UPS を有効にするチェックボッ クスを選択し、リモート IP フィールドに IP アドレスを入力します。NETGEAR は、ディ スクスピンダウンのオプションを有効にした場合、この機能を有効にすることを推奨し ます。

このオプションを使用する場合、別の ReadyNAS に接続された UPS で低バッテリー容量 状態が検出されると、ReadyNAS は自動的に電力オフになります。バッテリー状態のモ ニタリングは1台の ReadyNAS のみで行いますが、UPS が複数台の ReadyNAS ユニット で共有されている場合、このオプションが便利です。

またオプションとして、ReadyNAS はネットワーク UPS ツール (NUT) を実行している PC に接続されているとき、UPS をリモートでモニタリングできます。NUT に付いて詳 しくは、*http://www.networkupstools.org* を参照してください。

# シャットダウン

「シャットダウン」のオプション画面では、ReadyNASの停止または再起動のオプション を選択できます。再起動時にファイルシステムの完全なチェックまたはクォータの チェックを行うことも選択できます。これらのオプションは共に、ボリュームサイズと ボリューム中のファイルの数によって、数分から数時間かかります。通常、これらのオ プションを指定する必要はありません。ファイルシステムやクォータの完全性に疑問が 生じた場合のみ、これらのオプションを選択してください。

| > ネットワーク |                                                                              |
|----------|------------------------------------------------------------------------------|
| > セキュリティ |                                                                              |
| > サービス   |                                                                              |
| > ボリューム  |                                                                              |
| > 共有     |                                                                              |
| > バックアップ |                                                                              |
| > ブリンター  |                                                                              |
| ▼ システム   |                                                                              |
| 時計       |                                                                              |
| 警告       | シャットダウンのオブション                                                                |
| パフォーマンス  |                                                                              |
| 言語       | <ul> <li>シャットダウン</li> </ul>                                                  |
| osアップデート | ● システムのリブート                                                                  |
| 設定の保存    |                                                                              |
| 電源管理     | □ 次回のブート時に、ボリュームのスキャンを実行する。スキャンには、数分から数時間程度時間がかかります。                         |
| シャットダウン  | 、ケロのゴート時にクォータのチェック本行います、 クォータのチェックコナディフクの使用身やファイルの動にトーイ                      |
| > ステータス  | □ バロシン 1-5-ンターシックエッシューシックエッシューシックチェッンにはよう人ンの反射量(シントイルの数にようと 数時間以上かかることがあります。 |
|          |                                                                              |

ReadyNAS をシャットダウンまたは再起動したとき、プラウザのウィンドウを一旦閉じ、 RAIDar を用いて FrontView に再接続しなければなりません。

# 第2章

# お使いのオペレーティングシステムからの 共有へのアクセス

この章では、いろいろなオペレーティングシステム(OS)からどのように ReadyNAS上の共有にアクセスするか、例を挙げて説明します。共有にアクセスできない場合、対応するサービスが有効になっているかを、「共有」>「共有リスト」画面を選択して確認してください。また、共有のデフォルトのアクセス権が「リードアクセスのみ」または「リード/ライトアクセス」に設定されているかを確認してください。

# Windows

Windows で共有の一覧を見たいときは、RAIDar で「閲覧」をクリックするか、エクスプ ローラのアドレスバーに ||<*hostname*> または ||<*ip\_address*> と入力します。「hostname」 は、ReadyNAS の「ネットワーク」タブで指定した名前です。デフォルトのホスト名は、 nas-の後に、MAC アドレスの下位 3 オクテットをつなげたものです。

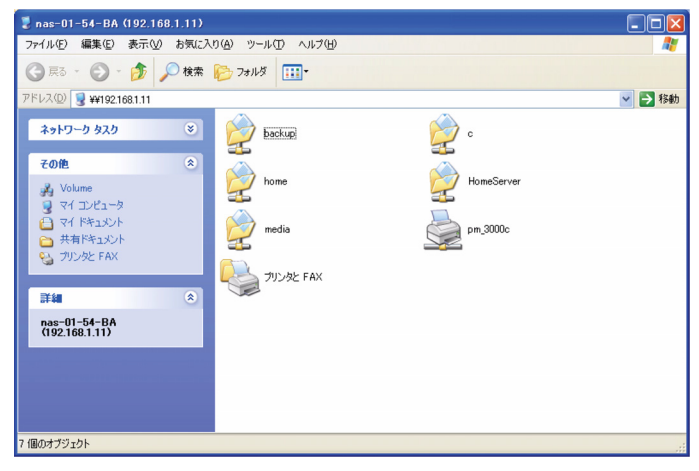

### 図 2-1

Windows で共有にアクセスしたい場合は、エクスプローラのアドレスバーに、ホスト名に続けて共有名を入力してください。例えば: \\<hostname>\backup と入力します(下図参照)。

| 😂 backup - Celtic (192.168.1.11)                                 |                                                                    |                                                                      |           |
|------------------------------------------------------------------|--------------------------------------------------------------------|----------------------------------------------------------------------|-----------|
| ファイル(E) 編集(E) 表示(V) お気に入                                         | り(色) ツール(① ヘルプ(円)                                                  |                                                                      | <b>**</b> |
| 🌀 戻る • 🕥 · 🏂 🔎 検索                                                | Dalla                                                              |                                                                      |           |
| アドレス(D) 🤶 ¥¥192.168.1.11¥backup                                  |                                                                    |                                                                      | 💙 ラ 移動    |
| <u>ファイルとフォルダのタスり</u>                                             | Adobe Acrobat 7.0 Document                                         | PDF<br>Adobe Acrobat 7.0 Document<br>1,183 KB                        |           |
| その他 ②<br>nas-01-54-BA (192168.1.11)<br>の マイドキュシット                | Adobe Acrobat 7.0 Document<br>1.224 KB                             | RAIDar_Win_3_01c1-p1_cn                                              |           |
| <ul> <li>共有ドキュメント</li> <li>マイコンピュータ</li> <li>マイコンピュータ</li> </ul> | RAIDar_Win_3_01c1-p1_en                                            | RAIDar_Win_3_01c1-p1_tw                                              |           |
| <b>3</b> (1 4919 9                                               | ReadyNAS600_GettingStarted<br>Adobe Acrobat 7.0 Document<br>393 KB | ReadyNAS_NV_GettingStarted<br>Adobe Acrobat 7.0 Document<br>1,126 KB |           |
|                                                                  |                                                                    |                                                                      |           |
|                                                                  |                                                                    |                                                                      |           |
| 8 መስታታኝንታለኑ                                                      |                                                                    | 517 MB 🔷 かめーネット                                                      |           |
| 0 1809 2 2 121                                                   |                                                                    | 01.7 MD 😝 1.7% - 4.91                                                |           |

# MAC OS X

Mac OS X で同じ共有に AFP を通してアクセスするには、Finder Go > Network メニューから「ネットワーク」をを選択してください。

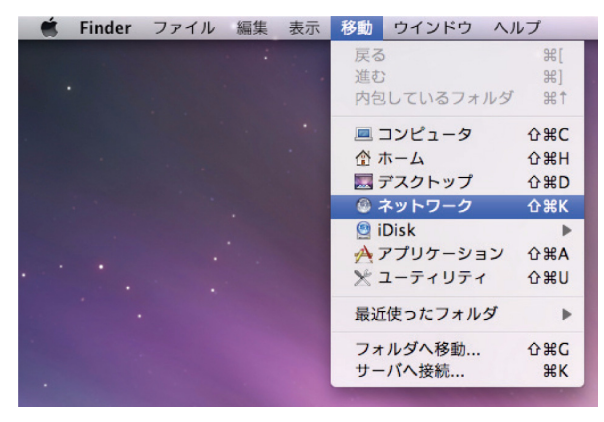

#### 図 2-3

ここから、AFP 共有にアクセスするには2つの方法があります。これはどのようにお使いのAFP 共有をアドバタイズすることを選択したかによって決まります。

# **AFP over Bonjour**

Mac OS X で Bonjour 経由でアドバタイズされた AFP 共有にアクセスするには、Finder Go メニューから「ネットワーク」を選択して利用可能なネットワーク一覧を表示します。

| 000                                                                                                    | ⑦ ネットワーク            | 0            |
|----------------------------------------------------------------------------------------------------|---------------------|--------------|
|                                                                                                    |                     | ٩            |
| ▼ デバイス<br>副 Macintosh HD<br>噌 iDisk<br>▼ 共有<br>■ AFP on nas-01 ▲<br>■ nas-01-3e-d6                                                                                             | AFP on nas-01-3E-D6 | nas-01-3e-d6 |
| ▼場所<br>■ デスクトップ<br>① kff00072<br>→ アプリケーション<br>③ 書類                                                                                                    |                     |              |
| <ul> <li>検索</li> <li>⑤</li> <li>⑤</li> <li>節日</li> <li>⑥</li> <li>③</li> <li>③</li> <li>③</li> <li>すべてのイメージ</li> <li>බ</li> <li>すべてのムービー</li> <li>බ</li> <li>すべての書類</li> </ul> |                     |              |
| XII                                                                                                    | 2 項目                | li,          |

### 図 2-4

「マイネットワーク」フォルダを開き、ReadyNAS ホスト名を表示します。

| 10       | ファイルサーバ"nas-01-3E-D6"にアクセスするた<br>めのユーザ名とパスワードを入力してください。<br>ユーザの種類: 〇 ゲスト<br>④ 登録ユーザ |
|----------|-------------------------------------------------------------------------------------|
|          | 名前:                                                                                 |
|          | パスワード:                                                                              |
|          | □ このパスワードをキーチェーンに保存                                                                 |
| <b>*</b> | (キャンセル) 接続                                                                          |

#### 図 2-5

セキュリティモードを「共有モード」に設定した場合、共有にアクセスするには Guest ラジオボタンを選択し、接続をクリックします。セキュリティモードが「ユーザモード」 か「ドメインモード」の場合、使用するユーザ名とパスワードを用いて認証を行い、 ReadyNAS に接続します。

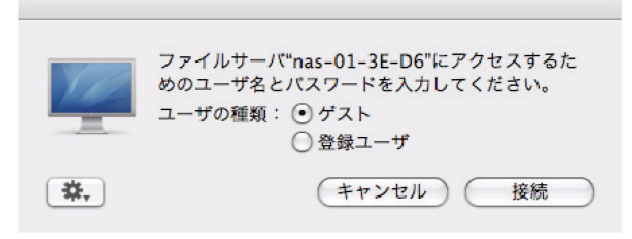

#### 図 2-6

「ボリューム」フィールドからアクセスしたい共有を選択し、OKをクリックします。

# **AFP over AppleTalk**

AFP サービスを AppleTalk でアドバタイズすることを選択した場合、利用可能なネット ワークの一覧が表示されます。

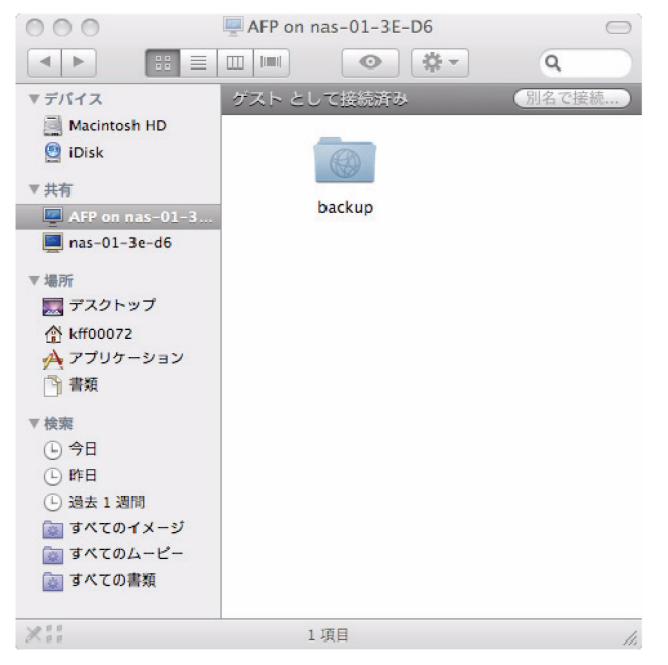

#### 図 2-7

2-4

「マイネットワーク」フォルダを開き、ReadyNAS ホスト名を表示します。ホスト名のみのものを選択します。接続ボックスが表示されます。

|                                                                                                    |                     | Ny Network          | -  | 0 |
|----------------------------------------------------------------------------------------------------|---------------------|---------------------|----|---|
| Poisk     Disk     Mechaork     Macimosh HD     Poiskap     Appleations     Movies     Munic     Petares | AFP on nas-00-60-63 | ras-02-60-63        | Q. |   |
|                                                                                                    | 1 of 2 other        | and here FE modules |    | _ |

### 図 2-8

「Guest」を選択し、「接続」をクリックします。接続したい共有を選択し、「OK」をクリックします。

| 000 | Connect to Server                          |     |                                                                     |
|-----|--------------------------------------------|-----|---------------------------------------------------------------------|
|     | Connect to the file server "nas-00-60-63." | 000 |                                                                     |
|     | Connect as: 💿 Guest<br>🔿 Registered User   |     | nas-00-60-63<br>Select the volumes to mount<br>Volumes<br>mac_share |
|     | Cancel Connect                             |     | Cancel                                                              |

### 図 2-9

セキュリティモードを「共有モード」に設定した場合、ユーザ名を入力し、もし共有の パスワードが設定されているなら、そのパスワードも入力します。ユーザ名を設定して いない場合、共有名をユーザ名の欄に入力します。セキュリティモードが「ユーザモー ド」か「ドメインモード」の場合、使用するユーザ名とパスワードを用いて認証を行い、 ReadyNAS に接続します。

Windows エクスプローラと同じファイル一覧が表示されます。

# MAC OS 9

Mac OS 9 を用いて同じ共有にアクセスするには、Finder メニューから、「サーバへ接続」 を選択し、AppleTalkの選択リストから ReadyNAS を選択し、「接続」をクリックします。

| ①     ネット     ジ     ネット     ジ     ・     ・     ・     ・     ・     ・     ・     ・     ・     ・     ・     ・     ・     ・     ・     ・     ・     ・     ・     ・     ・     ・     ・     ・     ・     ・     ・     ・     ・     ・     ・     ・     ・     ・     ・     ・     ・     ・     ・     ・     ・     ・     ・     ・     ・     ・     ・     ・     ・     ・     ・     ・     ・     ・     ・     ・     ・     ・     ・     ・     ・     ・     ・     ・     ・     ・     ・     ・     ・     ・     ・     ・     ・     ・     ・     ・     ・     ・     ・     ・     ・     ・     ・     ・     ・     ・     ・     ・     ・     ・     ・     ・     ・     ・     ・     ・     ・     ・     ・     ・     ・     ・     ・     ・     ・     ・     ・     ・     ・     ・     ・     ・     ・     ・     ・     ・     ・     ・     ・     ・     ・     ・     ・     ・     ・     ・     ・     ・     ・     ・     ・     ・     ・     ・     ・     ・     ・     ・      ・     ・      ・      ・      ・      ・      ・      ・      ・      ・      ・      ・      ・      ・      ・      ・      ・      ・      ・      ・      ・      ・      ・      ・      ・      ・      ・      ・      ・      ・      ・      ・      ・      ・      ・      ・      ・      ・      ・      ・      ・      ・      ・      ・      ・      ・      ・      ・      ・      ・      ・      ・      ・      ・      ・      ・      ・      ・      ・      ・      ・      ・      ・      ・      ・      ・      ・      ・      ・      ・      ・      ・      ・      ・      ・      ・      ・      ・      ・      ・      ・      ・      ・      ・      ・      ・      ・      ・      ・      ・      ・      ・      ・      ・      ・      ・      ・      ・      ・      ・      ・      ・      ・      ・      ・      ・      ・      ・      ・      ・      ・      ・      ・      ・      ・      ・      ・      ・      ・      ・      ・      ・      ・      ・      ・      ・      ・      ・      ・      ・      ・      ・      ・      ・      ・      ・      ・      ・      ・      ・      ・      ・      ・      ・      ・      ・      ・      ・     ・      ・      ・      ・      ・      ・      ・      ・      ・      ・      ・      ・      ・      ・      ・      ・      ・      ・     ・      ・     ・ | ク 回日               |
|----------------------------------------------------------------------------------------------------|--------------------|
| 3項目                                                                                                    | 💁, 🐘, 🔇, 🧇 🖨       |
| 名前                                                                                                    | 種類 羔               |
| 🗢 💼 AppleTalk                                                                                                    | AppleTalk ネットワーク   |
| nas-01-54-BA                                                                                                    | AppleShare ファイルサーバ |
| ▶ ■ ローカルネットワーク                                                                                                    | 関連グループ             |
|                                                                                                    |                    |
|                                                                                                    |                    |
|                                                                                                    |                    |
|                                                                                                    |                    |
|                                                                                                    |                    |
|                                                                                                    |                    |
|                                                                                                    |                    |
|                                                                                                    |                    |
|                                                                                                    |                    |
|                                                                                                    |                    |
|                                                                                                    |                    |
|                                                                                                    |                    |
|                                                                                                    |                    |
|                                                                                                    | A                  |
|                                                                                                    |                    |

#### 図 2-10

ログイン画面が表示されたとき、ReadyNASのセキュリティモードが「共有モード」に 設定されている場合は共有名とパスワードを入力します。そうでない場合は有効なユー ザアカウントとパスワードを入力し、接続をクリックします。

| 次のファイルサーバに接続します。"nas-01-54-<br>BA": |
|-------------------------------------|
| ○ゲスト                                |
|                                     |
| 名前: backup                          |
| パスワード: ローキーチェーンに追加                  |
| (暗号化パスワード転送)                        |
| バスワードの変更 キャンセル 接続                   |
|                                     |

#### 図 2-11

セキュリティモードが「共有モード」で、共有パスワードが設定されていない場合、Guest ラジオボタンを選択し、パスワードは空欄のままにしてください。ログインに成功する と、共有のリストが開きます。接続したい共有を選択し、OK をクリックします。

|              | 👙 nas-01-54-BA 🛛 🗉 🗏                  |  |  |  |
|--------------|---------------------------------------|--|--|--|
| 2 項目         | <b>⊴. 10. ⊙.</b> <                    |  |  |  |
| 名前           | 種類 🌲                                  |  |  |  |
| 루 backup     | AppleShare ポリューム                      |  |  |  |
| 👮 HomeServer | AppleShare ポリューム                      |  |  |  |
|              |                                       |  |  |  |
|              |                                       |  |  |  |
|              |                                       |  |  |  |
|              | · · · · · · · · · · · · · · · · · · · |  |  |  |
|              | 41                                    |  |  |  |

Windows エクスプローラと同様に共有のファイルを見ることができます。

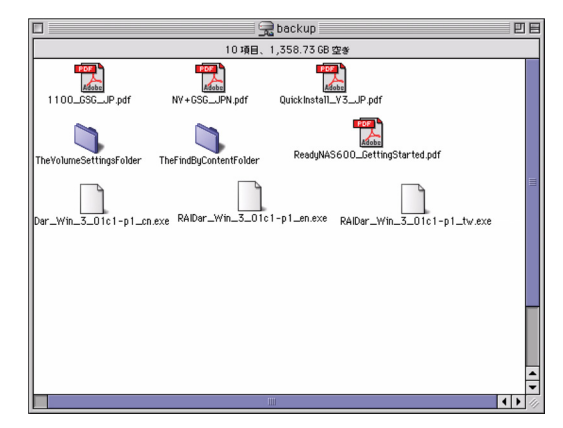

## 図 2-13

# Linux/Unix

この共有に Linux または Unix クライアントからアクセスするには、次を入力して NFS を 使い、共有をマウントする必要があります。

### mount <ipaddr>:/<backup /backup>

このうち backup は共有名です。ls コマンドで共有の中身が見られます。

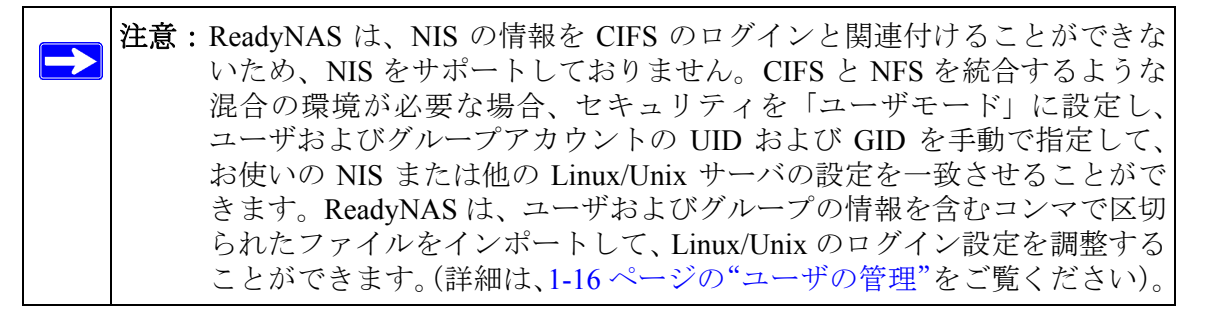

# ウェブブラウザ

ウェブブラウザを使って同じ共有にアクセスするには、ブラウザのアドレスバーに、 http://<*ipaddr*> と入力します。安全な接続をしたい場合は、http の代わりに https を使用 することで、暗号化された通信で共有にアクセスできます。ログインダイアログが表示 されます。

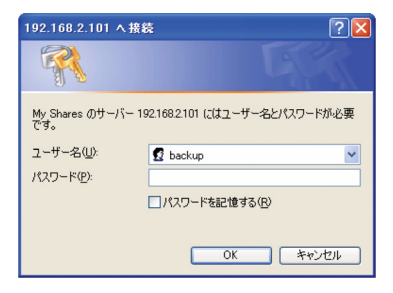

セキュリティモードが「共有モード」の場合、共有名と共有のパスワードを入力します。 ReadyNASのセキュリティモードが「ユーザモード」または「ドメインモード」の場合、 有効なユーザ名とパスワードを用いてログインします。

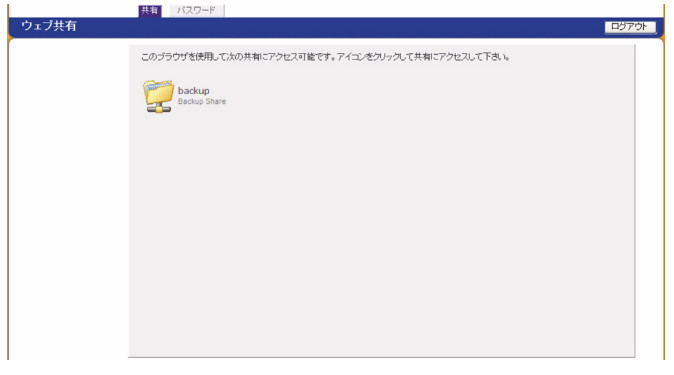

図 2-16

共有のアクセス権が読み込みのみの場合、ファイルマネージャのみが表示されます。

| 🖉 Index of /backup - Windows Internet                                                                                                    | Explorer                                                                                                    |                                                         |                      |                 |
|----------------------------------------------------------------------------------------------------|----------------------------------------------------------------------------------------------------|---------------------------------------------------------|----------------------|-----------------|
| - https://1921682101/backup/                                                                                                    |                                                                                                    | ▼ 😵 証明書                                                 | ØI5- 4 × Google      | ρ.              |
| ファイル(E) 編集(E) 表示(V) お気に入り(A)                                                                                                    | ツール(① ヘルプ(日)                                                                                                    |                                                         |                      |                 |
| Google G. ✓ tet                                                                                                    | 🕏 • 🧔 퉣 🔹 🏠 ७७७२                                                                                                    | り・ 🔄 ポップアップを許可 🏷 チェック                                   | ▼ 91 顧訳 ▼ → 次に送信▼ // |                 |
| 🚖 🔅 🔳 Index of /backup                                                                                                    |                                                                                                    |                                                         | 💁 • 🗟 · 🖶 • 🕞 K-9    | @ • @ y-1/Q • » |
| Index of /backup                                                                                                    |                                                                                                    |                                                         |                      | ~               |
| Name                                                                                                    | Last modified S                                                                                                    | ize Description                                         |                      |                 |
| <ul> <li>Fastant Directory</li> <li>100,050_FF.pdf</li> <li>100,050_FF.pdf</li> <li>100,050_FF.pdf</li> <li>101,050_FF.pdf</li> <li>101,050_FF.pdf</li> <li>RalDar Min_0_001-pd_0n.e868</li> <li>RalDar Min_0_001-pd_0n.e868</li> <li>RalDar Min_0_001-pd_0n.e868</li> <li>RalDar Min_0_001-pd_0n.e868</li> <li>RadDar Min_0_001-pd_0n.e868</li> <li>RadDar Min_0_001-</li></ul> | 06-Dec-2007 23:13<br>06-Dec-2007 23:13<br>06-Dec-2007 23:13<br>06-Dec-2007 23:12<br>06-Dec-2007 23:12<br>06-Dec-2007 23:13<br>06-Dec-2007 23:13<br>21 06-Dec-2007 23:13 | -<br>1.5M<br>1.2M<br>15M<br>15M<br>15M<br>3993K<br>1.1M |                      |                 |

#### 図 2-17

共有に書き込みが許可されている場合、ファイルマネージャがファイルの作成、変更、削 除のオプションを下図のように表示します。

| /backup nas-00-10-40 [192.168.2.105] File Manager - Microsoft Internet | t Explorer                      |                |
|------------------------------------------------------------------------|---------------------------------|----------------|
| Elle Edit View Favorites Tools Help                                    |                                 | <u></u>        |
| Address a https://192.168.2.105/backup                                 |                                 | 💉 🄁 Go         |
| Refresh   Edit   Cut   Copy   Paste   Delete   Rename   New            | / file   New directory   Upload | Help           |
| Location: 🛄 /backup                                                    |                                 |                |
| + Filename                                                             |                                 | Size           |
| Entertainment Center.PSD                                               | 10/11/01 12:09 pm               | 1.14 M         |
| Nook.doc                                                               | 10/12/01 11:50 pm               | 105 K          |
| UC Costs.xls                                                           | 01/06/02 1:09 pm                | 15.50 K        |
| UC Kitchen.doc                                                         | 01/06/02 1:36 pm                | 169.50 K       |
| Window Bench #2.doc                                                    | 10/17/01 11:39 pm               | 57.50 K        |
| 🔲 📳 Window Bench.doc                                                   | 10/17/01 11:39 pm               | 59 K           |
| 🗆 🖹 kitchen.gif                                                        | 11/27/98 8:24 pm                | 10.84 <i>K</i> |
|                                                                        |                                 |                |
|                                                                        |                                 |                |
|                                                                        |                                 |                |

### 図 2-18

ウェブの共有の有用なアプリケーションは、社内向けウェブサイトを設定することです。 Windows、Mac、NFS、または HTTP を使って、HTML ファイルをウェブの共有ヘコピー できます。HTTP のアクセスを読み取り専用に設定すると、どのウェブブラウザをお使い でも *index.htm* および *index.html* を含む html ファイルをご覧いただけます。

注意:Web 上のファイルマネージャで作成したファイルは、このファイルマネー ジャでしか削除できません。管理者のみが例外的に、ウェブ上で作成した ファイルを変更または削除できます。 このファイルマネージャ以外で作成したファイルは、変更できますが、削 除できません。

# **FTP/FTPS**

「共有」のセキュリティモードで、共有に FTP からアクセスしたい場合、「匿名」 (anonymous) でのログインになり、自分のメールアドレスをパスワードとして使用します。

| 📌 nemo - PuTT | Y   |            |            |             |       |      |        |                        |
|---------------|-----|------------|------------|-------------|-------|------|--------|------------------------|
| nemo:/# noftp | 5 1 | 92.168.2   | 102        |             |       |      |        |                        |
| NcFTP 3.1.3 ( | (Ma | ar 27, 200 | 02) by Mik | e Gleason ( | ncft  | enc: | ftp.co | am) .                  |
| Connecting to | o 1 | 92.168.2   | .102       |             |       |      |        |                        |
| ProFTPD 1.2.9 | 9 5 | Gerver (II | nfrant NAS | [nas-00-10  | 0-40] | 1    |        |                        |
| Logging in    |     |            |            |             |       |      |        |                        |
| Anonymous acc | es  | ss granted | d, restric | tions apply |       |      |        |                        |
| Logged in to  | 19  | 2.168.2.1  | 102.       |             |       |      |        |                        |
| ncftp / > 1s  |     |            |            |             |       |      |        |                        |
| backup/       |     |            |            |             |       |      |        |                        |
| ncftp / > cd  | ba  | ackup      |            |             |       |      |        |                        |
| ncftp /backup | 5   | ≻ ls -l    |            |             |       |      |        |                        |
| -rwxrr        |     | backup     | nogroup    | 1166335     | Ōct   | 11   | 2001   | Entertainment Center.P |
| SD            |     |            |            |             |       |      |        |                        |
| -rwxrr        |     | backup     | nogroup    | 20480       | Oct   | 10   | 2001   | Exterior Paint.doc     |
| -rwxrr        | 1   | backup     | nogroup    | 6836        | Nov   | 27   | 1998   | Imagel.gif             |
| -rwxrr        | 1   | backup     | nogroup    | 107520      | Oct   | 12   | 2001   | Nook.doc               |
| -rwxrr        |     | backup     | nogroup    | 15872       | Jan   | 6    | 2002   | UC Costs.xls           |
| -rwxrr        |     | backup     | nogroup    | 173568      | Jan   | 6    | 2002   | UC Kitchen.doc         |
| -rwxrr        |     | backup     | nogroup    | 60416       | Oct   | 17   | 2001   | Window Bench.doc       |
| -rwxrr        |     | backup     | nogroup    | 11103       | Nov   | 27   | 1998   | kitchen.gif            |
| ncftp /backup | ) ) | *          |            |             |       |      |        |                        |

### 図 2-19

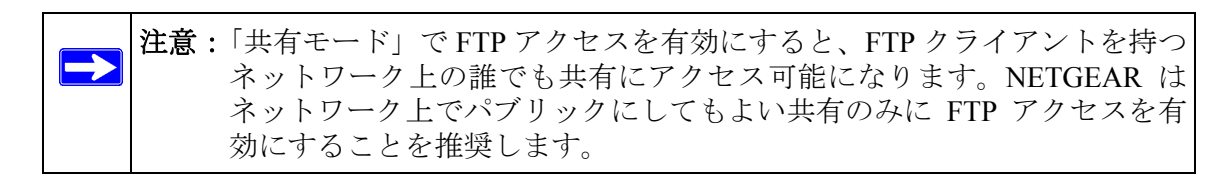

お使いのオペレーティングシステムからの共有へのアクセス

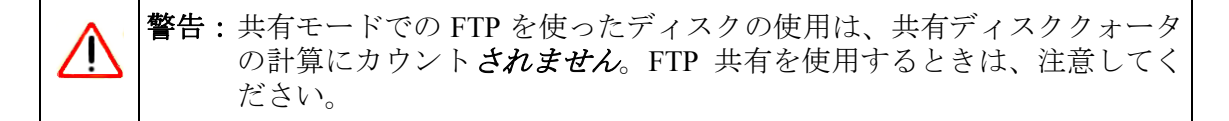

ユーザまたはドメインセキュリティモードで共有にアクセスするには、ReadyNAS ヘア クセスする際に使われた、適切なユーザログインおよびパスワードをご利用ください。 FTPS (FTP-SSL) クライアントを使って、ReadyNAS の FTP サービスに接続すると、さ らにセキュリティを強化することができます。FTPS を用いることによって、パスワード とデータは暗号化されます。

# Rsync

Rsync を経由して共有へアクセスするのは、セキュリティのモードに関わらず、まったく 同じです。Rsync 共有アクセスのタブでユーザまたはパスワードを指定したら、rsync の 共有へアクセスする際、ユーザまたはパスワードを指定する必要があります。他のプロ トコルと違って、rsync は任意のユーザ名および rsync のアクセスのみに固有のパスワー ドを用います。指定したユーザアカウントは、ReadyNAS またはドメインコントローラ 上に存在する必要はありません。

| 共有リスト 共有の追加                                                                            |
|----------------------------------------------------------------------------------------|
| (共有リストの一覧)                                                                             |
| CIFS NFS AFP HTTP/S Rsync その他の設定                                                       |
| 共有名: backup デフォルトアクセス: 不许可 ¥                                                           |
| 共有のアクセス制限                                                                              |
| このブロトコルを用いたこの共有に対するアクセスを制限できます。                                                        |
| カンマ「」で区切って入力してください。  アクセス巻作可する木スト:                                                     |
| Rsync パスワードオナション                                                                       |
| Rsyncを用いて共有にアクセスする場合のパスワードによる保護を有効にします。ここで指定したユーザ名とパスワード<br>ldRsyncでアクセスする場合のみに使用されます。 |
| □ パスワードによる保護を有効にする                                                                     |
| Rsync ユーザ名 1: パスワード:                                                                   |
| Rsync ユーザ名 2: パスワード:                                                                   |

図 2-20

ユーザ名とパスワードなしで、ReadyNASのrsync 共有の内容をリストする際のLinux クライアントの例を次に示します。

#### # rsync <ipaddr>::backup

共有内容を /tmp に再帰的にコピーするには:

# rsync -a <ipaddr>::backup /tmp

ログイン (user) とパスワード (hello) を使用する以外、同じことを行う場合:

# rsync -a user@<ipaddr>::backup /tmp
Password: \*\*\*\*\*

**注意:ReadyNAS**は、rsync over SSH をサポートしません。

# ネットワーク対応 DVD プレーヤーと UPnP AV メディアアダプタ

ホームメディアストリーミングサーバまたは UPnP AV サービスが有効の場合、ネット ワーク対応 DVD プレーヤーと UPnP AV メディアアダプタは、ReadyNAS を検出します。 これらのプレーヤーは、ReadyNAS 上のストリーミングサービスメディア共有の内容を 再生することができます。<sup>1</sup> 複数のプレーヤーを ReadyNAS に接続することができ、同時 にメディアファイルを再生することができます。

サービスを使う前に、必ず「サービス」タブで適切なサービスを有効にしてください。

<sup>1.</sup> サポートされるファイル形式の情報に関しては、プレーヤーのマニュアルをお調べください。

| ストリームサービスで使用する共有名:<br>ストリームサービスで使用するフォルダネ                                                                                                    | media 💌                                                                   |
|----------------------------------------------------------------------------------------------------|---------------------------------------------------------------------------|
|                                                                                                    |                                                                           |
|                                                                                                    | メディアファイルのリスキャン メディアファイルの更新                                                |
|                                                                                                    | 🔲 毎日、UPnP AVファイルを更新する時刻: 🛛 00:00 💌                                        |
|                                                                                                    |                                                                           |
|                                                                                                    |                                                                           |
| ホーム・メディア・ストリーミング・サーノ                                                                                                    | 「を使用すると、NAS上に保存されているビデオや音楽をネット                                            |
| シーシレット ( 4 王 (                                                                                                    |                                                                           |
|                                                                                                    |                                                                           |
| ストリームサービスで使用する共有名                                                                                                    | ∆: media 💌                                                                |
| ストリームサービスで使用する共有名<br>ストリームサービスで使用するフォル                                                                                                    | S: media ▼<br>ダ名:                                                         |
| ストリームサービスで使用する共有名<br>ストリームサービスで使用するフォル                                                                                                    | 5: media ▼<br>ダ名:                                                         |
| ストリームサービスで使用する共有名<br>ストリームサービスで使用するフォル<br>隠しフォルダ:                                                                                              | 5: media ▼<br>ダ名:                                                         |
| ストリームサービスで使用する共有名<br>ストリームサービスで使用するフォル<br>隠しフォルダ:<br>隠しフォルダのリモート・コントロール・                                                                       | 5: media ▼<br>ダ名:<br>・コード(新i):                                            |
| ストリームサービスで使用する共有総<br>ストリームサービスで使用するフォル<br>隠しフォルダ:<br>隠しフォルダのリモート・コントロール・<br>画像サイズ:                                                             | 5: media ▼<br>ダ名:<br>・コード(新i):<br>720p ▼                                  |
| ストリームサービスで使用する共有名<br>ストリームサービスで使用するフォル<br>限しフォルダ:<br>限しフォルダのリモート・コントロール・<br>画像サイズ:<br>スライドショーの問題:                                              | 5: media ▼<br>ダ名:<br>・コード(利前):<br>720p ▼<br>10 ▼                          |
| ストリームサービスで使用する共有名<br>ストリームサービスで使用するフォル<br>随しフォルダ:<br>随しフォルダのリモート・コントロール・<br>画像サイズ:<br>スライドショーの問題:<br>ブックマーク:                                   | 5: media ♥<br>ダ名:<br>・コード(新j):<br>720p ♥<br>10 ♥<br>有効 ♥                  |
| ストリームサービスで使用する共有名<br>ストリームサービスで使用するフォル<br>随しフォルダ:<br>随しフォルダのリモート・コントロール・<br>画像サイズ:<br>スライドショーの階層語:<br>ラックマーク:<br>ブレーヤーからの剤隊を許可する:              | 5: media ▼<br>ダ名:<br>・コード(3前):<br>720p ▼<br>10 ▼<br>無効 ▼                  |
| ストリームサービスで使用する共有総<br>ストリームサービスで使用するフォル<br>限しフォルダ:<br>関しフォルダのリモート・コントロール・<br>画像サイズ:<br>スライドショーの問題:<br>ブックマーク:<br>ブレーヤーからの利除を許可する:<br>再生リストの最大数: | 5: media ▼<br>ダ名:<br>・コード(新行):<br>720p ▼<br>10 ▼<br>無効) ▼<br>三効)▼<br>2000 |

ReadyNAS と互換性がある DVD プレーヤーとメディアアダプタの情報に関しては、機器の互換性リストをお調べください。

# 第3章 メンテナンスと管理

# システムのステータスを見る

「ステータス」メニューページには、「動作環境」と「ログ」の画面があり、システムステータス情報を確認できます。

# 動作環境

「動作環境」のページには、各ディスク、ファン、温度そして UPS のステータスが詳細 に表示されます。利用可能な場合、見込まれる正常値が表示されます。

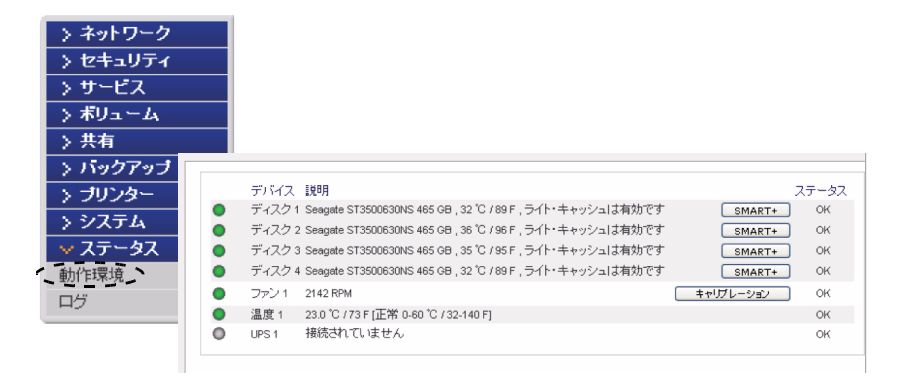

### 図 3-1

各ディスクに関しては、SMART+(Self-Monitoring, Analysis and Reporting Technology)の リンクをクリックすると、内部ディスクのログを表示させることができます。

#### S.M.A.R.T.の情報 ディスク 1

| モデル・                                                                                                    | ST3500630NS |      |
|----------------------------------------------------------------------------------------------------|-------------|------|
| シリアルナンバー・                                                                                                    | 9001 VHXN   |      |
| ファームウェア・                                                                                                    | 3 AEG       |      |
| <i>y</i> , <del>y</del> , <del>y</del> , <del>y</del> , <del>y</del> , <del>y</del> , <del>y</del> , <del>y</del> , <del>y</del>                                                                                                    | 0.1120      |      |
| out or mit #P                                                                                                    |             |      |
| SMARTINER                                                                                                    |             |      |
| 人にノアップ時間                                                                                                    |             | 0    |
| 開始*19止回班                                                                                                    |             | 5    |
| セクタの代替回動                                                                                                    |             | 0    |
| 稼働時間                                                                                                    |             | 1111 |
| 人ビノアッフ再試行回致                                                                                                    |             | 0    |
| 電源投入回题                                                                                                    |             | 7    |
| 温度(摂氏)                                                                                                    |             | 39   |
| 代替処理の待機中のセクタ                                                                                                    |             | 0    |
| オフラインスキャンでの回復不可能なセ                                                                                                    | フタ数         | 0    |
| UDMAモードでのCRCエラー数                                                                                                    |             | 0    |
| マルチゾーン・エラーレート                                                                                                    |             | 0    |
| TAカウントの増加                                                                                                    |             | 0    |
| ATA エラー数                                                                                                    |             | 0    |
|                                                                                                    |             |      |
| SMART拡張情報                                                                                                    |             |      |
| ホット・アッド・イベント                                                                                                    |             | 0    |
| ホット・リムーブ・イベント                                                                                                    |             | 0    |
| LP-イベント                                                                                                    |             | 0    |
| パワー・グリッチ                                                                                                    |             | 0    |
| ハード・ディスクのエラーのリヤット                                                                                                    |             | 0    |
| リトライ                                                                                                    |             | 0    |
| 修復されたセクタ                                                                                                    |             | 0    |
| the task of the second second s |             |      |

### 図 3-2

ファンの再調整を行うには、再調整をクリックします。

# ログ

「ステータス」>「ログ」を選択すると、「クリアなログ」画面にアクセスできます。「ク リアなログ」画面では、タイムスタンプを含む処理タスクの状態に関する情報を確認で きます。

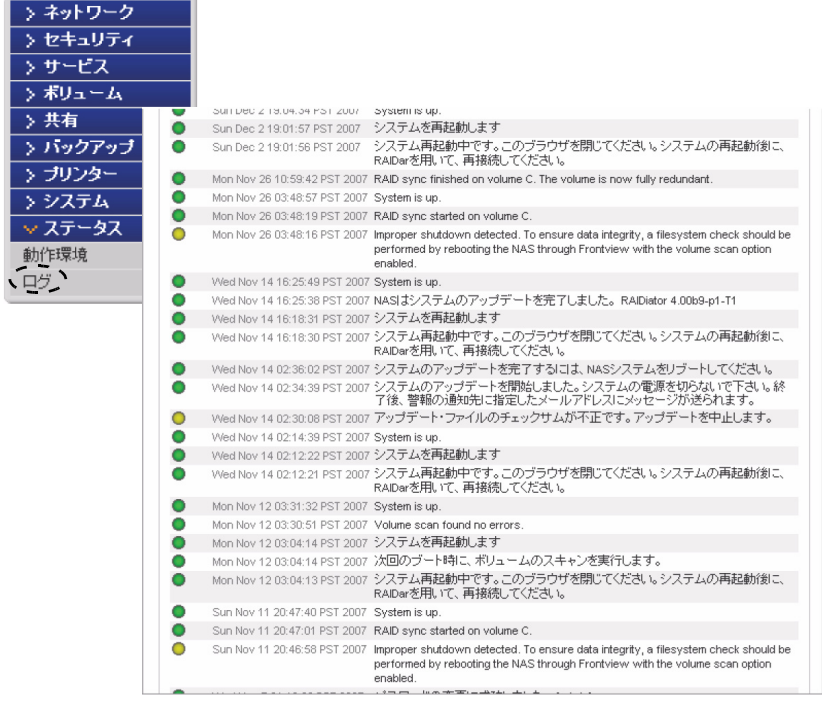

### 図 3-3

低レベルのログ情報の解析が必要な場合は**すべてのログをダウンロードする**リンクを使 うことができます。このリンクをクリックすると、全ログの圧縮ファイルをダウンロー ドできます。

# 故障したディスクの交換

ReadyNAS 上のディスクが故障した時は、メールによって通知されます。「ステータス」 >「動作環境」を選択することで FrontView の一番下にある、ステータスバーで故障した ディスクの場所を確認できます。

| > ネットワーク    |                                                                                       |             |
|-------------|---------------------------------------------------------------------------------------|-------------|
| > セキュリティ    |                                                                                       |             |
| > サービス      |                                                                                       |             |
| > ボリューム     |                                                                                       |             |
| 〉共有         |                                                                                       |             |
| > バックアップ    |                                                                                       |             |
| > ブリンター     | デバイス 説明                                                                               | ステータス       |
| > システム      | <ul> <li>ディスク1 Seagate ST3500630NS 465 GB , 32 °C / 89 F , ライト・キャッシュは有効です</li> </ul>  | SMART+ OK   |
| → ステータス     | ● ディスク 2 Seagate ST3500630NS 465 GB , 36 ℃ / 96 F , ライト・キャッシュは有効です                    | SMART+ OK   |
| 動作環境        | ● ディスク 3 Seagate ST3500630NS 465 GB , 35 ℃ / 95 F , ライト・キャッシュは有効です                    | SMART+ OK   |
| <u>п</u> .4 | <ul> <li>ディスク 4 Seagate ST3500630NS 465 GB , 32 °C / 89 F , ライト・キャッシュは有効です</li> </ul> | SMART+ OK   |
| H.2         | <ul> <li>ファン1 2142 RPM</li> </ul>                                                     | ヤリブレーション OK |
|             | ● 温度 1 23.0 ℃ / 73 F [正常 0-60 ℃ / 32-140 F]                                           | OK          |
|             | ● UPS1 接続されていません                                                                      | ок          |
|             |                                                                                       |             |

### 図 3-4

ReadyNAS の前面でも、黄色の LED の点灯によって故障したディスクを示します。左端の LED がディスクチャネル 1 で、その次がディスクチャネル 2、と続きます。故障チャネルを書きとめておきます。

# 交換用ディスクの発注

メインメニューで「ステータス」>「動作環境」を選択します。お使いの ReadyNAS で使用されているディスクのメーカーとモデル名をメモします。故障したディスクを同じディスクモデルで代替するのが最適です。もし、ディスクが保障期間内ならば、ディスクメーカーに連絡を取り、ディスク交換の手続きをしてください。保障期間内のディスクの交換には、通常製造番号が必要です。ReadyNAS のケースを開けて、故障したディスクを取り出し、製造番号を調べてください(お使いのディスクモデルについての交換方法は次のセクションをお読みください)。

もし、ディスクの保障期限を過ぎている場合は、同一かそれ以上の容量を持ったディスクと交換してください。ReadyNASの販売店から購入できます。

# ReadyNAS NV+ 上の故障したディスクの交換

ディスクステータス LED がゆっくり点滅している場合、それはディスクの故障を示しま す。ReadyNAS NV+ はホットスワップベイをサポートしているため、デバイスの電源を 落とす必要はありません。

ディスクを交換するには:

- 1. ディスクトレイのカバーを開けます。
- 2. 故障したディスク下のボタンを押します。ラッチが飛び出します。

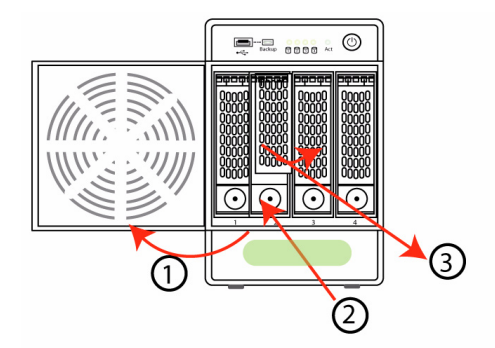

#### 図 3-5

- 3. ディスクトレイを引き出し、ネジを外します。
- 故障したディスクを交換して再度取付け、ディスクトレイを戻します。ディスクを 取り付けるときハードディスクコネクタが外に向いていることを確認してください。

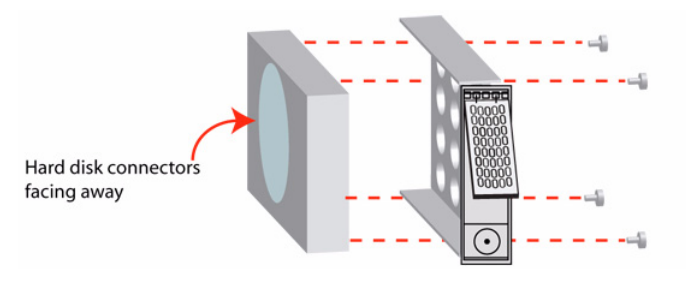

### 図 3-6

ReadyNAS システムがバックグラウンドで RAID の再同期を行い、再同期が終了後、 管理者にメールで通知されます。

# ReadyNAS 1100 上の故障したディスクの交換

故障したディスクに対応するディスクステータス LED がゆっくりと点滅します。 ReadyNAS1100 はホットスワップディスクトレイをサポートしているため、デバイスの電 源を落とす必要はありません。

故障したディスクを交換するには:

- 1. ディスクトレイのボタンを押すと、ラッチが飛び出します。
- 2. ディスクトレイを引き出します。
- **3.** ディスクトレイ内の故障したディスクを交換し、ディスクトレイをデバイス内に戻します。

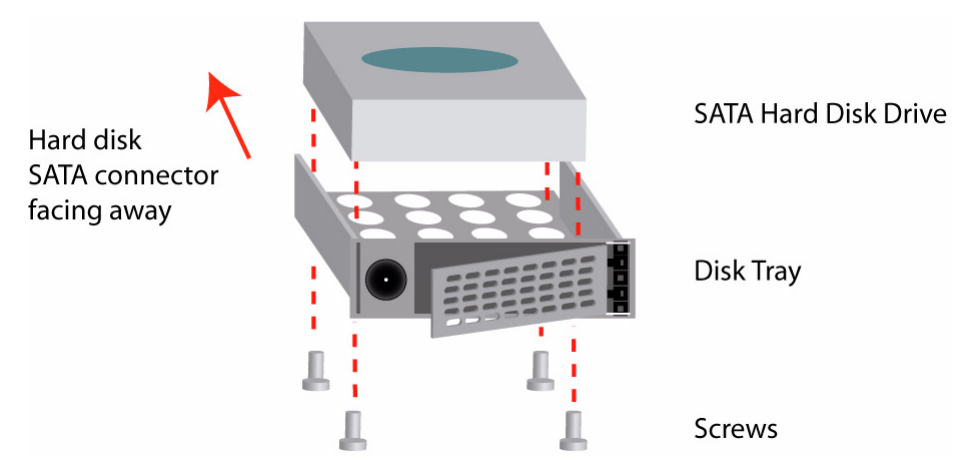

図 3-7

# ReadyNAS 600/X6 上の故障したディスクの交換

ReadyNAS 600/X6 システムでは、インストールガイドの指示に従って、ReadyNAS の電 源を落とし、ケースを開けて下さい。ディスクは、ケース正面から見て、左端がチャネ ル1で、その次がチャネル 2、と続きます。

ReadyNAS 600/X6、Rev A システムでは、ドライブケージ(かご)を引き出し、電源と SATA 信号のケーブルを故障したディスクから抜いてください。新しいディスクを挿入 し、ケーブルを再接続してドライブケージを元に戻し、ケースを閉じます。

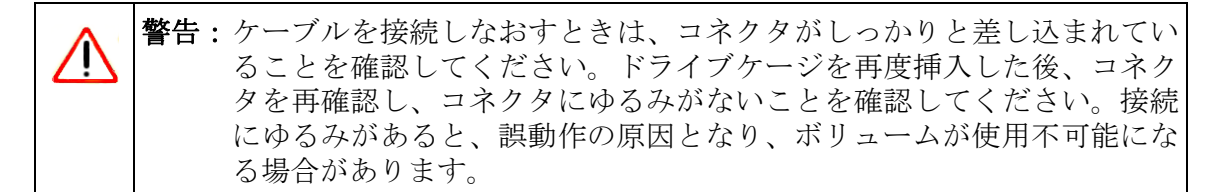

ReadyNAS 600/X6、Rev B システムでは、故障したディスクを電源オフモードで交換できます。上からディスクを取り外し、新しいディスクを入れなおします。

ホットスワップドライブベイを装備した ReadyNAS システムでは、故障したディスクの 交換にReadyNASの電源を落とす必要はありません。システムの電源が入ったままでディ スクを交換できます。故障したディスクを取り外した後、ディスク LED が点滅するまで 少なくとも 10 秒間待ってから新しいディスクを挿入してください。

# ボリュームの再同期

ディスク交換時に ReadyNAS の電源を落とした場合は、ReadyNAS の電源を入れなおしてください。

RAID ボリュームは自動的に新しいディスクとの再同期をバックグラウンドで行います。 この処理は、ディスクの容量次第で、数時間かかります。再同期の処理中、ReadyNAS は 平常通り使用できますが、ボリュームの再同期が完了するまでアクセスは遅くなります。 再同期が終了後、管理者にメールで通知されます。

# システムのリセット(システムスイッチ)

梱包に含まれている、インストールガイド(インストールガイドの PDF 版もインストー ルCD にあります)を参照し、ReadyNAS の背面にある、システムリセットスイッチの場 所を確認してください。

このシステムリセットスイッチには、3つの役割があります。

- 1. ReadyNAS のファームウェアの再インストール。
- 2. ReadyNAS を初期化し、工場出荷時の設定に戻す。
- 3. X-RAID と Flex-RAID モード間の変更。

通常、(1)と(2)を使用する必要はありません。そのほかの手段で回復不可能な問題 が生じた場合にのみこのスイッチを使用してください。以前に正常動作していた ReadyNASの設定を変更したためにアクセス不能になった場合、ReadyNASファームウェ アの再インストールを行ってください。それでも復旧しない場合、または ReadyNAS を 初期化して工場出荷時の設定に戻したい場合は、下記の手順に従ってください。

 ReadyNAS ファームウェアの再インストール方法:電源がオフの状態で、ペーパー クリップなどを使用してシステムリセットスイッチを押します。この状態で電源を 投入し、システムリセットスイッチを押したまま約5秒待ちます。ディスク LED が 1回点滅し、再インストールコマンドが入力されたことを確認します。ファーム ウェアの再インストールには、数分かかります。処理が終了すると、正面のステー タス LED が緑色に連続点灯します。ファームウェアの再インストールは、 ReadyNAS 上のデータに影響しません。

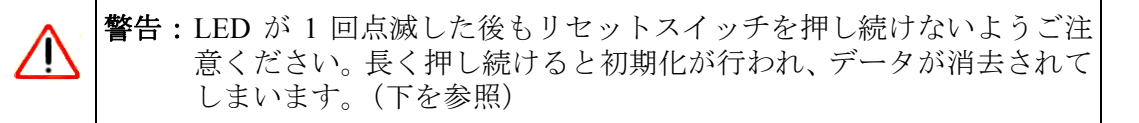

• ReadyNAS の初期化(工場出荷時の設定に戻す):同じ手順で行います。但し、システムの電源投入後システムリセットスイッチを 30 秒間押し続ける必要があります。 ディスクの LED の 2 回目の点滅で初期化のコマンドが入力されたことが分かります。

> **警告**:初期化は、ファームウェアの再インストールを行い、NAS上にある-切のデータを消去し、すべてのディスク設定をリセットします。

 X-RAID と Flex-RAID モード間の変更:上記の方法を用いて、工場出荷時の設定に 戻す必要があります。RAID のモード変更は、データの保存を伴いませんので、実 行前に必ずバックアップを行ってください。工場出荷時の設定に戻した後のブート 処理中に、RAIDar を使って希望のボリュームセットアップを選択することができる 10 分のウィンドウがあります。RAIDar は、インフォメーションの欄に ReadyNAS を設定と表示します。(RAIDar がこれを表示するまで数分かかることがあります。) この際、設定をクリックしてボリューム設定画面に進みます。

# ReadyNAS 1100 と NV+ での RAID の構成

ReadyNAS は次の3つのいずれかの構成となっています:

- ディスクなし X-RAID 構成(拡張可能ボリューム)
- プリインストールディスクを装備した X-RAID 構成のシステム(拡張可能ボリューム)
- プリインストールディスクを装備した RAID 0/1/5 構成のシステム(フレキシブルボ リューム)

下図に ReadyNAS NV+の冗長性を備えたデフォルトの構成を示します。

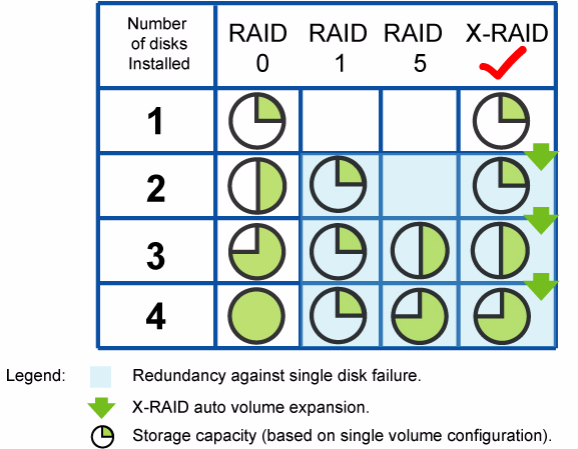

Default RAID setting

RAID Configuration

### 図 3-8

デフォルトの設定を変更したい場合は、X-RAID 拡張可能ボリュームモードと RAID 0/1/5 フレキシブルボリュームモード間を切り換えることができます。システム起動のたびにこの手順を実行する必要はありません。別途変更するまで選択されたモードのままになります。

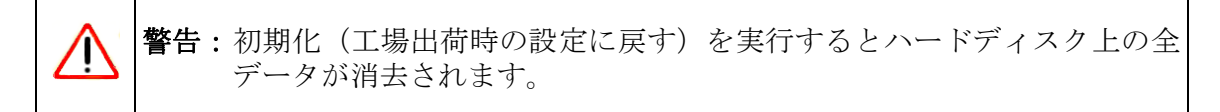

お使いの RAID 設定の再構成:

- 1. デバイスの電源を切ります。
- 2. ペーパークリップやピンなどを使用してシステムリセットスイッチを押します。デバイスの電源を入れる間、システムリセットスイッチを 30 秒間押します。

4 つの LED が約 30 秒間点滅します。

- **3.** LED が点滅ではなく点灯しているとき、リセットスイッチを放します。
- **4.** RAIDar を開きます。RAIDar がセットアップをクリックするよう促します。 ReadyNAS ボリュームセットアップ画面が表示されます。

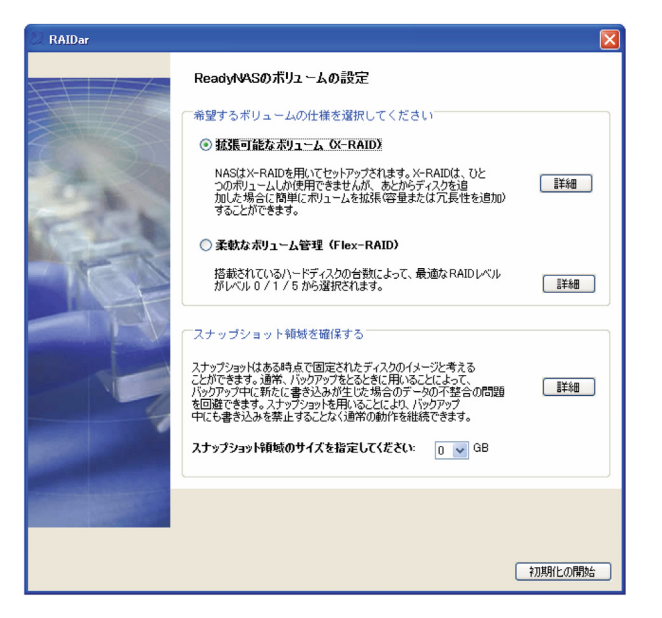

#### 図 3-9

5. **拡張可能ボリューム (X-RAID)** または**ボリューム (RAID 0、1、5)** のいずれかの ラジオボタンを選択し、「**すぐボリュームを作成する」**をクリックします。ボリュー ムと初期化プロセスが開始します。

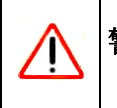

**警告:**10 分以内に動作が行われない場合、システムはデフォルトで 5GB を スナップショット用に保留した X-RAID に構成されます。
**警告**:これらの処理を行う前に、ReadyNAS上の重要なデータのバックアップを取ってください。

# ReadyNAS を USB ドライブにバックアップする

次のセクションでは、ReadyNAS システムからのディスクバックアップとディスクの取り外しの方法を説明します。

# ReadyNAS1100 バックアップ

ReadyNAS1100 でバックアップボタンはシステム正面にある USB ポートに関連付けられ ています。デフォルトで、バックアップボタンは「バックアップ」共有からデバイス正 面の USB ポートに接続された USB ディスクにデータをコピーします(下図を参照)。

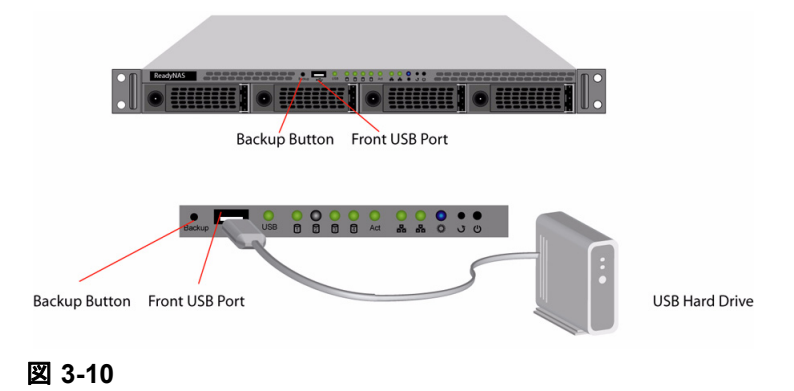

# ReadyNAS NV+ バックアップ

ReadyNAS NV+ でバックアップボタンはシステム正面にある USB ポートに関連付けられ ています。デフォルトで、バックアップボタンは「バックアップ」共有からデバイス正 面の USB ポートに接続された USB ディスクにデータをコピーします(下図を参照)。

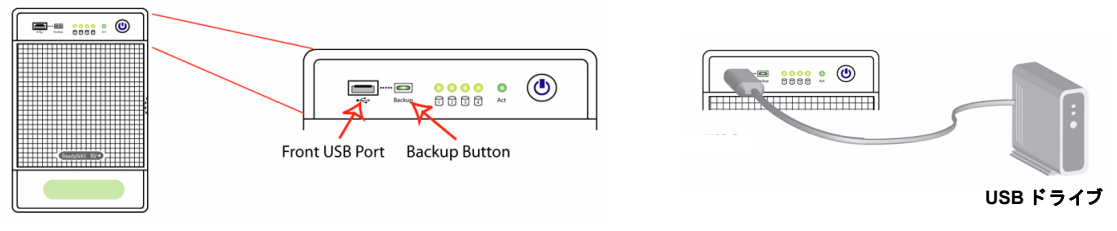

#### 図 3-11

1 つ以上のあらかじめ定義されたバックアップジョブをバックアップするため、FrontView バックアップメニューで簡単にバックアップをプログラムできます。

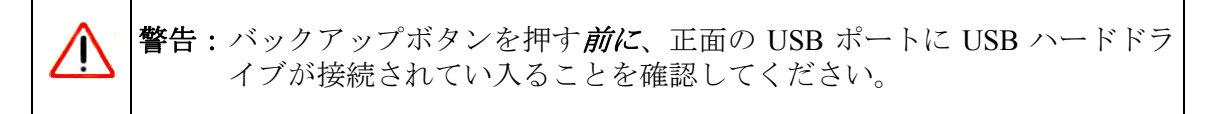

# ReadyNAS 1100 からのシステムモジュールの取り外し

システムモジュールにアクセスし、ReadyNAS1100からそれを取り外すには:

- 1. ユニットの電源を切り、ネジを外します。
- 2. ラッチを持ち上げます。
- 3. システムモジュールを前に引くと、簡単に引き出せます。

右の図にシステムモジュールを取り外した ReadyNAS1100 を示します。

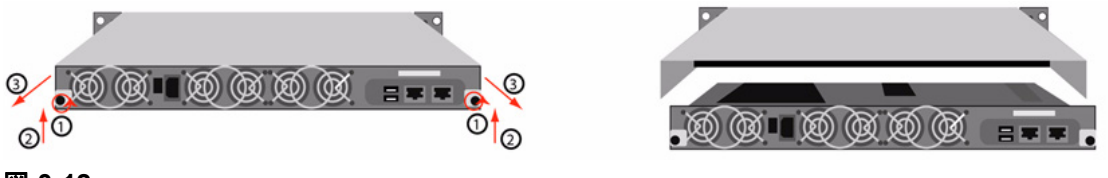

### ユーザパスワードの変更

セキュリティモードが「ユーザモード」の場合、2つの方法でユーザパスワードを変更で きます。第一の方法は、管理者が「セキュリティ」>「ユーザとグループアカウント」を 選択し、プルダウンメニューから**ユーザ管理**を選択して変更します。第二の方法は、ユー ザが自分自身でパスワードを変更します。第二の方法を用いると、管理者の負担を軽減 できます。同時にセキュリティのためユーザに定期的にパスワードを変更するように啓 蒙します。

ユーザは、ウェブブラウザと既存のパスワードを用い、https://<*ip\_addr*>/ にログインして「ウェブ」共有リストページにアクセスします。「パスワード」タブを選択し、プロンプトに従って新しいパスワードを設定します。

| 共有 パスワード                                            |          |  |
|-----------------------------------------------------|----------|--|
|                                                     |          |  |
| もしあなたのパスワードを変更したい場合、新しいパスワードを入力しパスワードの変更をクリックして下さい。 |          |  |
| ユーザ名:<br>バスワード:<br>バスワードの再入力:                       | Fred     |  |
|                                                     | パスワードの変更 |  |

#### 🗵 3-13

セキュリティモードが「共有モード」または「ドメインモード」の場合、「パスワード」 タブは表示されません。

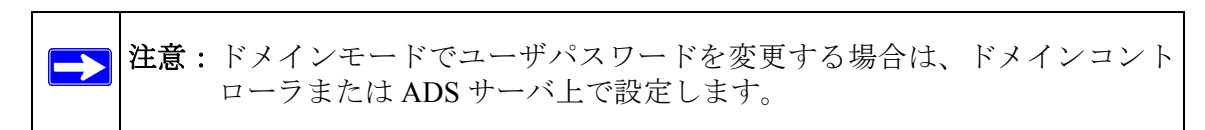

# 付録 A RAID のレベルについて

本章では、あまり技術的になりすぎずに、RAID について簡単に説明します。

RAID は Redundant Array of Independent Disks (独立ディスクの冗長アレイ)の頭文字を とったものです。基本的に、データの保存に冗長性を持たせ、1台のディスクが故障した 場合でも、残りのディスクから元のデータを復元できる方法です。RAID のレベルによ り、どのように冗長性を持たせるかが違ってきます。よく使われるのは、RAID レベル 0、レベル1そしてレベル5です。RAID レベル0は、元のRAIDの意味とは異なり、冗 長性がありません。

### RAID レベル 0

**RAID レベル 0**は、データを複数のディスクに書き込むので、全てのディスクへの書き 込みが並列に行われることにより、最も高い書き込みパフォーマンスが得られます。し かし、冗長性はありませんので、ディスクの故障からボリュームを保護することはでき ません。RAID レベル 0は、ディスク1台か複数台を用いて構成できます。容量は、アレ イを構成する最小のディスク容量にディスクの台数を乗じたものになります。例えば、4 台の同一容量のディスクを用いた RAID レベル 0 のボリュームの容量は、4 台のディスク 容量の合計になります。

### RAID レベル1

RAID レベル1は2台以上のディスクで構成されます。2台目以降のディスクは、1台目 のディスクのミラー(同一のデータ)になります。RAIDを構成する台数マイナス1台の ディスクの故障に対して保護されます。例えば、2台のディスクで構成される RAID レベ ル1ボリュームは、1台のディスクが故障しても、動作を継続することができます。ま た、3台のディスクで構成される RAID レベル1ボリュームは、2台のディスク故障から ボリュームを保護します。1台のディスクが故障すると、残りのディスクからデータを読 み出します。RAID レベル1のディスクの使用効率は、特に3台以上の場合、良くありま せん。アレイの容量は、アレイを構成する最小のディスク容量と同じになります。

## RAID レベル 5

RAID レベル5は、容量とパフォーマンスの最適なバランスを実現します。RAID レベル 5は、データを3台以上のディスクに記憶し、そのうち1台をパリティ情報の記憶用とし て使用することによって、冗長性を実現します。もし、1台のディスクが故障した場合、 そのディスクのデータは、パリティディスクと残りのデータディスクから計算によって 復元されます。故障したディスクを、新品のディスクに交換した場合は、計算によって 復元されたデータが新品のディスクに書き込まれます。この処理を RAID の再構成また は再同期といいます。RAID の再構成が完了すると、RAID レベル5は冗長状態に復帰し ます。RAID レベル5のボリュームの容量は、最小のディスクの容量に、アレイを構成す るディスクの台数マイナス1を乗じたものになります。例えば、同一容量のディスク4 台で構成される RAID レベル5のボリュームの容量は、3台分のディスク容量になります。

# RAID レベルX (X-RAID)

RAID レベル X、または X-RAID は、RAID レベル 5 に似ており、最高のメディアスト リーミングパフォーマンスを得るための大規模なシーケンシャルアクセス向けに最適化 されています。X は同時にそのボリュームの自動拡張性(eXpandability)を表していま す。X-RAID モードにおいて、1 台のディスクではボリュームに冗長性はなく、1 台のディ スク容量を持つことになります。2 台目のディスクを追加すると、容量は同じですが、2 台のディスク間でデータがミラー化されます。冗長性を持たせることで、ディスクが故 障してもデータが失われません。3 台目のディスクを追加すると、冗長性を維持しながら 容量が倍増します。4 台目を追加すると、冗長性を維持しながら容量が3 倍になります。 ボリュームは自動的に拡張されます。ディスクが追加されると、実行される手順につい て通知されます。拡張を続ける際に再起動が必要なときは通知されます。

# 付録 B 入力フィールドの書式

#### ドメイン / ワークグループの名前

有効なドメイン名またはワークグループ名は以下にあげる規則に従わなければなりません。

- 使用できる文字は、a-z (英小文字)、A-Z (英大文字)、0-9 (数字)、\_(下線)、-(マ イナス記号) そして.(ピリオド)です。また、全角文字は使用できません。
- 最初の文字は英小文字か英大文字のみです。
- 名前の長さは、15文字以下でなければいけません。

#### ホストの指定

有効な IP アドレス(IPv4)か DNS 名。

#### ホスト名

使用できるホスト名は、次の制限事項に従わなければなりません。

- 使用できる文字は、a-z (英小文字)、A-Z (英大文字)、0-9 (数字)、または、- (マイ ナス記号) そして.(ピリオド)です。また、全角文字は使用できません。
- 最初の文字は英小文字か英大文字のみです。
- ・ ホスト名の長さは、15文字以下でなければいけません。
- FQDN (fully-qualified domain name) は、ピリオドで区切られた各セクションの長さは、63 文字以下。また、各セクションの最後の文字は、-(マイナス記号) を使えません。有効な FQDN の例: firstpart.secondpart.thirdpart.com.

#### ReadyNAS のホスト名

制限は、上記のホスト名と同じです。ただし、短い名前の長さは、15文字以下で、FDQNの最初のセクションも15文字以下でなければなりません。この制約は、NetBIOSの制限によります。

#### ホスト表示

IPアドレスの範囲を指定できます。下記の、3種の指定方法は、同じホストを示します。

- 192.168.2.
- 192.168.2.0/255.255.255.0
- 192.168.2.0/24

#### 共有名

- 使用できる文字は、a-z (英小文字)、A-Z (英大文字)、0-9 (数字)、または、- (マイ ナス記号) そして.(ピリオド)です。また、全角文字 (漢字など) は使用できません。
- ユーザ名と同じ共有名は使えません。
- 共有名の末尾は-snap ではいけません。
- 次の名前は、使えません。

bin boot cdrom dev etc floppy frontview home initrd lib lost+found mnt opt proc root sbin tmp usr var admin administrator images language quota.user quota.group shares global homes printers diag c d e f g h i j

• 共有名は言語タブでオプション指定されている場合、Unicode 文字を使用することができます。

#### 共有のパスワード

- パスワードは全ての英数字と記号が使えます(漢字などの、全角文字は使えません)。
   ただし (シングルクォート) は使えません。
- 長さは、8 文字以下。

#### SNMP コミュニティ

- 使用できる文字は、a-z (英小文字)、A-Z (英大文字)、0-9 (数字)、\_(下線)、-(マ イナス記号) そして.(ピリオド)です。また、全角文字は使用できません。
- 最初の文字は英小文字か英大文字のみです。
- 名前の長さは、32文字以下でなければいけません。

#### ユーザ / グループ名

- 使用できる文字は、a-z(英小文字)、A-Z(英大文字)、0-9(数字)、(下線)、-(マイナス記号)、@(単価記号)または.(ピリオド)です。また、全角文字は使用できません。
- 共有名と同一の名前は使えません。
- 名前は言語タブでオプション指定されている場合、Unicode 文字を使用することができます。

#### ユーザパスワード

パスワードは全ての英数字と記号が使えます(漢字などの、全角文字は使えません)。
 ただし (シングルクォート) は使えません。

# 付録 C 用語の説明

- AFP AppleTalk Filing Protocol の略です。MAC OS 9 または、それ以前のマッキントッシュ で使用される、ネットワーク・ファイル共有プロトコルです。
- **CIFS** Common Internet File System の略です。Windows オペレーティングシステムで標準 的に使用される、ネットワーク・ファイル共有プロトコルです。Mac OS X でも、 CIFS を使用することができます。
- FTP File Transfer Protocol の略です。OS に依存しないファイルのアップロード・ダウン ロードに用いられるプロトコルです。ReadyNAS では、匿名(anonymous)ユーザ によるアクセスをサポートします。
- HTTP Hypertext Transfer Protocol の略です。ウェブブラウザでウェブサーバに接続し、ウェ ブを閲覧する時に使われるプロトコルです。
- HTTPS SSL 暗号化された、HTTP です。より安全なウェブアクセスが必要なときに使われ ます。
- **NFS** Network File System の略です。Unix や Linux でよく使われる、ファイル共有プロト コルです。
- クォータ クォータ(Quota)は、各ユーザ、グループあるいは共有に割り当てられた、ボリュームの容量です。クォータを指定したユーザ、グループまたは共有は、割り当てられた容量以上のディスクを使用できません。クォータは、一人のユーザ(または、グループ、共有)が、全てのディスクスペースを使い切ってしまい、他のユーザが使用できなくなってしまう状況を回避するために設定します。
- RAID Redundant Array of Independent Disks の頭文字です。複数のディスクを用い、1 台 のディスクが故障した場合でも、データを復元できるように、冗長性を持たせた保 存方式です。RAID には、レベルによってディスクに保存する方式が異なります。よ く使われる、RAID レベルは、0、1 そして 5 です。RAID レベル 0 は、名前に反して 冗長性がありません。詳しくは、付録 A、"RAID のレベルについて"をご覧ください。
- 共有 NAS 上のボリュームに作られるフォルダで、いろいろなプロトコルを用いて共有で きるフォルダです。ReadyNAS で使用できる共有プロトコルは、Windows に使われ る CIFS、MAC で使われる AFP、Unix/Linux で使われる NFS、そして一般的なイン ターネットで使われている FTP と HTTP です。各共有は、ユーザ、グループまたは クライアントホストごとにアクセスの制限をすることができます。
- スナップショット ボリュームのある瞬間のイメージで、不変かつ読み込み専用です。スナップショットは NAS のバックアップを取るときに有効です。NAS を停止することなく、オンラインのままで矛盾のないバックアップを取ることができます。また、簡易な一時的なバックアップとしても使えます。共有ごとにスナップショットが作られ、スナップショットからファイルの復元が可能です。

- **ボリューム** RAID のディスク集合上に作られる、ファイルシステムです。仮想的に、1 台のディ スクのように扱えます。共有は、ボリューム上に作られます。
- **X-RAID** NETGEAR 社の特許申請中の拡張可能な RAID 技術です。

# インデックス

### 数字

1100
RAID の構成 3-9
システムモジュールの取り外し 3-12
ディスク交換 3-6
1100 バックアップ USB 3-11
600/X6
ディスク交換 3-6

# A

ADS 1-12 AFP 1-19 over AppleTalk 2-4 over Bonjour 2-3 共有 2-2 Apple File Protocol AFP を参照。 AppleTalk AFP 2-4

# В

Bonjour 1-22 AFP 2-3

# С

CA 社 UniCenter 1-60 CIFS 1-19 CIFS 設定 1-41 Comma Separated Value(カンマで区切られた値) CSV を参照。 Common Internet File Service CIFS を参照。 CSV 1-17 の書式 1-15

# D

DHCP 1-7 設定 1-2 有効化/無効化 1-7
Digital Living Network DLNA を参照。
DLNA 1-22
DNS 設定 1-6
DVD プレーヤー ネットワーク対応 2-13

### Ε

EXT3 1-36

# F

FAT32 1-36 File Transfer Protocol FTP を参照。 Flex-RAID 1-23, 1-24 ボリュームの削除 1-24 ボリュームの追加 1-25 FrontView アクセス 1-1 FTP 1-19 バックアップジョブ 1-48 FTP/FTPS 共有へのアクセス 2-11

### Η

HP 社 OpenView 1-60 Hpertext Transfer Protocol HTTP を参照。

## HTTP 1-19

HTTPS with SSL encryption 1-19

# I

IP アドレス 固定、設定 1-3 設定 1-3 iTunes ストリーミング・サーバ 1-21

## L

Linux/Unix 共有へのアクセス 2-7

#### Μ

MAC OS 9 共有へのアクセス 2-6 MAC OS X 共有へのアクセス 2-2 MAC アドレス ホスト名使用 1-5 MTU 1-4

# Ν

Network File Service NFS を参照。 NFS 1-19 NFS サーバ バックアップジョブ 1-48 NTP 時計 1-58 NV+ RAID の構成 3-9 ディスク交換 3-5 NV+ バックアップ USB 3-12

#### 0

OU 1-12

```
RAID
 1100とNV+での構成 3-9
 セットアップ、再構成 3-10
RAID の設定 1-26
RAIDレベル
 X-RAID A-2
RAID レベル1 A-1
RAID レベル 5 A-2
RAID レベル 0 A-1
ReadyNAS
 アップデート 1-65
 設定 1-1
 動作環境 3-1
 ログを見る 3-3
ReadyNAS のアップデート 1-65
Rsync 1-20
 共有へのアクセス 2-12
 サーバ、バックアップジョブ 1-48
```

### S

SMART+Self-Monitoring, Analysis and Reporting Technology SMART+ を参照。 SlimServer 1-21 SMB 1-19 SMTP 1-61 SNMP 1-60 CA社UniCenter 1-60 HP社OpenView 1-60 設定 1-60 Squeezebox 1-21

### U

```
UBB
1100 バックアップ 3-11
Unicode 1-65
HTTP 1-65
WebDAV 1-65
UPnP 1-22
UPnP AV 1-22
```

UPnP AV メディアアダプタ ネットワーク対応 2-13 UPS の設定 1-70 パフォーマンス、追加 1-63 USB 1-36 NV+バックアップ 3-12 共有 1-45 ストレージ 1-34 にバックアップする 3-11 フォーマット、EXT3 1-36 フォーマット、FAT32 1-36 フラッシュデバイス 1-36 USB ストレージ パーティション 1-35

# V

VLAN 設定 1-4 有効 1-4 VPN WINS サーバ設定 1-7

# W

Windows 共有へのアクセス 2-1 WINS 1-6

# Х

X-RAID 1-23 2 台目のディスクを追加 1-28 RAID レベル X A-2 冗長オーバーヘッド 1-28 ホットスワップトレイを使用 1-29 ボリューム管理 1-27 より多くのディスクを追加 1-29 X-RAID と Flex-RAID 間の変更 3-7

### あ

アカウント初期値 設定 1-18 アクティブディレクトリサーバ ADS を参照。 アップデート リモート法 1-66 アドバンスコントロール 1-2

# い

イーサネット接続 指定 1-2 印刷キュー 管理 1-56

# う

ウェブブラウザ 共有へのアクセス 2-8

### か

管理者(admin) ユーザ パスワード、設定 1-8

# き

共有 CIFS の詳細設定 1-41 「ドメインモード」でのアクセス設定 1-41 アクセス制限、ドメインモード 1-41 隠し共有の設定、ドメインモード 1-41 管理 1-36, 1-38 共有モードでの共有アクセスの設定 1-40 サービス選択 1-18 セキュリティのオプション 1-9 追加 1-37 微調整 1-38 モード 1-11 共有へのアクセス FTP/FTPS 2-11 Linux/Unix 2-7 MAC OS 9 を用いた 2-6 MAC OS X 2-2 Rsync 2-12 Windows 2-1 ウェブブラウザ 2-8

# <

グループ アカウント、作成 1-11 アカウント、設定 1-14 管理 1-14

# け

### こ

交換用ディスク 発注 3-4 工場出荷時の設定に戻す 1-67 方法 3-8 故障したディスク 1100上での交換 3-6 600/X6上での交換 3-6 NV+での交換 3-5 交換、方法 3-4 交換用ディスクの発注 3-4

# し

システムスイッチ システムリセット 3-7 システムモジュール 1100 取り外し 3-12 システムリセット システムスイッチ 3-7 シャットダウン 1-70 詳細設定 1-44 ジャンボ・フレーム パフォーマンス設定 1-4

### す

ストリーム・サービス 1-18 iTunes ストリーミング・サーバ 1-21 SlimServer 1-21 UPnP AV 1-22 ホーム・メディア・ストリーミング・サーバ 1-22 マルチメディア 1-21 スナップショット 1-30 手動で取る 1-32 スケジュール 1-30 無効化 1-33 領域のサイズ変更 1-34

### せ

```
セキュリティのオプション 1-9
共有 1-9
ドメイン 1-9
ユーザ 1-9
セットアップウィザード 1-2
```

# そ

速度と全二重 / 半二重の指定 1-3 組織単位 OU を参照。

# τ

ディスカバリ・サービス 1-18 Bonjour 1-22 UPnP 1-22 ディスク交換 容量の増加 1-29 ディスクのスピンダウン 1-68 デフォルト・ゲートウェイ 1-6 電源管理 1-68

# لح

時計 NTP 1-58 時刻の設定 1-57 トラステッド・ドメイン 1-13 動作環境 ReadyNAS のステータス 3-1 ドメイン セキュリティのオプション 1-9 モード 1-12

### ね

ネットワーク対応 UPnP AV メディアアダプタ 2-13 DVD プレーヤー 2-13

### は

バックアップジョブ オプション 1-51 新規追加 1-47 スケジュール 1-50, 1-53 設定 1-46 編集 1-55 バックアップボタン 設定 1-54 バックアップマネージャ 1-46 バックアップログ 1-54 パスワード 設定管理者 (admin) ユーザ 1-8 のリカバリ 1-8 変更 3-13 パフォーマンス 設定、ジャンボ・フレーム 1-4 微調整 1-62 パワータイマー 1-69

# ひ

標準のファイル・プロトコル 1-18

# ふ

ファームウェアの再インストール 3-8 フレームサイズ 1-4 プライベート共有 アカウント / 初期値の設定、作成 1-11 ユーザ 1-11 プリンタ CIFS/SMB 1-55 IPP 1-56 USB 1-55 設定 1-55

### ほ

ホーム・メディア・ストリーミング・サーバ 1-22 ホスト名 1-5 設定 1-5 デフォルト 1-5 ホットスペア 1-26 ボリュームの管理 1-23 X-RAID 1-23 X-RAID 1-23 X-RAID 1-27 ボリュームの再同期 3-7 ボリュームの削除 Flex-RAID 1-24 ボリュームの追加

### ま

マルチメディア 1-21 SlimServer 1-21 ストリーム・サービス 1-21

### め

メニューボタン 1-1

Flex-RAID 1-25

# も

モード 共有 1-11 ドメイン 1-12 ユーザ 1-11 モード変更 1-30

### ゆ

```
ユーザ
アカウント、作成 1-11
セキュリティのオプション 1-9
モード 1-11
ユーザアカウント
管理 1-16
設定 1-14
ユーザのインポート 1-17
ユーザのインポート
ユーザアカウント 1-17
```

# よ

容量の増加 ディスク交換 1-29

# ろ

ログ 3-3

# わ

```
ワークグループ
セットアップ 1-12
デフォルト変更 1-11
名称 1-11
```